#### Specificație Completată Ventilator pulmonar adult, pediatric (caracteristici avansate) Model: Hamilton-C6 Producător: HAMILTON Medical AG; Tara: ELVEȚIA.

| Specificarea tehnică deplină solicitată de către          | Specificarea tehnică deplină propusă de către             |
|-----------------------------------------------------------|-----------------------------------------------------------|
| autoritatea contractantă                                  | autoritatea ofertantă                                     |
| Ventilator pulmonar adult, pediatric (caracteristici      | Ventilator pulmonar adult, pediatric (caracteristici      |
| avansate)                                                 | avansate) <b>DA</b>                                       |
| Cod 110330                                                | Cod 110330                                                |
| Descriere Ventilatoarele mecanice oferă suport ventilator | Descriere Ventilatoarele mecanice oferă suport ventilator |
| temporar sau permanent pentru pacienții care nu pot       | temporar sau permanent pentru pacienții care nu pot       |
| respira pe cont propriu sau care au nevoie de asistență,  | respira pe cont propriu sau care au nevoie de asistență,  |
| menținînd o ventilare adecvată.                           | menținînd o ventilare adecvată. DA                        |
| Parametrul Specificația                                   | Parametrul Specificația                                   |
| Tip Mobil, pe suport cu rotile da                         | Tip Mobil, pe suport cu rotile <b>DA</b>                  |
| Tip pacient adult, pediatric da                           | Tip pacient adult, pediatric <b>DA</b>                    |
| Gama de control/setări Volum total 20-2,500 mL            | Gama de control/setări Volum tital 20-2000 ml DA          |
| Flux inspir 3-180 L/min                                   | Flux inspator de vîrf (peak flow) 1 -195 L/min DA         |
| Presiune inspir 0-100 cm H2O                              | Presiune inspir, 3-100 cmH2O DA                           |
| Rata respiratorie 0-100 rpm                               | Rata respiratorie 1-80 rpm <b>DA</b>                      |
| Timp inspir 0.1 - 8 s.                                    | Timp inspir, <b>0.1 - 12s DA</b>                          |
| Rata I:E 1:8 to 4:1                                       | Rata I:E 1:9 to 4:1 <b>DA</b>                             |
| FiO2, % 21-100                                            | FiO2, % 21-100 <b>DA</b>                                  |
| Buton pentru respirație manuală da                        | Buton pentru respirație manuală DA                        |
| PEEP/CPAP 0-50 cm H2O                                     | PEEP/CPAP 0-50 cmH2O <b>DA</b>                            |
| Suport presiune 0-50 cm H2O                               | Suport presiune, 0-100 cmH2O DA                           |
| Inhalator da                                              | Inhalator DA                                              |
| Mecanism triger Presiune                                  | Mecanism triger Presiune <b>DA</b>                        |
| Flux                                                      | Flux 0.5-20 L/min <b>DA</b>                               |
| Ajustarea presiunii pantă/rampă da                        | Ajustarea presiunii pantă/rampă DA                        |
| Funcția suspin da                                         | Funcția suspin <b>DA</b>                                  |
| Buton 100 % O2 da                                         | Buton 100 % O2 DA                                         |
| Timpul maxim activ al butonului 100 % O2 2 min            | Timpul maxim activ al butonului 100 % O2 2 min DA         |
| Blocarea panoului de control da                           | Blocarea panoului de control DA                           |
| Moduri de operare                                         | Moduri de operare                                         |
| Modul A/C A/C Volum respirator da                         | Modul A/C V-A/C Volum respirator <b>DA</b>                |
| A/C presiune respiratorie da                              | A/C presiune respiratorie <b>DA</b>                       |
| Modul SIMV SIMV volum respirator da                       | Modul SIMV V-SIMV volum respirator DA                     |
| SIMV presiune respiratorie da                             | SIMV presiune respiratorie <b>DA</b>                      |
| Modul CPAP CPAP, CPAP/suport presiune (PS) da             | Modul CPAP CPAP, CPAP/suport presiune (PS )DA             |
| Modul Apnea-backup da                                     | Modul Apnea-backup <b>DA</b>                              |
| Moduri combinate da                                       | Moduri combinate DA                                       |
| Ventilație neinvazivă da                                  | Ventilație neinvazivă <b>DA</b>                           |
| Modul Bilevel/APRV da                                     | Modul Bileve/APRV <b>DA</b>                               |
| Parametri monitorizați/afișați Presiunea inspiratorie     | Parametri monitorizați/afișați Presiunea inspiratorie     |
| maximă da                                                 | maximă <b>DA</b>                                          |
| Presiunea medie în căile respiratorii da                  | Presiunea medie în căile respiratorii DA                  |
| Presiunea PEEP da                                         | Presiunea PEEP DA                                         |
| Volumul total da                                          | Volumul total <b>DA</b>                                   |
| Monitorizarea FiO2 da                                     | FiO2 <b>DA</b>                                            |
| Rata respiratorie da                                      | Rata respiratorie <b>DA</b>                               |
| Timp inspir da                                            | Timp inspir <b>DA</b>                                     |
| Timp expir da                                             | Timp expir <b>DA</b>                                      |
| Rata I:E da                                               | Rata I:E <b>DA</b>                                        |
| Volumul minutar spontan da                                | Volumul minutar spontan DA                                |
| Alarme pacient FiO2 mare/mic da                           | Alarme pacient FiO2 mare/mic <b>DA</b>                    |
| Volum minutar mare/mic da                                 | Volum minutar mare/mic <b>DA</b>                          |

| Presiune inspir mare/mică da                                | Presiune inspir mare/mică <b>DA</b>                                |
|-------------------------------------------------------------|--------------------------------------------------------------------|
| PIP mare da                                                 | PIP mare <b>D</b> A                                                |
| PEEP mare da                                                | PEEP mare <b>DA</b>                                                |
| Lipsă PEEP da                                               | Lipsă PEEP da                                                      |
| Apnea da                                                    | Apnea <b>DA</b>                                                    |
| Presiune/ocluzie continuă ridicată da                       | Presiune/ocluzie continuă ridicată DA                              |
| Inversare IE da                                             | Inversare IE da <b>DA</b>                                          |
| Circuit respirator deconectat da                            | Circuit respirator deconectat <b>DA</b>                            |
| Alarme echipament Lipsă alimentare gaz da                   | Alarme echipament Lipsă alimentare gaz <b>DA</b>                   |
| Lipsă alimentare electrică da                               | Lipsă alimentare electrică <b>DA</b>                               |
| Baterie descărcată da                                       | Baterie descărcată <b>DA</b>                                       |
| Eroare de sistem                                            | Eroare de sistem                                                   |
| Sensor decalibrat, scurgere prin valve                      | Sensor decalibrat, scurgere prin valve <b>DA</b>                   |
| Autodiagnostic da                                           | Autodiagnostic <b>DA</b>                                           |
| Interfata Interfața cu dispozitivele exterioare da          | Interfata Interfata cu dispozitivele exterioare <b>DA</b>          |
| Porturi pentru iesirea datelor da                           | Porturi pentru ieșirea datelor <b>DA</b>                           |
| Port pentru alarmă la distanță da                           | Port pentru alarmă la distanță <b>DA</b>                           |
| Ieșire analogică da                                         | Ieșire analogică DA                                                |
| Raportarea alarmelor și starea pacientului afișare pe       | Raportarea alarmelor și starea pacientului afișare pe              |
| display da                                                  | display <b>DA</b>                                                  |
| Transmiterea rapoartelor la imprimată da                    | Transmiterea rapoartelor la imprimată <b>DA</b>                    |
| Posibilitatea conectării în rețea centralizată da           | Posibilitatea conectării în rețea centralizată DA                  |
| Display LCD TFT da                                          | Display LCD TFT <b>DA</b>                                          |
| Mărimea $\geq 15$ inch                                      | Mărimea - 17 inch DA                                               |
| Touchscreen da                                              | Touchscreen DA                                                     |
| Compresor de aer Integrat în dispozitivului, tip turbină da | Compresor de aer Integrat în dispozitivului, tip turbină           |
|                                                             | DA                                                                 |
| Alimentare Pneumatică Gazele comprimate aer, O2             | Alimentare Pneumatică Gazele comprimate O2 DA                      |
| Presiunea în rețea 3-6 atm                                  | Presiunea în rețea 3-6 atm <b>DA</b>                               |
| Electrică Rețea electrică 220 V, 50 Hz da                   | Electrică Rețea electrică 220 V, 50 Hz DA                          |
| Baterie internă reîncărcabilă da                            | Baterie internă reîncărcabilă DA                                   |
| Timp operare baterie $\geq 1$ h                             | Timp operare baterie - 1.5 h <b>DA</b>                             |
| Accesorii                                                   | Accesorii                                                          |
| Circuite respiratorii pediatrice tip reutilizabil 2 set.    | Circuite respiratorii pediatrice tip reutilizabil 2 set. DA        |
| adult tip reutilizabil 2 set.                               | adult tip reutilizabil 2 set. <b>DA</b>                            |
| Mască respiratorie pediatrice tip reutilizabil 1 set.       | Mască respiratorie pediatrice tip reutilizabil 1 set. DA           |
| adult tip reutilizabil 1 set.                               | adult tip reutilizabil 1 set. DA                                   |
| Umidificator Indicați modelul oferit model                  | Umidificator Indicați modelul oferit model H-900 DA                |
| Umidificator cu mentinerea temperaturi si umidificarea      | Umidificator cu mentinerea temperaturi si umidificarea             |
| aerului în regim automa, Compatibil cu ventilatorul da      | aerului în regim automa, Compatibil cu ventilatorul DA             |
| Minim două regimuri de funcționare: invaziv și neinvaziv    | Minim două regimuri de funcționare: invaziv și neinvaziv           |
| da                                                          | DA                                                                 |
| Cameră de umidificare adult/pediatrice tip reutilizabil 1   | Cameră de umidificare adult/pediatrice tip reutilizabil 1          |
| buc.                                                        | buc. <b>DA</b>                                                     |
| Filtre antibacteriale pediatrice unică utilizare 100 buc.   | Filtre antibacteriale pediatrice unică utilizare 100 buc. DA       |
| adult unică utilizare 100 buc.                              | adult unică utilizare 100 buc. <b>DA</b>                           |
| Senzor de debit adult/pediatrice tip reutilizabil 2 buc.    | Senzor de debit adult/pediatrice tip reutilizabil 2 buc. <b>DA</b> |
| Plamăn de test adult tip reutilizabil 1 buc.                | Plamăn de test adult tip reutilizabil 1 buc. DA                    |
| Suport pe rotile Indicați modelul oferit model              | Suport pe rotile Indicați modelul oferit model Integrat in         |
|                                                             | ventilator                                                         |
| Min. 4 rotile da                                            | Min. 4 rotile <b>DA</b>                                            |
| Min. 2 roți cu frînă da                                     | Min. 2 roți cu frînă DA                                            |
| Braț articulat pentru fixarea furtunelor respiratorii da    | Braț articulat pentru fixarea furtunelor respiratorii DA           |
| Suport pentru fixarea/atașarea cablurilor electrice,        | Suport pentru fixarea/atașarea cablurilor electrice,               |
| furtunul aer, oxigen pentru transportare, depozitare da     | furtunul aer, oxigen pentru transportare, depozitare DA            |
| Mîner pentru transportare da                                | Mîner pentru transportare <b>DA</b>                                |

# Freigabedeckblatt zur handschriftlichen Freigabe von Hamilton Dokumenten

| Gültig für Dokument:        | Declaration of Conformity |
|-----------------------------|---------------------------|
| Nummer                      | DoC-CEDCL-H900Acc_17      |
| Revision<br>oder<br>Version | 17                        |
|                             |                           |

Dieses Freigabedokument ist zwingend dem Master-Exemplar beizulegen

| Erstellt              |                  | Geprüft                   | Freigegeben               |
|-----------------------|------------------|---------------------------|---------------------------|
| Datum Visum Pers. Nr. | Geprüfter Aspekt | Datum / Visum / Pers. Nr. | Batum / Visum / Pers. Nr. |
|                       | Geprüfter Aspekt | Datum / Visum / Pers. Nr. |                           |
|                       | Geprüfter Aspekt | Datum / Visum / Pers. Nr. | _                         |
|                       | Geprüfter Aspekt | Datum / Visum / Pers. Nr. |                           |

\* Wird zur Prüfung eine unbeteiligte Person (ohne direkte Projekt Beteiligung) hinzugezogen, ist diese mit "U" zu kennzeichnen.

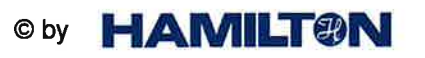

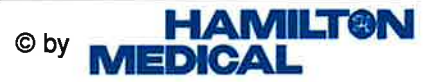

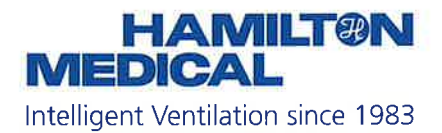

### **Declaration of Conformity**

We, Hamilton Medical AG, Via Crusch 8, CH-7402 Bonaduz, Switzerland, confirm that the following products We, Hamilton Medical AG, Via Crusch 8, CH-7402 Bonaduz, Switzerland, confirm that the following products We, Hamilton Medical AG, Via Crusch 8, CH-7402 Bonaduz, Switzerland, confirm that the following products

#### CEDCL-H900Acc, Attachment on page 2

| meet the following EC directive<br>(including all applicable<br>amendments):                                                                                                    | t the following EC directive mit der folgenden EG-Richtlinie<br>uding all applicable (einschliesslich aller zutreffenden<br>ndments): Änderungen) übereinstimmt:                    |                                                                                                 | sont en conformité avec le<br>directive CE suivant (y compris<br>leurs amendements, le cas<br>échéant):                                                                                                    |  |
|----------------------------------------------------------------------------------------------------|----------------------------------------------------------------------------------------------------|-------------------------------------------------------------------------------------------------|----------------------------------------------------------------------------------------------------|--|
|                                                                                                    | EC Medical Device 93/42/EEC, Anne                                                                                                    | ce Directive:<br>ex II, Art. 3                                                                  |                                                                                                    |  |
|                                                                                                    | All listed products as class IIb.                                                                                                    | are classified                                                                                  |                                                                                                    |  |
| Please note, this EU Declaration<br>of Conformity is issued under the<br>sole responsibility of Hamilton<br>Medical AG.                                                                                      | Bitte beachten Si<br>EU Konformitätse<br>der alleinigen Ver<br>Hamilton Medical<br>wird.                                                                                            | e, dass diese<br>erklärung unter<br>rantwortung der<br>AG ausgestellt                           | Veuillez noter que cette<br>déclaration de conformité UE est<br>émise sous la seule<br>responsabilité de Hamilton<br>Medical AG.                                                                                                   |  |
| CE                                                                                                    |                                                                                                    | TÜV Rheinland L<br>Tillystrasse 2<br>90431 Nürnberg<br>Germany                                  | GA Products GmbH                                                                                                    |  |
| 01                                                                                                    | 197                                                                                                    | Registration No:                                                                                | HD 60137935 0001                                                                                                    |  |
| Validity:                                                                                                    | Gültigkeit:                                                                                                    |                                                                                                 | Validité:                                                                                                    |  |
| This declaration is valid for<br>products manufactured in 2021.<br>Lot numbers are traceable via<br>manufacturing protocols. This<br>declaration is valid in connection<br>with the final inspection report. | Diese Konformitä<br>für Produkte, weld<br>produziert werden<br>Losnummern sind<br>Fertigungsnachw<br>nachvollziehbar.<br>Konformitätserklä<br>Verbindung mit d<br>Endprüfprotokoll. | tserklärung gilt<br>che 2021.<br>n. Die<br>d über<br>eise<br>Diese<br>irung ist gültig in<br>em | Cette déclaration est valable pour<br>les produits fabriqués en 2021.<br>Les numéros de lot peuvent être<br>retracés par les preuves de<br>production. Cette déclaration est<br>valable associée au rapport<br>d'inspection final. |  |

Hamilton Medical AG Jens Hallek CEO

0 4. JAN. 2021 Bonaduz,

DoC-CEDCL-H900Acc\_17

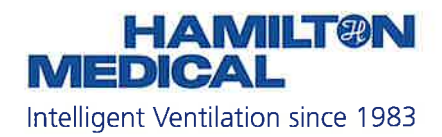

### **CEDCL-H900Acc Attachment**

| Product name      | P/N    | Basis UDI-DI / GTIN |
|-------------------|--------|---------------------|
| HAMILTON-BC8022   | 260161 | 07630002801560      |
| HAMILTON-BC4022   | 260186 | 07630002804189      |
| HAMILTON-BC8010   | 260185 | 07630002800846      |
| HAMILTON-BC4010   | 260187 | 07630002801416      |
| HAMILTON-BC8022-A | 260188 | 07630002805568      |
| HAMILTON-BC8010-A | 260189 | 07630002807197      |

# Freigabedeckblatt zur handschriftlichen Freigabe von Hamilton Dokumenten

| Gültig für Dokument: | Declaration of Conformity | Ì, |
|----------------------|---------------------------|----|
| Nummer               | DoC-CEDCL-HAM-C6_06       |    |
| Revision<br>oder     | 06                        |    |
| Version              |                           |    |
|                      | 2                         |    |

Dieses Freigabedokument ist zwingend dem Master-Exemplar beizulegen

| Erstellt              |                  | Geprüft                   | Freigegeben               |
|-----------------------|------------------|---------------------------|---------------------------|
| Datum Visum Pers. Nr. | Geprüfter Aspekt | Datum / Visum / Pers. Nr. | Datum / Visum / Pers. Nr. |
|                       | Geprüfter Aspekt | Datum / Visum / Pers. Nr. |                           |
|                       | Geprüfter Aspekt | Datum / Visum / Pers. Nr. |                           |
|                       | Geprüfter Aspekt | Datum / Visum / Pers. Nr. |                           |

\* Wird zur Prüfung eine unbeteiligte Person (ohne direkte Projekt Beteiligung) hinzugezogen, ist diese mit "U" zu kennzeichnen.

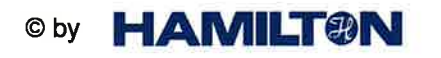

FM 612756 Rev. 03 Seite 1 von 1

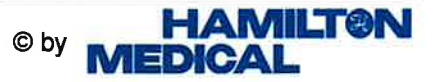

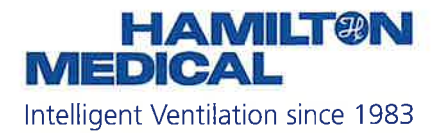

### **Declaration of Conformity**

| We, Hamilton Medical AG, Via  |
|-------------------------------|
| Crusch 8, CH-7402 Bonaduz,    |
| Switzerland, confirm that the |
| following products            |

Wir, Hamilton Medical AG, Via Crusch 8, CH-7402 Bonaduz, Schweiz, bestätigen, dass die folgenden Produkte La société Hamilton Medical AG, Via Crusch 8, CH-7402 Bonaduz, Suisse, confirme que les produits ci-dessous

#### CEDCL-HAM-C6, Attachment on page 2

| meet the following EC directive<br>(including all applicable<br>amendments):                                                                                                    | mit der folgenden EG-Richtlinie<br>(einschliesslich aller zutreffenden<br>Änderungen) übereinstimmt:                                                                                |                                                                                                 | sont en conformité avec le<br>directive CE suivant (y compris<br>leurs amendements, le cas<br>échéant):                                                                                                    |  |
|----------------------------------------------------------------------------------------------------|----------------------------------------------------------------------------------------------------|-------------------------------------------------------------------------------------------------|----------------------------------------------------------------------------------------------------|--|
|                                                                                                    | EC Medical Devid<br>93/42/EEC, Anne                                                                                                    | ce Directive:<br>ex II, Art. 3                                                                  |                                                                                                    |  |
|                                                                                                    | All listed products as class IIb.                                                                                                    | s are classified                                                                                |                                                                                                    |  |
| Please note, this EU Declaration<br>of Conformity is issued under the<br>sole responsibility of Hamilton<br>Medical AG.                                                                                      | Bitte beachten Si<br>EU Konformitätse<br>der alleinigen Ver<br>Hamilton Medical<br>wird.                                                                                            | e, dass diese<br>erklärung unter<br>rantwortung der<br>I AG ausgestellt                         | Veuillez noter que cette<br>déclaration de conformité UE est<br>émise sous la seule<br>responsabilité de Hamilton<br>Medical AG.                                                                                                   |  |
| CF                                                                                                    |                                                                                                    | TÜV Rheinland L<br>Tillystrasse 2<br>90431 Nürnberg<br>Germany                                  | _GA Products GmbH                                                                                                    |  |
| 0                                                                                                    | 197                                                                                                    | Registration No:                                                                                | HD 60137935 0001                                                                                                    |  |
| Validity:                                                                                                    | Gültigkeit:                                                                                                    |                                                                                                 | Validité:                                                                                                    |  |
| This declaration is valid for<br>products manufactured in 2021.<br>Lot numbers are traceable via<br>manufacturing protocols. This<br>declaration is valid in connection<br>with the final inspection report. | Diese Konformitä<br>für Produkte, wele<br>produziert werden<br>Losnummern sind<br>Fertigungsnachw<br>nachvollziehbar.<br>Konformitätserklä<br>Verbindung mit d<br>Endprüfprotokoll. | tserklärung gilt<br>che 2021.<br>n. Die<br>d über<br>eise<br>Diese<br>årung ist gültig in<br>em | Cette déclaration est valable pour<br>les produits fabriqués en 2021.<br>Les numéros de lot peuvent être<br>retracés par les preuves de<br>production. Cette déclaration est<br>valable associée au rapport<br>d'inspection final. |  |

Hamilton Medical AG

Jens Hallek

Bonaduz, .....04. JAN. 2021

DoC-CEDCL-HAM-C6\_06

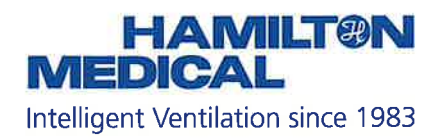

## **CEDCL-HAM-C6** Attachment

| Product name | P/N    | Basis UDI-DI / GTIN |
|--------------|--------|---------------------|
| HAMILTON-C6  | 160021 | 07630002808590      |

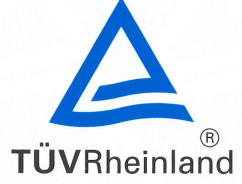

EC Certificate Directive 93/42/EEC Annex II, excluding Section 4 Full Quality Assurance System Medical Devices

Registration No.: HD 60137935 0001

Report No.: 21213508 015

Manufacturer:

Hamilton Medical AG Via Crusch 8 7402 Bonaduz Switzerland

**Products:** 

Ventilators and ventilator systems (see attachment for additional site included) Replaces Approval, Registration No.: HD 60136804 0001

**Expiry Date:** 2024-05-26

The Notified Body hereby declares that the requirements of Annex II, excluding section 4 of the directive 93/42/EEC have been met for the listed products. The above named manufacturer has established and applies a quality assurance system, which is subject to periodic surveillance, defined by Annex II, section 5 of the aforementioned directive. For placing on the market of class III devices covered by this certificate an EC design-examination certificate according to Annex II, section 4 is requireded.

Effective Date: 2

2019-07-09

Date:

0/020 h 04.08 @

2019-04-02

TÜV, TUEV and TUV are registered trademarks. Utilisation and application requires prior approva

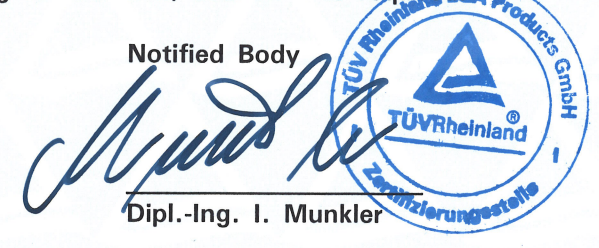

TÜV Rheinland LGA Products GmbH - Tillystraße 2 - 90431 Nürnberg TÜV Rheinland LGA Products GmbH is a Notified Body according to Directive 93/42/EEC concerning medical devices with the identification number 0197.

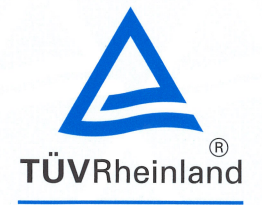

Doc. 1/1, Rev. 0

## TÜV Rheinland LGA Products GmbH Tillystraße 2, 90431 Nürnberg

Attachment to Certificate Registration No.: Report No.:

HD 60137935 0001 21213508 015

Manufacturer:

Hamilton Medical AG Via Crusch 8 7402 Bonaduz Switzerland

Additional site:

Hamilton Medical AG Parc Industrial Vial 10 7013 Domat/Ems Switzerland

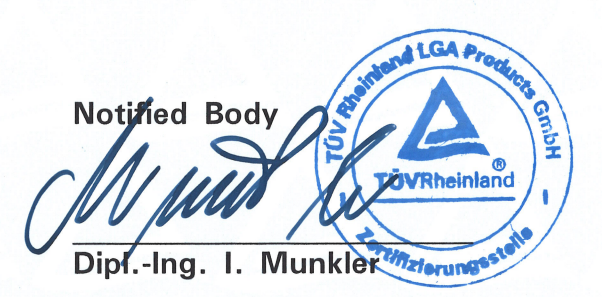

Date: 2019-07-09

10/020 h 04.08 ® TÜV, TUEV and TUV are registered trademarks. Utilisation and application requires prior approval

# HAMILTON-C6

## Technical specifications for SW version 1.1.x

#### Ventilation modes

| Mode form               | Mode name        | Mode                                                                 | Adult/Ped    | Neonatal |
|-------------------------|------------------|----------------------------------------------------------------------|--------------|----------|
| Volume-controlled,      | (S)CMV           | Breaths are volume controlled and mandatory, including patient       | $\checkmark$ |          |
| flow-controlled         |                  | triggered breaths.                                                   |              |          |
|                         | SIMV             | Volume controlled mandatory breaths can be alternated with           | ✓            |          |
|                         |                  | pressure-supported spontaneous breaths.                              |              |          |
| Volume-targeted,        | APVcmv / (S)CMV+ | Breaths are volume targeted and mandatory.                           | ✓            | ✓        |
| adaptive pressure-      | APVsimv / SIMV+  | Volume-targeted mandatory breaths can be alternated with             | ✓            | ✓        |
| controlled              |                  | pressure-supported spontaneous breaths.                              |              |          |
| Pressure-controlled     | PCV+             | All breaths, whether triggered by the patient or the ventilator, are | ✓            | ✓        |
|                         |                  | pressure controlled and mandatory.                                   |              |          |
|                         | P-SIMV+          | Mandatory breaths are pressure controlled. Mandatory breaths can     | ✓            | ✓        |
|                         |                  | be alternated with pressure-supported spontaneous breaths.           |              |          |
|                         | DuoPAP           | Mandatory breaths are pressure controlled. Spontaneous breaths       | ✓            | ✓        |
|                         |                  | can be triggered at both pressure levels.                            |              |          |
|                         | APRV             | Spontaneous breaths can be continuously triggered. The pressure      | ✓            | ✓        |
|                         |                  | release between the levels contributes to ventilation.               |              |          |
|                         | SPONT            | Every breath is spontaneous, with or without pressure-supported      | ✓            | ✓        |
|                         |                  | spontaneous breaths.                                                 |              |          |
| Intelligent ventilation | ASV®             | Operator sets %MinVol, PEEP, and Oxygen. Frequency, tidal volume,    | ✓            |          |
|                         |                  | pressure, and I:E ratio are based on physiological input from the    |              |          |
|                         |                  | patient.                                                             |              |          |
|                         | INTELLIVENT®-ASV | Fully automated management of ventilation and oxygenation based      | 0            |          |
|                         |                  | on physiological input from the patient. The underlying mode is      |              |          |
|                         |                  | ASV.                                                                 |              |          |
| Noninvasive             | NIV              | Every breath is spontaneous.                                         | ✓            | ✓        |
| ventilation             | NIV-ST           | Every breath is spontaneous as long as the patient is breathing      | ✓            | ✓        |
|                         |                  | above the set rate. A backup rate can be set for mandatory breaths.  |              |          |
|                         | nCPAP-PS         | Every breath is spontaneous as long as the patient is breathing      |              | 0        |
|                         |                  | above the set rate. A backup rate can be set for mandatory breaths.  |              |          |
| Oxygen therapy          | HiFlowO2         | High flow oxygen therapy. No supported breaths.                      | 0            | 0        |

Standard: ✓ Option: O Not applicable: --

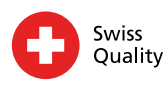

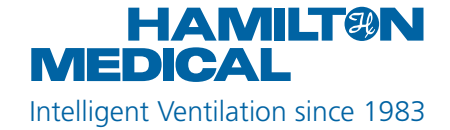

#### Standard configuration and options (in alphabetical order)

| Functions                                                                                                 | Adult / Ped | Neonatal |
|----------------------------------------------------------------------------------------------------|-------------|----------|
| Capnography, mainstream (volumetric) and sidestream                                                       | 0           | 0        |
| Communication ports: Three COM ports, two USB ports, DVI, Nurse call                                      | ✓           | ✓        |
| Communication protocols: for details see Connectivity brochure                                            | ✓           | ✓        |
| Dynamic Lung (real-time visualization of the lungs)                                                       | ✓           |          |
| Event log (up to 10,000 events with date and time stamp)                                                  | ✓           | ✓        |
| HAMILTON-H900 humidifier control via ventilator                                                           | 0           | 0        |
| Inspiratory and expiratory hold maneuver                                                                  | ✓           | ✓        |
| IntelliCuff <sup>®</sup> cuff pressure controller control via ventilator                                  | 0           | 0        |
| IntelliSync+ (inspiratory and expiratory trigger synchronization)                                         | 0           |          |
| IntelliTrig (leak compensation)                                                                           | ✓           | ✓        |
| Languages                                                                                                 | ✓           | ✓        |
| (English, US English, Chinese, Croatian, Czech, Danish, Dutch, Finnish, French, German, Greek, Hungarian, |             |          |
| Indonesian, Italian, Japanese, Korean, Norwegian, Polish, Portuguese, Romanian, Russian, Serbian, Slovak, |             |          |
| Spanish, Swedish, Turkish)                                                                                |             |          |
| Manual breath / prolonged inspiration                                                                     | ✓           | ✓        |
| Nebulization (Aerogen <sup>5</sup> )                                                                      | 0           | 0        |
| Nebulization (pneumatic)                                                                                  | ✓           |          |
| O2 enrichment                                                                                             | ✓           | ✓        |
| On-screen help                                                                                            | ✓           | ✓        |
| P/V Tool® Pro                                                                                             | 0           | 0        |
| Paramagnetic O2 sensor                                                                                    | 0           | 0        |
| Patient group                                                                                             | ✓           | 0        |
| Print screen                                                                                              | ✓           | ✓        |
| Screen lock                                                                                               | ✓           | ✓        |
| Second battery                                                                                            | 0           | 0        |
| SpO2 monitoring                                                                                           | 0           | 0        |
| Standby with timer                                                                                        | ✓           | ✓        |
| Suctioning tool                                                                                           | ✓           | ✓        |
| Transpulmonary pressure monitoring                                                                        | ~           | ✓        |
| TRC (tube resistance compensation)                                                                        | ✓           | ✓        |
| Trends/Loops                                                                                              | ✓           | ✓        |
| Trigger, flow and pressure selectable                                                                     | ✓           | ✓        |
| Vent Status (Visual representation of ventilator dependence)                                              | ✓           | ✓        |

Standard: 🗸 Option: O Not applicable: --

#### Technical performance data (in alphabetical order)

| Description                     | Specification                                                                    |
|---------------------------------|----------------------------------------------------------------------------------|
| Automatic expiratory base flow  | Fixed at 6 l/min                                                                 |
| Inspiratory pressure            | 0 to 100 cmH2O                                                                   |
| Maximum inspiratory flow        | 260 l/min                                                                        |
| Means of inspiratory triggering | Flow trigger control, pressure trigger control, or optional IntelliSync+ control |
| Means of expiratory triggering  | Flow cycle (ETS), or optional IntelliSync+ control                               |
| Minimum expiratory time         | 20% of cycle time; 0.2 to 0.8 s                                                  |
| O2 input flow                   | 80-150 l/min (at 2.8 bar/ 280 kPa / 41 psi input pressure)                       |
| Oxygen mixer accuracy           | ± (Volume fraction of 2.5% + 2.5% of actual reading)                             |
| Preoperational checks           | Tightness test, flow sensor/O2 sensor/CO2 sensor calibration                     |
| Tidal volume                    | Adult/Ped: 20 to 2000 ml                                                         |
|                                 | Neonatal: 2 to 300 ml                                                            |

#### Standards and approvals

| Classification                | Class IIb, continuously operating according to EC directive 93/42/EEC                               |  |  |
|-------------------------------|----------------------------------------------------------------------------------------------------|--|--|
| Certification                 | EN 60601-1:2006/A1:2013, IEC 60601-1-2:2014, ANSI/AAMI ES60601-1:2005/(R)2012, ISO                  |  |  |
|                               | 80601-2-12:2011, CAN/CSA-C22.2 NO. 60601-1:14, EN ISO 5356-1:2015, ISO 80601-2-55:2011              |  |  |
| Declaration                   | The HAMILTON-C6 was developed in accordance with pertinent international standards and              |  |  |
|                               | FDA guidelines. The ventilator is manufactured within an EN ISO 13485 and EN ISO 9001,              |  |  |
|                               | Council Directive 93/42/EEC, Annex II, Article 3 certified quality management system. The           |  |  |
|                               | ventilator meets the Essential Requirements of Council Directive 93/42/EEC, Annex I.                |  |  |
| Electromagnetic compatibility | According to IEC 60601-1-2:2014                                                                     |  |  |
| Safety Class                  | Class I, Type B applied part (ventilator breathing system, VBS), type BF applied parts CO2 sensor   |  |  |
|                               | including CO2 module connector, humidifier, Aerogen <sup>§</sup> system, nebulizer, and SpO2 sensor |  |  |
|                               | including SpO2 adapter, continuous operation according to IEC 60601-1                               |  |  |

#### Pneumatic specifications

| 02                                    | Input pressure                  | 2.8 to 6 bar / 41 to 87 psi               |
|---------------------------------------|---------------------------------|-------------------------------------------|
|                                       | Connector                       | DISS (CGA 1240) or NIST                   |
| Air supply                            |                                 | Integrated turbine with lifetime warranty |
| Inspiratory outlet (To patient port)  | Connector                       | ISO 15 mm ID/22 mm OD conical             |
| Expiratory outlet (From patient port) | Connector (on expiratory valve) | ISO 15 mm ID/22 mm OD conical             |

#### **Electrical specifications**

| Input power       | 100 to 240 VAC ±10%, 50/60 H   | Hz                                                       |
|-------------------|--------------------------------|----------------------------------------------------------|
| Power consumption | 60 VA typical, 210 VA          |                                                          |
|                   | (485 VA with humidifier) maxim | num                                                      |
| Battery           | Electrical specifications:     | 14.4 V, 5.0 Ah, 72 Wh, 48 W typical, 288 W maximum       |
|                   | Туре:                          | Lithium-ion                                              |
|                   | Normal operating time:         | $\geq$ 90 min with one battery / $\geq$ 180 min with two |
|                   |                                | batteries                                                |

#### Graphical patient data

| Graphic type/Tab name | Options                                                                                                    |
|-----------------------|----------------------------------------------------------------------------------------------------|
| Waveforms             | Pressure, Flow, Volume, Off, PCO2 <sup>1</sup> , FCO2 <sup>1</sup> , Plethysmogram <sup>1</sup> , Ptrachea, Pes, Ptranspulm |
| Intelligent panels    | Dynamic Lung <sup>2</sup> , Vent Status, ASV Graph <sup>3</sup> , SMPs (Secondary monitoring parameter)                     |
| Trends                | 1-, 6-, 12-, 24-, or 72-h trend data for a selected parameter or combination of parameters                                  |
| Loops                 | Pressure/Volume, Pressure/Flow, Volume/Flow, Volume/PCO2 <sup>1</sup> , Volume/FCO2 <sup>1</sup> , Pes/Volume,              |
|                       | Ptranspulm/Volume                                                                                                    |

#### Alarms<sup>4</sup>

| Priority        | Alarm                                                                                       |
|-----------------|---------------------------------------------------------------------------------------------|
| High priority   | Apnea time (s), ExpMinVol high/low (l/min), Oxygen high/low (%), Pressure high/low (cmH2O), |
|                 | Flow sensor calibration needed, Exhalation obstructed, Disconnection, Oxygen supply failed  |
| Medium priority | fTotal high/low (b/min), PetCO2 high/low (mmHg), Pressure limitation (cmH2O), Vt high/low   |
|                 | (ml), SpO2 high/low, SpOC high/low, %leak, High PEEP, Loss of PEEP, Pulse high/low          |
| Low priority    | High SpO2, Loss of external power, Cuff leak                                                |

1 CO2 + SpO2 option required | 2 For adult/pediatric patients only | 3 Only available in ASV mode | 4 For complete list of alarms see operation manual

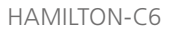

#### Control settings and ranges<sup>5</sup>

| Parameter (units)                        | Range Adult/Ped                         | Range Neonatal                          |
|------------------------------------------|-----------------------------------------|-----------------------------------------|
| Apnea backup                             | On, Off                                 | On, Off                                 |
| Cuff pressure (cmH2O)                    | 0 to 50                                 | 0 to 50                                 |
| Expiratory trigger sensitivity ETS (%)   | 5 to 80                                 | 5 to 80                                 |
| Flow for HiFlowO2 therapy (I/min)        | 2 to 80                                 | 2 to 12                                 |
| Flow pattern                             | Square, 50% decelerating, Sine, 100%    |                                         |
|                                          | decelerating                            |                                         |
| Flow trigger (I/min)                     | 0.5 to 20, off                          | 0.1 to 5.0, off                         |
| Gender (sex)                             | Male, Female                            |                                         |
| I:E                                      | 1:9 to 4:1                              | 1:9 to 4:1                              |
| %MinVol (%)                              | 25 to 350                               |                                         |
| Nebulizer Duration (min)                 | 5 to 40, continuous                     | 5 to 40, continuous                     |
| Nebulizer Synchronisation                | Inspiration, Exhalation, Insp. and Exh. | Inspiration, Exhalation, Insp. and Exh. |
| Oxygen (%)                               | 21 to 100                               | 21 to 100                               |
| P high (cmH2O) (only in DuoPAP and APRV) | 0 to 100                                | 0 to 60                                 |
| P low (cmH2O) (only in APRV)             | 0 to 50                                 | 0 to 25                                 |
| Pasvlimit (cmH2O)                        | 5 to 100                                |                                         |
| Pat. height (cm) (in)                    | 30 to 250 / 12 to 98                    |                                         |
| Pause (%)                                | 0 to 70                                 |                                         |
| Pcontrol (cmH2O)                         | 5 to 100                                | 3 to 60                                 |
| Peak flow (I/min)                        | 1 to 195                                |                                         |
| PEEP/CPAP (cmH2O)                        | 0 to 50                                 | 0 to 25                                 |
| Pinsp (cmH2O)                            | 3 to 100                                | 0 to 60                                 |
| P-ramp (ms)                              | 0 to 2000                               | 0 to 600                                |
| Pressure trigger (cmH2O)                 | -0.1 to -15.0, off                      | -0.1 to -15.0, off                      |
| Psupport (cmH2O)                         | 0 to 100                                | 0 to 60                                 |
| Rate (b/min)                             | 1 to 80                                 | 1 to 150                                |
| Sigh                                     | On, Off                                 |                                         |
| T high (s) (only in DuoPAP und APRV)     | 0.1 to 40                               | 0.1 to 40                               |
| T low (s) (only in APRV)                 | 0.2 to 40                               | 0.2 to 40                               |
| TI (s)                                   | 0.1 to 12                               | 0.1 to 12                               |
| TI max (s)                               | 0.5 to 3                                | 0.25 to 3.0                             |
| Tip (s)                                  | 0 to 8                                  |                                         |
| Tpause (s)                               | 0 to 30                                 | 0 to 30                                 |
| TRC compensation (%)                     | 0 to 100                                | 0 to 100                                |
| Vt (ml)                                  | 20 to 2000                              | 2 to 300                                |
| Weight (kg)                              |                                         | 0.2 to 30.0                             |

5 Parameter settings and ranges can change depending on the mode

#### Monitoring parameter

| Parameter (units) |                                 | Description                                                                          |
|-------------------|---------------------------------|--------------------------------------------------------------------------------------|
| Pressure          | AutoPEEP (cmH2O)                | Unintended positive end-expiratory pressure                                          |
|                   | Paw (cmH2O)                     | Airway pressure                                                                      |
|                   | ΔP (cmH2O)                      | Driving pressure                                                                     |
|                   | PTP (cmH2O*s)                   | Inspiratory pressure time product                                                    |
|                   | Pcuff (cmH2O)                   | Cuff pressure                                                                        |
|                   | Ptrans I (cmH2O)                | The arithmetic mean value of Ptranspulm over the last 100 ms of the last             |
|                   |                                 | inspiration.                                                                         |
|                   | Ptrans E (cmH2O)                | The arithmetic mean value of Ptranspulm over the last 100 ms of the last expiration. |
|                   | PEEP/CPAP (cmH2O)               | PEEP (positive end-expiratory pressure) and CPAP (continuous positive airway         |
|                   |                                 | pressure)                                                                            |
|                   | Pinsp (cmH2O)                   | Inspiratory pressure                                                                 |
|                   | Pmean (cmH2O)                   | Mean airway pressure                                                                 |
|                   | Ppeak (cmH2O)                   | Peak airway pressure                                                                 |
|                   | Pplateau (cmH2O)                | Plateau or end-inspiratory pressure                                                  |
|                   | Pes min (cmH2O)                 | See PEEP. The pressure is measured through the Pes port instead of using airway      |
|                   |                                 | pressure.                                                                            |
|                   | Pes max (cmH2O)                 | See Ppeak. The pressure is measured through the Pes port instead of using airway     |
|                   |                                 | pressure.                                                                            |
|                   | Pes plateau (cmH2O)             | See Pplateau. The pressure is measured through the Pes port instead of using         |
|                   |                                 | airway pressure.                                                                     |
|                   | Pes PTP (cmH2O)                 | See PTP. The pressure is measured through the Pes port instead of using airway       |
|                   |                                 | pressure.                                                                            |
|                   | Pes P0.1 (cmH2O)                | See P0.1. The pressure is measured through the Pes port instead of using airway      |
|                   |                                 | pressure.                                                                            |
| Flow              | Control Flow (I/min)            | The set flow of gas to the patient. HiFlowO2 mode only.                              |
|                   | Insp Flow (l/min)               | Peak inspiratory flow, spontaneous or mandatory                                      |
|                   | Exp Flow (I/min)                | Peak expiratory flow                                                                 |
| Volume            | ExpMinVol or MinVol NIV (l/min) | Expiratory minute volume                                                             |
|                   | MVSpont or MVSpont NIV (l/min)  | Spontaneous expiratory minute volume                                                 |
|                   | VTE or VTE NIV (ml)             | Expiratory tidal volume                                                              |
|                   | VTESpont (ml)                   | Spontaneous expiratory tidal volume                                                  |
|                   | VTI or VTI NIV (ml)             | Inspiratory tidal volume                                                             |
|                   | Vt/IBW                          | Tidal volume according to ideal body weight (IBW) for adult/ pediatric patients and  |
|                   | Vt/Weight (ml/kg)               | according to the actual body weight for neonatal patients.                           |
|                   | VLeak (%) or MVLeak (l/min)     | Leakage percent or total minute volume leakage                                       |

#### Monitoring parameter (continued)

| Parameter (units) |                               | Description                                                                     |  |
|-------------------|-------------------------------|---------------------------------------------------------------------------------|--|
| CO2               | FetCO2 (%)                    | Fractional end-tidal CO2 concentration                                          |  |
|                   | PetCO2 (mmHg)                 | End-tidal CO2 pressure                                                          |  |
|                   | slopeCO2 (%CO2 / l)           | Slope of the alveolar plateau in the PetCO2 curve, indicating the volume/flow   |  |
|                   |                               | status of the lungs                                                             |  |
|                   | Vtalv (ml)                    | Alveolar tidal ventilation                                                      |  |
|                   | V'alv (l/min)                 | Alveolar minute ventilation                                                     |  |
|                   | V'CO2 (ml/min)                | CO2 elimination                                                                 |  |
|                   | VDaw (ml)                     | Airway dead space                                                               |  |
|                   | VDaw/VTE (%)                  | Airway dead space fraction at the airway opening                                |  |
|                   | VeCO2 (ml)                    | Exhaled CO2 volume.                                                             |  |
|                   | ViCO2 (ml)                    | Inspired CO2 volume                                                             |  |
| SpO2              | SpO2 (%)                      | Oxygen saturation                                                               |  |
|                   | Pulse (1/min)                 | Pulse                                                                           |  |
|                   | Plethysmogram                 | The waveform that visualizes the pulsating blood volume; it is delivered by the |  |
|                   |                               | pulse oximeter.                                                                 |  |
|                   | SpO2/FiO2 (%)                 | The SpO2/FiO2 ratio (%) is an approximation of the PaO2/FiO2 ratio, which, in   |  |
|                   |                               | contrast to PaO2/FiO2, can be calculated noninvasively and continuously.        |  |
|                   | PI (%)                        | Perfusion index                                                                 |  |
|                   | PVI (%)                       | Pleth variability index                                                         |  |
|                   | SpCO (ml/dl) <sup>2</sup> (%) | Carboxyhaemoglobin saturation                                                   |  |
|                   | SpMet (%)                     | Methaemoglobin saturation                                                       |  |
|                   | SpHb (g/dl) (mmol/l)          | Total haemoglobin                                                               |  |
|                   | SpOC (ml/dl)                  | Oxygen content                                                                  |  |
| Oxygen            | Oxygen (%)                    | Oxygen concentration of the delivered gas                                       |  |
| Time              | I:E                           | Inspiratory:expiratory ratio                                                    |  |
|                   | fControl (b/min)              | Mandatory breath frequency                                                      |  |
|                   | fSpont (b/min)                | Spontaneous breathing frequency                                                 |  |
|                   | fTotal (b/min)                | Total breathing frequency                                                       |  |
|                   | TI (s)                        | Inspiratory time                                                                |  |
|                   | TE (s)                        | Expiratory time                                                                 |  |
|                   | Pause (s)                     | Inspiratory pause or plateau                                                    |  |
| Lung mechanics    | Cstat (ml/cmH2O)              | Static compliance                                                               |  |
|                   | P0.1 (cmH2O)                  | Airway occlusion pressure                                                       |  |
|                   | PTP (cmH2O*s)                 | Pressure time product                                                           |  |
|                   | RCexp (s)                     | Expiratory time constant                                                        |  |
|                   | Rinsp (cmH2O/(l/s))           | Inspiratory flow resistance                                                     |  |
|                   | RSB (1/(l*min))               | Rapid shallow breathing                                                         |  |

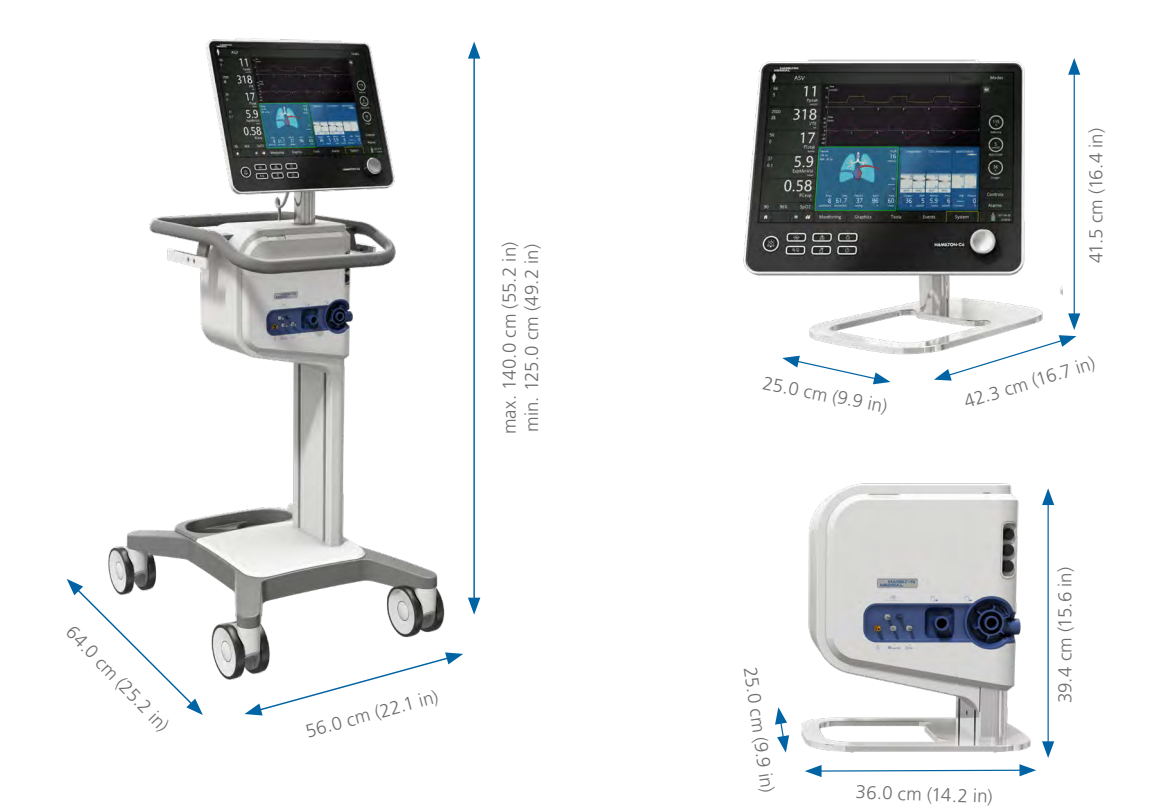

#### Physical characteristics

| Weight                   | Monitor (interaction panel) 7.8 kg (17.2 lb), with shelf mount: 10.0 kg (22.0 lb)                 |
|--------------------------|---------------------------------------------------------------------------------------------------|
|                          | Ventilation unit, shelf mount: 10.5 kg (23.15 lb)                                                 |
|                          | 46 kg (101 lb) with trolley, monitor, ventilation unit                                            |
|                          | The trolley can accommodate a maximum safe working load of 80 kg (176 lb)                         |
| Dimensions               | See graphic above                                                                                 |
| Monitor                  | Type: Color TFT, Size: 1920 x 1200 pixels, 17 in (431.8 mm) diagonal                              |
| Monitor mounting options | VESA, pole mount, rail mount, handle mount                                                        |
| Trolley accessories      | Basket. O2 cylinder holder (two bottles). HAMILTON-H900 mounting system, additional standard rail |

#### Manufacturer:

Hamilton Medical AG

Via Crusch 8, 7402 Bonaduz, Switzerland

**2** +41 (0)58 610 10 20

info@hamilton-medical.com

www.hamilton-medical.com

689596.02

Specifications are subject to change without notice. Some features are options. Not all features are available in all markets. INTELLIVENT-ASV is not available in the US. For all proprietary trademarks (®) and third-party trademarks (§) used by Hamilton Medical AG see www.hamilton-medical.com/trademarks. © 2018 Hamilton Medical AG. All rights reserved.

#### HAMILTON-C6

# HAMILTON-H900

## Technical specifications for software v1.10x

#### Operating modes

Manual and auto mode For invasive and noninvasive ventilation, and high flow oxygen therapy (HiFlow).

#### Control settings

| Parameter                                              | Mode        | Range        | Default                    | Resolution |
|--------------------------------------------------------|-------------|--------------|----------------------------|------------|
| Chamber exit temperature                               | Invasive    | 35°C to 41°C | 37°C                       | 0.5°C      |
|                                                        | Noninvasive | 30°C to 35°C | 31°C                       | 0.5°C      |
|                                                        | HiFlow      | 33°C to 37°C | 35°C                       | 1°C        |
| Temperature gradient                                   | Invasive    | -2°C to 3°C  | Adult/Ped: 2°C<br>Neo: 3°C | 0.5°C      |
|                                                        | Noninvasive | -2°C to 3°C  | Adult/Ped: 2°C<br>Neo: 3°C | 0.5°C      |
|                                                        | HiFlow      |              | 2°C                        |            |
| Resulting airway temperature<br>(Y-piece) <sup>1</sup> | Invasive    | 33°C to 42°C |                            |            |
|                                                        | Noninvasive | 28°C to 38°C |                            |            |
|                                                        | HiFlow      | 35°C to 39°C |                            |            |

#### Monitoring

| Parameter                | Temperature                 | Accuracy    |
|--------------------------|-----------------------------|-------------|
| Chamber exit temperature | 10°C to 60°C / 30°C to 41°C | ±1°C/±0.5°C |
| Y-piece temperature      | 28°C to 43°C                | ±0.5°C      |

1 Airway temperature is limited by the humidifier software to 42°C

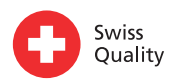

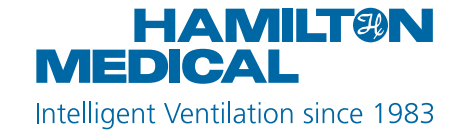

#### Alarms

| High priority   | Temperature too high, water level too high, humidifier dangerously inclined                                 |  |
|-----------------|----------------------------------------------------------------------------------------------------|--|
| Medium priority | No humidifier chamber inserted or defective chamber, no limb or defective limb connected, a limb is         |  |
|                 | not properly connected, low temperature, low water level                                                    |  |
| Additional      | Visual alarm light, on-screen alarms                                                                        |  |
| Audio pause     | 120 s                                                                                                    |  |
| Alarm loudness  | For medium- and high-priority alarms at 1 m distance from humidifier: A setting of $1 = 50 \text{ db}(A)$ , |  |
|                 | $5 = 60 \text{ db}(A)$ , and $8 = 65 \text{ db}(A)$ , with an accuracy of $\pm 6 \text{ db}(A)$ .           |  |

#### Performance

| Description  | Specifications   |                                            |                              |  |  |  |
|--------------|------------------|--------------------------------------------|------------------------------|--|--|--|
| Flow rates   | Invasive         | Up to 60 l/min                             |                              |  |  |  |
|              | Noninvasive      | Up to 120 l/min                            |                              |  |  |  |
|              | HiFlow           | Up to 100 l/min                            |                              |  |  |  |
| Warm-up time | Less than 30 mir | nutes                                      |                              |  |  |  |
| Humidity     | At an ambient te | At an ambient temperature of 18°C to 26°C: |                              |  |  |  |
|              | Invasive         | Temperature setting of<br>37°C to 41°C     | Minimum humidity 33 mg H2O/I |  |  |  |
|              | Noninvasive      | Temperature setting of 31°C to 35°C        | Minimum humidity 12 mg H2O/l |  |  |  |
|              | HiFlow           | Flow rate $\leq$ 60 l/min                  | Minimum humidity 33 mg H2O/l |  |  |  |
|              |                  | Flow rate > 60 l/min                       | Minimum humidity 12 mg H2O/l |  |  |  |
|              |                  |                                            |                              |  |  |  |

Standby Limited to 30°C on Y-piece

#### Electrical characteristics

| Input voltage           | 220 – 240 V / 110 – 127 V / 100 V                                                        |
|-------------------------|------------------------------------------------------------------------------------------|
| Frequency               | 50 / 60 Hz                                                                               |
| Maximum power           | 283 VA (230 V version) / 293 VA (115 V version) / 260 VA (100 V version)                 |
| Potential equalization  | Terminal for the connection of a potential equalization conductor according to DIN 42801 |
| Connectors <sup>2</sup> | Interface RS-232 connection only with a Hamilton Medical ventilator                      |

2 Not available in all markets

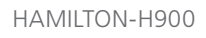

#### Standards and approvals

| Classification | Class I (in accordance to IEC 60601-1), Class IIb (in accordance with MDD/MDR)        |
|----------------|---------------------------------------------------------------------------------------|
| Certification  | IEC 60601-1:2012, IEC 60601:2007, ISO 8185:2007, ISO 5356-1:2015, ISO 80601-2-74:2017 |
| Applied parts  | Heated breathing circuit tubes (Type BF)                                              |

#### Environments

| Temperature             | 10°C to 40°C (operation), -20°C to 60°C (storage)                       |  |  |
|-------------------------|-------------------------------------------------------------------------|--|--|
|                         | Recommended ambient temperature: 18°C to 26°C                           |  |  |
| Relative humidity       | 30 to 95% noncondensing (operating) / 10 to 95% noncondensing (storage) |  |  |
| Altitude                | Up to 4,000 m (13,123 ft) / 61 kPa to 106 kPa atmospheric pressure      |  |  |
| Gas input temperature   | 18°C to 31°C (recommended)                                              |  |  |
| Ingress Protection (IP) | IP 21                                                                   |  |  |

#### Physical dimensions

| Dimensions (W×D×H)                                                    | 18 cm (7.1 in) × 16 cm (6.3 in) × 19 cm (7.5 in) |
|-----------------------------------------------------------------------|--------------------------------------------------|
| Weight                                                                | 2.5 kg (5.5 lb)                                  |
| Jisplay 3 in / 64 × 128 pixels, inverted dot matrix display (backlit) |                                                  |

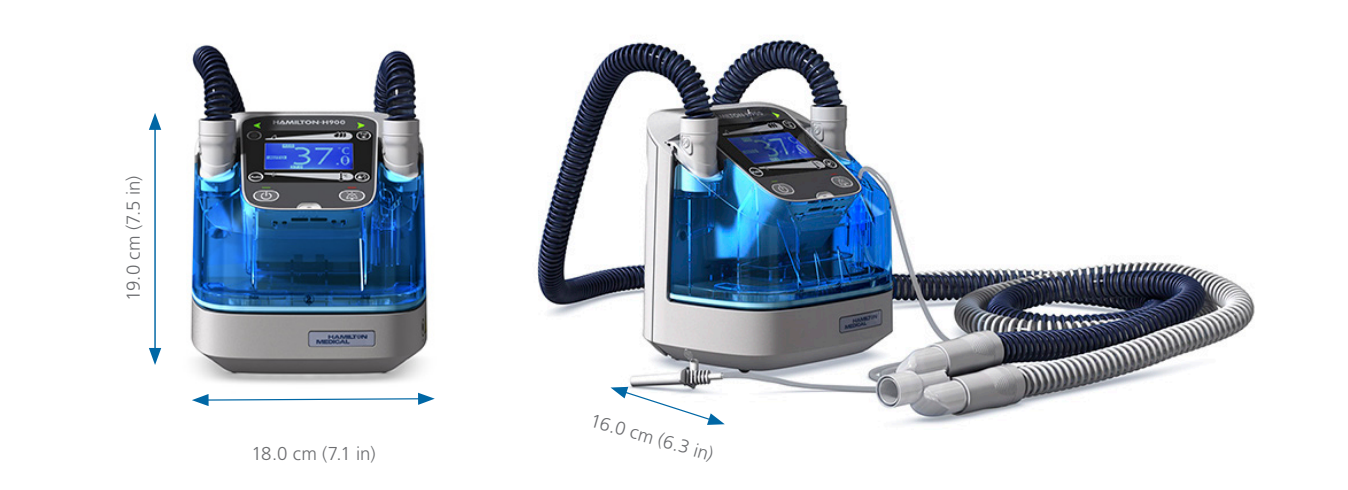

Manufacturer: Hamilton Medical AG Via Crusch 8, 7402 Bonaduz, Switzerland The second second s

689509/04

Specifications are subject to change without notice. Some features are options. Not all features are available in all markets. For all proprietary trademarks (®) and third-party trademarks (§) used by Hamilton Medical AG see www.hamilton-medical.com/ trade-marks. © 2020 Hamilton Medical AG. All rights reserved.

#### HAMILTON-H900

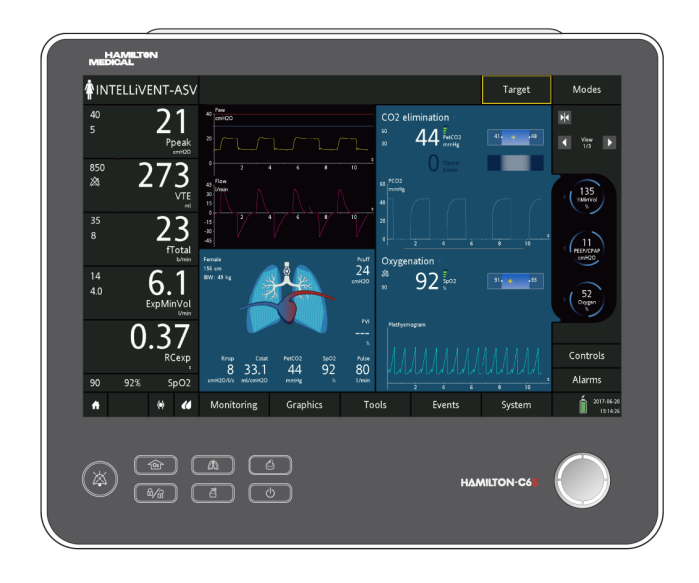

# INTELLIVENT-ASV Operator's Manual HAMILTON-C6

REF

160770, 160771, 160772, 160768, 160769

Software version 1.x.x 624954/02 | 2021-02-25

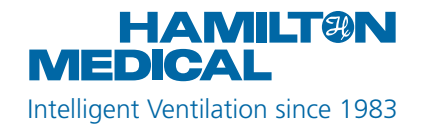

# Operator's Manual INTELLiVENT-ASV

2021-02-25

624954/02

© 2021 Hamilton Medical AG. All rights reserved. Printed in Switzerland. No part of this publication may be reproduced, stored in a database or retrieval system, or transmitted in any form or by any means, electronic, mechanical, or by photocopying, recording, or otherwise, without prior written permission of Hamilton Medical AG.

This document may be revised, replaced, or made obsolete by other documents by Hamilton Medical AG at any time and without notice. Ensure that you have the most current applicable version of this document; if in doubt, contact the technical support department of Hamilton Medical AG, Switzerland. While the information set forth herein is believed to be accurate, it is not a substitute for the exercise of professional judgment.

Nothing in this document shall limit or restrict in any way Hamilton Medical AG's right to revise or otherwise change or modify the equipment (including its software) described herein, without notice. In the absence of an express, written agreement to the contrary, Hamilton Medical AG has no obligation to furnish any such revisions, changes, or modifications to the owner or user of the equipment (including software) described herein.

The equipment must be operated, serviced, or upgraded only by trained professionals. Hamilton Medical AG's sole responsibility with respect to the equipment and its use is as stated in the limited warranty provided in the device *Operator's Manual*. Hamilton Medical AG shall not be liable for any loss, cost, expense, inconvenience, or damage that may arise out of misuse of the product, or if non-Hamilton Medical AG parts were used when replacing parts, or if serial numbers were amended, deleted, or removed.

If returning parts to Hamilton Medical AG, be sure to use the standard Hamilton Medical returned goods authorization (RGA) procedure. Disposal of parts shall follow all local, state, and federal regulation with respect to environmental protection.

For all proprietary as well as third-party trademarks used by Hamilton Medical AG, see www.hamilton-medical.com/trademarks. Product and/or company names marked with a <sup>§</sup> may be the trademarks and/or registered trademarks of their respective owners, including but not limited to Aerogen<sup>§</sup>, Nihon Kohden<sup>§</sup>, Masimo<sup>§</sup>, Respironics<sup>§</sup>.

#### Manufacturer

Hamilton Medical AG Via Crusch 8, CH-7402 Bonaduz, Switzerland Phone: (+41) 58 610 10 20 Fax: (+41) 58 610 00 20 info@hamilton-medical.com www.hamilton-medical.com

## Table of Contents

| Chapter 1 | IN  | TELLi | /ENT-ASV                                                  | 11 |
|-----------|-----|-------|-----------------------------------------------------------|----|
|           | 1.1 | Over  | view                                                      | 12 |
|           | 1.2 | Indic | ations and contraindications for use                      | 13 |
|           | 1.3 | Prepa | aring for ventilation with INTELLiVENT-ASV                | 14 |
|           | 1.4 | Spec  | ifying INTELLiVENT-ASV settings                           | 14 |
|           | 1.4 | 4.1   | Specifying patient data                                   | 15 |
|           | 1.4 | 4.2   | Selecting the INTELLiVENT-ASV mode                        | 16 |
|           | 1.4 | 4.3   | Selecting ventilation/oxygenation automation options      | 16 |
|           | 1.4 | 4.4   | Selecting patient conditions                              | 18 |
|           | 1.4 | 4.5   | Selecting Quick Wean and SBT options                      | 19 |
|           | 1.4 | 4.6   | Specifying additional settings                            | 20 |
|           | 1.4 | 4.7   | Adjusting control settings                                | 22 |
|           | 1.4 | 4.8   | Adjusting alarm limits                                    | 22 |
|           | 1.4 | 4.9   | Adjusting settings during active ventilation              | 24 |
|           | 1.4 | 4.10  | About INTELLiVENT-ASV settings                            | 26 |
|           | 1.5 | Mon   | itoring INTELLIVENT-ASV                                   | 33 |
|           | 1.  | 5.1   | About the INTELLiVENT-ASV windows and views               | 33 |
|           | 1.! | 5.2   | About the Ventilation (CO2 elimination) map               | 35 |
|           | 1.  | 5.3   | About the Ventilation horizon                             | 39 |
|           | 1.! | 5.4   | About the Oxygenation maps                                | 41 |
|           | 1.! | 5.5   | About the Oxygenation horizon                             | 46 |
|           | 1.  | 5.6   | About the plethysmogram and capnogram                     | 47 |
|           | 1.  | 5.7   | About trends                                              | 47 |
|           | 1.  | 5.8   | INTELLIVENT-ASV symbols                                   | 49 |
|           | 1.6 | Troul | bleshooting alarms                                        | 52 |
|           | 1.7 | Mana  | agement of minute volume (%MinVol)                        | 54 |
|           | 1.  | 7.1   | Management of %MinVol, passive patient                    | 55 |
|           | 1.  | 7.2   | Management of %MinVol, active patient                     | 56 |
|           | 1.  | 7.3   | Rules for transitioning between active and passive states | 58 |

|           | 1.7  | .4    | Important notes about ventilation management                        | 60 |
|-----------|------|-------|---------------------------------------------------------------------|----|
|           | 1.8  | Mana  | agement of PEEP and Oxygen                                          | 62 |
|           | 1.8  | 1.1   | Management of PEEP/Oxygen for all patients                          | 63 |
|           | 1.8  | .2    | Emergency increase of Oxygen                                        | 64 |
|           | 1.8  | .3    | Oxygenation management rules                                        | 64 |
|           | 1.8  | 8.4   | Important notes about oxygenation management                        | 66 |
|           | 1.9  | Manu  | al control of ventilation and oxygenation                           | 67 |
|           | 1.9  | .1    | Manual control of ventilation                                       | 67 |
|           | 1.9  | .2    | Manual control of oxygenation                                       | 68 |
|           | 1.10 | Asses | sing results                                                        | 68 |
| Chapter 2 | Qu   | ick W | /ean                                                                | 69 |
|           | 2.1  | Over  | /iew                                                                | 70 |
|           | 2.1  | .1    | About Quick Wean use and modes                                      | 70 |
|           | 2.1  | .2    | Key terms                                                           | 72 |
|           | 2.2  | Quick | Wean in clinical use                                                | 74 |
|           | 2.2  | .1    | Quick Wean workflow                                                 | 74 |
|           | 2.2  | .2    | About the Quick Wean parameters                                     | 74 |
|           | 2.2  | .3    | Indications for use                                                 | 75 |
|           | 2.3  | Enabl | ing/disabling and setting up automated SBTs                         | 75 |
|           | 2.4  | Cond  | itions for starting weaning activities                              | 78 |
|           | 2.4  | .1    | About %MinVol calculations                                          | 79 |
|           | 2.4  | .2    | Parameters used to determine weaning readiness (To start SBT group) | 80 |
|           | 2.4  | .3    | User-modifiable SBT parameters, INTELLiVENT-ASV Settings window     | 81 |
|           | 2.4  | .4    | Monitoring progress                                                 | 81 |
|           | 2.5  | Cond  | lucting an SBT                                                      | 83 |
|           | 2.5  | .1    | Manually starting/stopping an SBT                                   | 84 |
|           | 2.5  | .2    | PetCO2 increases                                                    | 84 |
|           | 2.5  | .3    | Monitoring breath rate increases                                    | 85 |
|           |      |       |                                                                     |    |

| 2.6          | Conditions for st | topping an SBT                      | 35 |
|--------------|-------------------|-------------------------------------|----|
| 2.7          | Conditions for s  | uccessfully completing an SBT       | 37 |
| 2.8          | About Quick We    | ean alarms and messages 8           | 88 |
| 2.9          | Configuring Qui   | ck Wean and SBTs                    | 0  |
| 2            | 9.1 Adjusting     | default SBT values in Configuration | )0 |
| 2            | 9.2 Restoring     | factory default settings 9          | )1 |
| 2.10         | Quick Wean par    | ameter specifications               | )2 |
| Chapter 3 Sp | ecifications      |                                     | 7  |
| 3.1          | Intended use      |                                     | )8 |
| 3.2          | Technical data    |                                     | )8 |
| 3.3          | Data logging      |                                     | )2 |
| 3.4          | References        |                                     | )2 |
| G            | ossary            |                                     | 13 |
| In           | lex               |                                     | 15 |

Table of Contents

#### About this guide

This guide describes the features and functions of INTELLIVENT-ASV for HAMILTON-C6, and is designed for use with the following documentation:

- Your ventilator Operator's Manual
- Pulse oximetry Instructions for use for your ventilator
- INTELLiVENT-ASV Quick Guide

#### Conventions used in this guide

In this manual:

- Button and tab names are shown in a **bold** font.
- The notation XX > XX shows the sequence of buttons/tabs to touch to open the associated window.

For example, the text *Open the System* > *Settings window* means touch the **System** button, then touch the **Settings** tab.

- The graphics shown in this manual may not exactly match what you see in your environment.
- Pressure is indicated in cmH2O, length in cm, and temperature in degrees Celsius (°C). The units of measure for pressure and length are configurable.
- PI and PVI are only available only with a Masimo SET<sup>†</sup> pulse oximeter.

Safety messages are displayed as follows:

#### <u> (</u>WARNING

A WARNING alerts the user to the possibility of injury, death, or other serious adverse reactions associated with the use or misuse of the device.

#### 

A CAUTION alerts the user to the possibility of a problem with the device associated with its use or misuse, such as device malfunction, device failure, damage to the device, or damage to other property.

#### NOTICE

A NOTICE emphasizes information of particular importance.

In tables, safety messages are indicated as follows:

\Lambda WARNING!

**CAUTION!** 

#### NOTICE!

In our manuals, we refer to *active* and *passive* patients.

• An *active* patient is one who is making inspiratory efforts. Active breathing is identified as the occurrence of at least five (5) consecutive spontaneous breaths. Spontaneous breaths are those for which inspiration is both patient triggered and patient cycled.

In addition to spontaneous breaths as described, an active patient must also meet the requirements described in Section 1.7.3.

 A passive patient is one who is not making inspiratory efforts.
 Passive breathing is identified as the occurrence of at least five (5) consecutive mandatory breaths. In general, mandatory breaths are those for which inspiration is either machine triggered or machine cycled. In INTELLiVENT-ASV, mandatory inspirations are both machine triggered and machine cycled. In addition to mandatory breaths as described, a passive patient must also meet the requirements described in Section 1.7.3.

# INTELLIVENT-ASV

| 1.1  | Overview                                       | 12 |
|------|------------------------------------------------|----|
| 1.2  | Indications and contraindications for use      | 13 |
| 1.3  | Preparing for ventilation with INTELLiVENT-ASV | 14 |
| 1.4  | Specifying INTELLiVENT-ASV settings            | 14 |
| 1.5  | Monitoring INTELLiVENT-ASV                     | 33 |
| 1.6  | Troubleshooting alarms                         | 52 |
| 1.7  | Management of minute volume (%MinVol)          | 54 |
| 1.8  | Management of PEEP and Oxygen                  | 62 |
| 1.9  | Manual control of ventilation and oxygenation  | 67 |
| 1.10 | Assessing results                              | 68 |

#### 1.1 Overview

INTELLIVENT-ASV is an advanced ventilation mode, based on the proven Adaptive Support Ventilation (ASV) mode, to automatically regulate CO2 elimination and oxygenation for both passive and active patients, based on both physiologic data from the patient and clinician-set targets.

With this mode, the clinician sets targets for PetCO2 and SpO2 for the patient. INTELLIVENT-ASV then automates management of the controls for CO2 elimination (%MinVol), and oxygenation (PEEP and Oxygen) based on these targets and on the physiologic input from the patient (PetCO2 and SpO2).

INTELLIVENT-ASV continuously monitors patient conditions and automatically and safely adjusts parameters to keep the patient within target ranges, with minimal clinician interaction, from intubation until extubation.

#### Figure 1-1. INTELLiVENT-ASV workflow

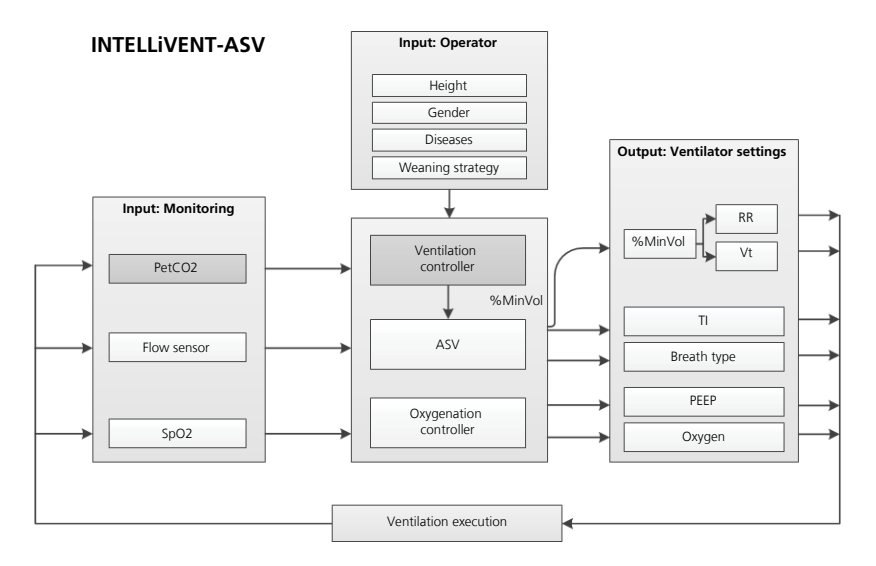

For detailed information about how INTELLIVENT-ASV regulates these parameters, see:

- Section 1.7, Management of minute volume
- Section 1.8, Management of PEEP and Oxygen
- For details on the ASV mode, see your ventilator *Operator's Manual*

When enabled, INTELLiVENT-ASV offers automated recruitment maneuvers and can also help promote early weaning using Quick Wean.

Before using INTELLIVENT-ASV, be sure to review the indications and contraindications for use, as well as all safety-related messages.

# 1.2 Indications and contraindications for use

#### Indications for use

- NOTICE
- Use the INTELLiVENT-ASV for adult and pediatric patients only.
- Use INTELLIVENT-ASV for intubated patients only.
- Be sure you are familiar with the use of the CO2 and SpO2 sensors. See your ventilator *Operator's Manual*, the *Pulse Oximetry Instructions for Use*, and documentation provided with the sensors.

INTELLIVENT-ASV is designed for use with all adult and pediatric patients weighing 7 kg or more. It is not available for neonatal applications. INTELLIVENT-ASV can be used in the hospital and during primary and secondary transport.

#### **Contraindications for use**

#### 

Do not use the INTELLiVENT-ASV automatic PEEP/Oxygen adjustment if dyshemoglobin is expected or clearly evidenced, or if the difference between SaO2 and SpO2 is greater than 5%<sup>1</sup>.

#### 

Do NOT use SpO2 measurement and automated PEEP/Oxygen adjustments with patients having intravenous dyes.

Do NOT use INTELLiVENT-ASV if:

- The patient weight is under 7 kg
- There is airway leakage
- The INTELLiVENT-ASV target ranges for PetCO2 and SpO2 cannot be set according to your hospital protocol or to the patient's condition

<sup>&</sup>lt;sup>1</sup> You can compensate for differences between SaO2/SpO2 and PaCO2/PetCO2 up to set limits. For details, see information about Target shift.

# 1.3 Preparing for ventilation with INTELLiVENT-ASV

#### 

- Additional ventilator-independent patient monitoring (for example, bedside vital monitoring or a blood gas analyzer) must be used during INTELLiVENT-ASV ventilation. Check PaCO2 against displayed PetCO2, and SaO2 against SpO2.
- The physician is responsible for final decisions.

Preparing for ventilation with INTELLi-VENT-ASV comprises the following steps.

Table 1-1. Preparing for ventilation with INTELLiVENT-ASV, overview

| То                                                                                             | See                                                                                                    |
|------------------------------------------------------------------------------------------------|----------------------------------------------------------------------------------------------------|
| Set up and enable<br>the CO2 and SpO2<br>sensors                                               | <ul> <li>Ventilator Opera-<br/>tor's Manual</li> <li>Pulse oximetry<br/>documentation</li> <li>CO2 documenta-<br/>tion</li> </ul> |
| Prepare the ventilator<br>for operation, includ-<br>ing performing the<br>preoperational check | Ventilator Operator's<br>Manual                                                                                                   |
| Connect the patient                                                                            | Ventilator Operator's<br>Manual                                                                                                   |
| Specify and confirm<br>INTELLiVENT-ASV<br>settings                                             | Section 1.4                                                                                                    |
| Start ventilation and monitor the patient                                                      | Ventilator Operator's<br>Manual                                                                                                   |

#### 1.4 Specifying INTELLiVENT-ASV settings

Once the ventilator is prepared for use and all tests are successfully completed, you are ready to set up INTELLIVENT-ASV for use.

You use the INTELLIVENT-ASV Settings window to specify patient data and automation choices, in addition to other options.

Navigating the window differs depending on whether you are setting up INTELLi-VENT-ASV for the first time for the current patient or you are adjusting settings during active INTELLiVENT-ASV ventilation.

 When you first select the INTELLIVENT-ASV mode, you are guided through the setup process to enter patient information and adjust the INTELLIVENT-ASV settings as required for the patient.

The setup process then prompts you to fine-tune any control settings, and review and adjust alarm limits. You are prompted to confirm the settings on each window.

- When displayed:
  - Touching the **Back** button returns you to the previously displayed window.
  - Touching the X or Cancel buttons, or doing nothing for 1 minute, closes the INTELLIVENT-ASV Settings window and returns you to the previously selected mode.
- During active ventilation, you can access the INTELLIVENT-ASV Settings window at any time to make further adjustments. All of the tabs in the window are available and function the same way as during initial setup, except
that there are no **Back/Cancel/Continue/ Confirm** buttons. Changes are applied as soon as you make them.

You can also adjust control settings and alarm limits at any time, same as with any other ventilation mode.

Specifying INTELLiVENT-ASV settings comprises the following steps.

| Table 1-2. Specifying | INTELLiVENT-ASV | settings |
|-----------------------|-----------------|----------|
|-----------------------|-----------------|----------|

|                                                                                                    | See              |
|----------------------------------------------------------------------------------------------------|------------------|
| Verify the patient settings in the Standby window.                                                              | Section<br>1.4.1 |
| Select the INTELLiVENT-ASV mode.                                                                                | Section<br>1.4.2 |
| Select ventilation and oxygena-<br>tion automation options.                                                     | Section<br>1.4.3 |
| Select the patient condition, if needed.                                                                        | Section<br>1.4.4 |
| Select Quick Wean/SBT options.                                                                                  | Section<br>1.4.5 |
| Specify additional settings<br>(minimum Oxygen limit, upper<br>and lower PEEP limits, and<br>auto-recruitment). | Section<br>1.4.6 |
| Review and adjust control settings.                                                                             | Section<br>1.4.7 |
| Review and adjust alarm limits.                                                                                 | Section<br>1.4.8 |
| Adjust settings during active ventilation, if needed.                                                           | Section<br>1.4.9 |

### 1.4.1 Specifying patient data

#### NOTICE

When coming from Standby and Last patient is selected, the last-used settings are active, including patient height and gender, alarm limits, and control settings.

#### To specify patient data

 In the Standby window, choose the correct patient group, gender, and height.

If needed, you can adjust these settings during ventilation in the Controls > Patient window.

Be sure this data is accurate. It is used to calculate the patient's IBW, which is used by the INTELLIVENT-ASV controllers to regulate ventilation parameters.

You can fine-tune the settings at a later time, if needed.

For additional information, see the ventilator Operator's Manual.

### 1.4.1.1 Notes about exiting Standby

When starting ventilation from standby with a new patient selected and activating INTELLIVENT-ASV, the controllers (%Min-Vol, PEEP, and Oxygen) are set to default settings.

If you select Last Patient in the Standby window and start ventilating the patient, the system assumes the same settings that were in place before entering standby.

# 1.4.2 Selecting the INTELLiVENT-ASV mode

INTELLIVENT-ASV is an option in the ventilator Modes window.

#### To select the INTELLiVENT-ASV mode

1. Do either of the following:

– Touch the mode name at the top left of the display.

– Touch the **Modes** button at the top right of the display.

- 2. Touch the INTELLiVENT-ASV button.
- 3. Touch Confirm.

The INTELLiVENT-ASV Settings window (Figure 1-2) opens, displaying the **Auto** tab.

You can now select INTELLiVENT-ASV options.

# 1.4.3 Selecting ventilation/ oxygenation automation options

#### NOTICE

- Automated management of *all* controls is disabled if the patient weighs < 7 kg.
- Automated management of %MinVol is disabled when the CO2 sensor is disabled.
- Automated management of PEEP is disabled when:
  - Either the Chronic Hypercapnia or Brain Injury patient condition is selected. If Chronic Hypercapnia and ARDS are both selected, PEEP management can be automated.
  - The SpO2 sensor is disabled

- Automated management of Oxygen is disabled when:
  - The SpO2 sensor is disabled
  - The O2 cell is disabled

Use the INTELLiVENT-ASV Settings > Auto window to specify:

 Whether adjustments of one or more of the following controls should be performed automatically by the device or manually by the clinician: %MinVol, PEEP, and Oxygen

Sections 1.7 and 1.8 in this guide provide detailed information about how INTELLIVENT-ASV regulates these controls automatically.

- A patient condition (ARDS, Chronic Hypercapnia, or Brain injury)
- Shift the PetCO2 and/or SpO2 target zones, if needed

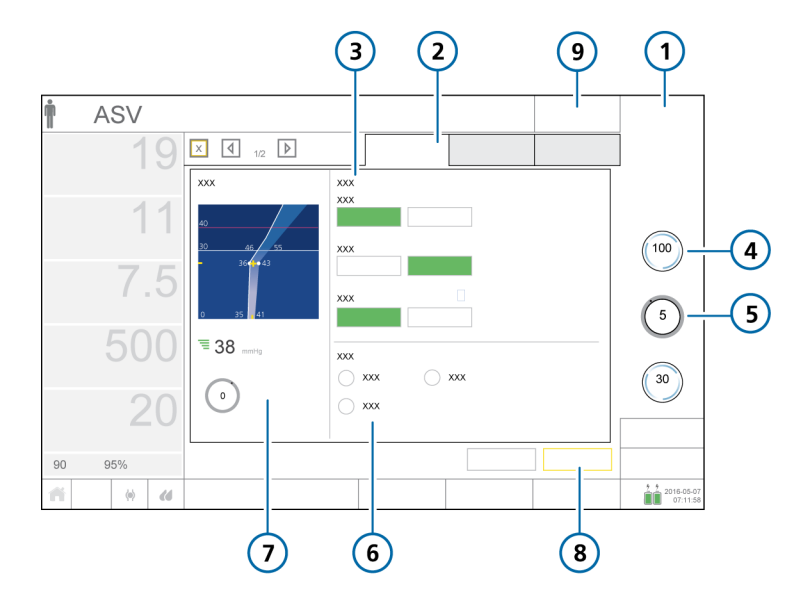

#### Figure 1-2. INTELLiVENT-ASV Settings window, Auto tab

- 1 Modes button
- 2 Auto tab
- 3 Controller settings: Automatic, Manual buttons for %MinVol, PEEP, Oxygen
- 4 Automated management indicator and parameter value
- 5 Manual management indicator and parameter value

### To set automation options for INTELLiVENT-ASV

- ✓ If you just selected the INTELLIVENT-ASV mode and are going through the initial setup process, start with step 2.
- To open the INTELLIVENT-ASV Settings window, touch the Target button at the top right of the display, or touch an automated controller.

- 6 Patient condition options
- 7 Map panel showing either a Ventilation map (labeled CO2 elimination) in view 1 or an Oxygenation map in view 2
- 8 Cancel/Continue buttons (if displayed)
- 9 Target button (to access the INTELLiVENT-ASV Settings window)

The Settings window opens, with the **Auto** tab selected, where you define automation settings and any applicable patient condition.

2. For each of the controls, **%MinVol**, PEEP, and **Oxygen**, choose whether management is performed by the device or by the operator:

> – Touch Automatic to have INTELLi-VENT-ASV regulate the control.

When you select Automatic for a given control, the appropriate map is displayed on the left: setting %MinVol to Automatic displays the ventilation map, and setting PEEP or Oxygen to Automatic displays the Oxygenation PEEP/SpO2 map.

- When Oxygen is set to Automatic, you can set an absolute lower limit that the controller will not fall below.

When PEEP is set to Automatic, you can set absolute upper and lower limits for the controller. You set these limits in the INTELLiVENT-ASV Settings > More window.

- When set to Manual, the device makes no adjustments to the control; it is operator controlled. This is the default setting.

- Review the control settings on the right and, if desired, make any adjustments.
- 4. Continue to *Selecting patient conditions* if your patient has chronic hypercapnia, ARDS, or a brain injury.

If you are not setting any patient condition, continue to the next step.

5. If displayed, touch **Continue** to accept the settings and proceed to the next step.

### 1.4.4 Selecting patient conditions

The patient condition options affect some default CO2 elimination and oxygenation startup values and target settings. During initialization, settings are dynamically updated in real-time as you change the patient condition, and are reflected in the control values shown on the right side of the display as well as in the target zone of the associated Ventilation or Oxygenation map.

#### To specify patient conditions

- If you just selected the INTELLIVENT-ASV mode and are going through the initial setup process, start with step 2.
- 1. To open the INTELLIVENT-ASV Settings window, touch the **Target** button at the top right of the display, or touch an automated controller.

The Settings window opens, with the **Auto** tab selected.

- 2. Before proceeding, be sure to read the safety information related to selecting patient conditions, in Section 1.4.10.1.
- 3. Only if the patient has any special conditions, select one or more of the following entries: ARDS, Chronic Hypercapnia, Brain injury.

Selecting an entry changes the startup settings and targets for ventilation and/or oxygenation, and may affect whether regulation of PEEP can be automated. See Table 1-5.

The Maps panel (Section 1.5.1) on the left shows the CO2 elimination and oxygenation targets based on the patient condition selections you make.

4. Carefully review the PetCO2 target range shown in the Ventilation map, and the SpO2 target range shown in the Oxygenation map.

If needed, make adjustments using the **Target Shift** control (Section 1.4.10.3).

- 5. Review the control settings on the right and, if desired, make any adjustments.
- 6. Set automation options, as needed, if you haven not already done so.

 If displayed, touch **Continue** to accept the settings and proceed to the next step.

# 1.4.5 Selecting Quick Wean and SBT options

Quick Wean is not available if the patient condition selected in INTELLiVENT-ASV is Brain injury.

Use the INTELLIVENT-ASV Settings > Quick Wean window to specify Quick Wean and spontaneous breathing trial (SBT) settings, if desired.

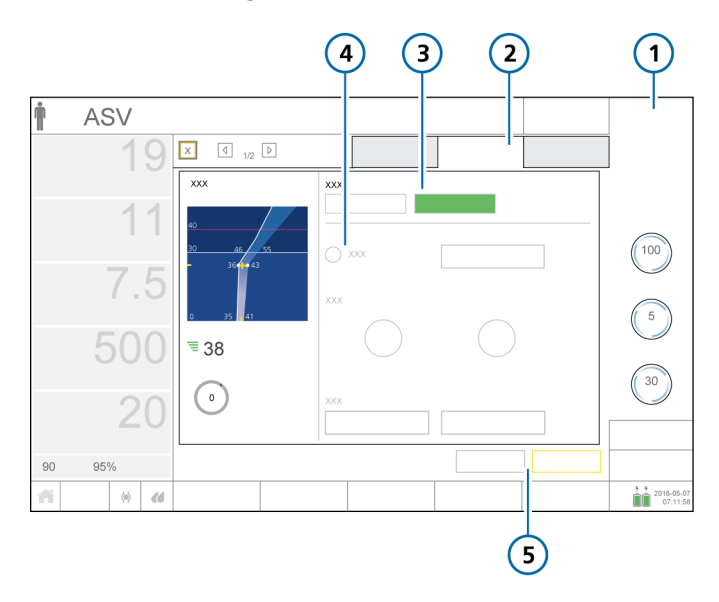

Figure 1-3. INTELLiVENT-ASV Settings window, Quick Wean tab

1Modes button4Automatic SBT checkbox (unavailable<br/>when Quick Wean is disabled)2Quick Wean5Back/Continue buttons (if displayed)

Disabled (default)

3

# To enable/disable Quick Wean and automated SBTs

- ✓ If you just selected the INTELLIVENT-ASV mode and are going through the initial setup process, start with step 3.
- 1. To open the INTELLIVENT-ASV Settings window, touch the **Target** button at the top right of the display, or touch an automated controller.

The Settings window opens, with the **Auto** tab selected.

- To display Quick Wean/SBT options, touch the Quick Wean tab (Figure 1-3).
- Select whether to enable Quick Wean. By default, Quick Wean is disabled. To enable Quick Wean, touch the Automatic button. The target range of acceptable CO2 values is permanently shifted up to +5 mmHg to the right, depending on pressure, while Quick Wean is enabled. For details, see

In addition, the Automatic SBT checkbox becomes available.

Chapter 2.

4. To enable automated SBTs and specify options, see Section 2.3.

Otherwise, continue to the next step.

5. If displayed, touch **Continue** to accept the settings and proceed to the next step.

### 1.4.6 Specifying additional settings

The INTELLiVENT-ASV Settings > More window provides access to additional INTELLiVENT-ASV options:

- Set the minimum Oxygen level (between 21% and 30%)
- Set an upper and/or lower PEEP limit
- Enable/disable auto-recruitment

The Oxygenation map is automatically displayed when you open the More window.

Table 1-3. More tab settings

| Setting               | Description                                                                                                    |
|-----------------------|----------------------------------------------------------------------------------------------------|
| Oxygen<br>limit       | When the Oxygen control is set<br>to Automatic, you can set an<br>absolute lower limit that the<br>Oxygen controller cannot fall<br>below. The limit can be set<br>between 21% and 30%. See<br>Section 1.4.10.4.                                                                                                    |
| PEEP limit<br>control | When the PEEP control is set<br>to Automatic, you can set an<br>absolute upper limit that the<br>PEEP controller cannot exceed,<br>as well as an absolute lower<br>limit that it cannot fall below.<br>The minimum difference al-<br>lowed between the low and<br>high limit is 2 cmH2O.<br>See Section 1.4.10.5.                                                                                                  |
| Auto-<br>recruitment  | When the PEEP control is set<br>to Automatic, you can enable<br>automatic recruitment. For<br>details, see Section 1.4.10.2.<br>To enable auto-recruitment,<br>touch the checkbox to select<br>it.<br>When auto-recruitment is en-<br>abled, the text <b>auto-recruit-</b><br><b>ment</b> is displayed on the Oxy-<br>genation map and horizon<br>(views 1 and 2).<br>By default, auto-recruitment<br>is disabled. |

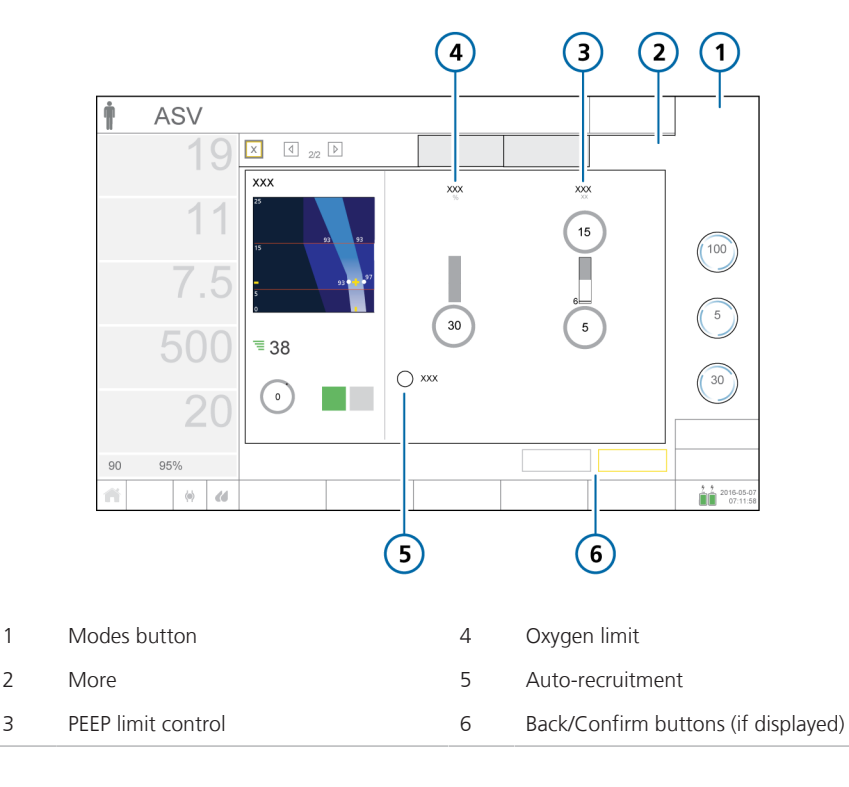

Figure 1-4. INTELLiVENT-ASV Settings window, More tab

# To set minimum oxygen limit, PEEP limit, and auto-recruitment options

- If you just selected the INTELLIVENT-ASV mode and are going through the initial setup process, start with step 3.
- To open the INTELLIVENT-ASV Settings window, touch the Target button at the top right of the display, or touch an automated controller.

The Settings window opens, with the **Auto** tab selected.

2. Touch the More tab (Figure 1-4).

- 3. Set options as specified in Table 1-3.
- 4. If displayed, touch **Confirm** to accept the settings and proceed to the next step, reviewing and adjusting control settings.

### 1.4.7 Adjusting control settings

As with other modes, you can adjust parameter settings for INTELLiVENT-ASV. The controls are the same as in ASV.

During initial setup of INTELLiVENT-ASV, the Controls > Basic window opens automatically after you touch **Confirm** in the INTELLiVENT-ASV Settings > More window.

#### To adjust INTELLiVENT-ASV control settings

- If you just selected the INTELLIVENT-ASV mode and are going through the initial setup process, start with step 2.
- To open the Controls window, touch the **Controls** button at the bottom right of the display.

The contents of the **Basic** tab are displayed by default.

- 2. Adjust any settings as needed.
- 3. Touch the **More** tab to enable or disable Sigh, as needed.
- 4. Touch the **TRC** tab to adjust any settings as needed.

For details on tube resistance compensation, see your ventilator *Operator's Manual*.

5. Touch the **Patient** tab to review patient data (height, gender), to ensure the correct **IBW** is calculated.

You can also access the Patient window by touching the patient icon at the top left of the display.

For details, see your ventilator Operator's Manual.

6. If displayed, touch **Confirm** to accept the settings and proceed to the next step, reviewing and adjusting alarm limits.

Figure 1-5. INTELLiVENT-ASV Controls window, Basic tab

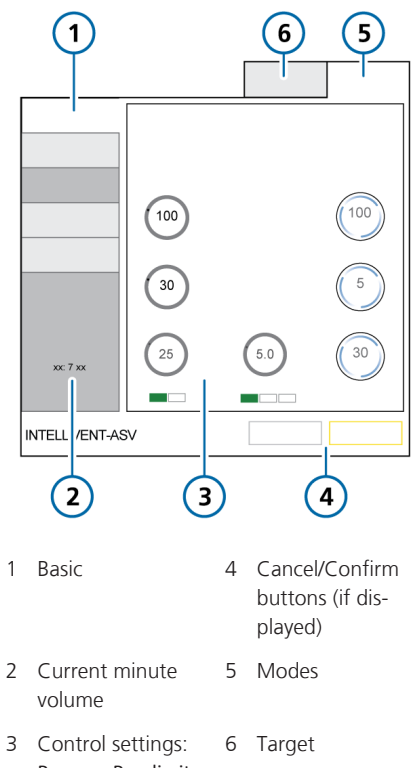

P-ramp, Pasvlimit, ETS, Trigger, %MinVol, PEEP, Oxygen

### 1.4.8 Adjusting alarm limits

### 

- Set all alarms to clinically acceptable values, especially Pressure, ExpMinVol, SpO2, and PetCO2.
- To prevent patient injury, periodically review all alarm settings.

#### NOTICE

You can suppress the physiological PetCO2 and SpO2 alarms for 2 minutes by pressing the Audio Pause key, in the same manner as other alarms on the ventilator. For details, see the chapter, *Responding to alarms*, in your ventilator *Operator's Manual*.

As with other modes, you can adjust alarm limits for INTELLIVENT-ASV. The Limits 1 window contains the general alarm settings, as well as the Oxygen level notification control. The Limits 2 window contains the PetCO2- and SpO2-related alarm settings.

For additional information:

- For details about Oxygen level notification, see Section 1.4.10.6.
- For troubleshooting, see Section 1.6.
- For detailed information about alarms, including default settings and ranges, see your ventilator *Operator's Manual* and the *Pulse Oximetry Instructions for Use*.

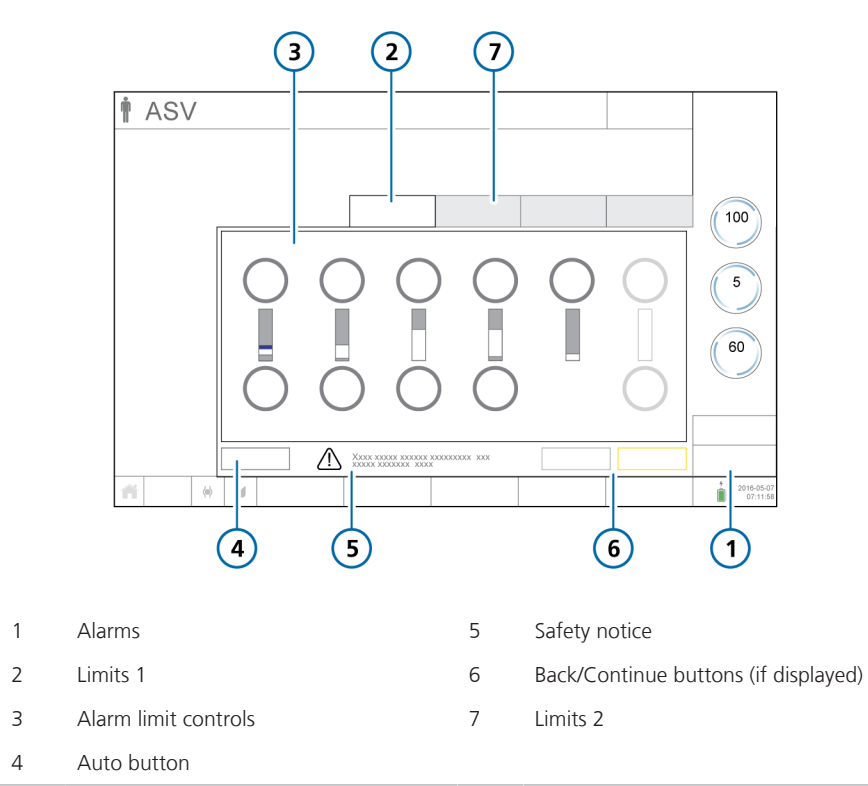

#### Figure 1-6. Setting alarm limits

#### To adjust INTELLiVENT-ASV alarm limits

- ✓ If you just selected the INTELLiVENT-ASV mode and are going through the initial setup process, start with step 2.
- 1. To open the Alarms window, touch the **Alarms** button at the bottom right of the display.

The contents of the **Limits 1** tab are displayed by default.

- 2. Adjust any limits as needed.
- 3. Touch the Limits 2 tab to review and adjust additional alarm limits.
- 4. To set alarm limits automatically, touch the **Auto** button.

Selecting **Auto** automatically sets alarm limits around the current monitoring parameter values, except for the following alarm limits: **Apnea**, **Vt**, **SpO2**, **Pulse**, and **PI**. These alarm limits remain unchanged, and must be set manually to the desired level.

5. If displayed, touch **Confirm** to accept the settings and proceed to the next step.

INTELLiVENT-ASV setup is now complete.

# 1.4.9 Adjusting settings during active ventilation

During active ventilation, you can adjust INTELLIVENT-ASV settings at any time. You can also review the Ventilation/ Oxygenation maps and horizons, guides, plethysmogram, capnogram, and Quick Wean-related views (when enabled).

All of the tabs in the INTELLiVENT-ASV Settings window are available and function the same way as during initial setup, except that there are no **Cancel/Back**, **Continue/Confirm** buttons. Changes are applied as soon as you make them.

You can also adjust control settings and alarm limits at any time, same as with any other ventilation mode. For details, refer to your ventilator *Operator's Manual*.

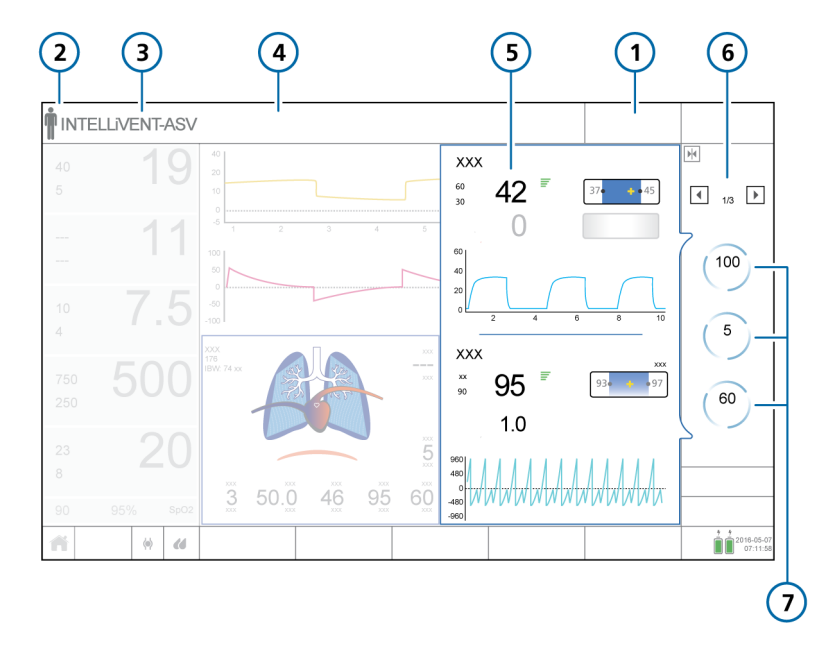

5

Figure 1-7. Active ventilation with INTELLiVENT-ASV

- 1 Touch **Target** to open the INTELLiVENT-ASV Settings window
- 2 Touch the patient icon to open the Patient window
- 3 Touch the mode name or the Mode but- 7 ton to open the Modes window
- 4 Alarm message bar

# To display the INTELLiVENT-ASV Settings window

1. At any time during ventilation with INTELLiVENT-ASV, touch the **Target** button at the top right of the display, or touch one of the automated controllers.

The INTELLiVENT-ASV Settings window opens, with the **Auto** tab selected (Figure 1-2).

- Ventilation and Oxygenation horizons, with capnogram and plethysmogram
- 6 View navigation buttons and number
  - Controls managed by INTELLiVENT-ASV
- 2. Make changes as desired on any of the tabs.
- 3. To review or change control settings, touch the **Controls** button and make changes as needed.
- 4. To review or change alarm settings, touch the **Alarms** button and make changes as needed.

# 1.4.10 About INTELLiVENT-ASV settings

The following sections provide details about the following features:

| Settings                                      | See                 |
|-----------------------------------------------|---------------------|
| Patient conditions                            | Section<br>1.4.10.1 |
| Auto-recruitment maneuvers                    | Section<br>1.4.10.2 |
| Target shift                                  | Section<br>1.4.10.3 |
| PEEP limit                                    | Section<br>1.4.10.5 |
| Oxygen limit                                  | Section<br>1.4.10.4 |
| Oxygen level notification (Oxy-<br>gen msg %) | Section<br>1.4.10.6 |

### 1.4.10.1 About patient conditions

### 

- Select the Chronic Hypercapnia and/ or ARDS patient condition only if the patient has one of these conditions; in case of doubt, do NOT select either of these options.
- Always select Brain injury if you are sure that the patient has this condition. If the patient suffers from a brain injury but the Brain injury option is not selected, increased CO2 levels and high cranial pressure might result. Carefully monitor intracranial pressure when available.
- If Brain Injury is selected but the patient is to be ventilated normally, the patient will be slightly hyperventilated and increased peak pressures might occur.

#### NOTICE

- If Brain injury is selected, the ventilation controller (%MinVol) regulates in accordance with the measured PetCO2 signal even if the patient is breathing spontaneously.
- The Brain injury target range has the highest priority of all patient conditions.
- If either the Chronic Hypercapnia or Brain injury patient condition is selected, management of PEEP cannot be automated; you must manually set the desired PEEP level. If Chronic Hypercapnia and ARDS are *both* selected, PEEP management can be automated.

Patient conditions are used in INTELLiVENT-ASV to determine:

- Startup settings to use for %MinVol, PEEP, and Oxygen
- Whether PEEP can be automated or must be manually controlled
- PetCO2 and SpO2 target ranges
- %MinVol for active patients, based on fSpont or PetCO2 (if Brain Injury selected)

For details about selecting patient conditions, see Section 1.4.4.

Table 1-4 lists the patient conditions available in the INTELLiVENT-ASV Settings window. For patients with mixed conditions, you can select more than one option.

| Table 1-4 | Patient | conditions  | in | INTELLIVENT-ASV |
|-----------|---------|-------------|----|-----------------|
| TUDIC I - | ruuciiu | contantions |    |                 |

| Patient condition                       | Description                                                                                                    |
|-----------------------------------------|----------------------------------------------------------------------------------------------------|
| Normal patient                          | No condition selected                                                                                                    |
| ARDS                                    | Acute respiratory distress syndrome, which presents as an acute, severe injury to most segments of the lung                                                                                   |
| Chronic Hypercapnia                     | For patients with chronically high arterial CO2 values, usually as<br>a result of obstruction in airways due to chronic bronchitis, em-<br>physema, or both                                   |
| Mixed (ARDS and<br>Chronic Hypercapnia) | For patients with both listed conditions                                                                                                    |
| Brain Injury                            | Patients with brain injuries with whom it is critical to maintain<br>CO2 under strict control to keep intracranial pressures at safe<br>levels, and to keep oxygenation within a normal range |

Table 1-5 provides an overview of the values set for startup and during ventilation. Startup values all depend on the selected patient condition(s).

In all cases, Quick Wean and auto-recruitment are disabled at startup.

Table 1-5. Patient conditions and startup values for ventilation

|                               | Ventilation                  | Oxygenation                 |                                            |
|-------------------------------|------------------------------|-----------------------------|--------------------------------------------|
| Patient condition             | %MinVol startup value<br>(%) | Oxygen startup value<br>(%) | PEEP startup value<br>(cmH2O) <sup>2</sup> |
| Normal                        | 100                          | 60                          | 5                                          |
| ARDS                          | 120                          | 100                         | 8                                          |
| Chronic Hypercapnia           | 100                          | 60                          | Manually controlled                        |
| ARDS + Chronic<br>Hypercapnia | 120                          | 100                         | 8                                          |
| Brain Injury                  | 100                          | 60                          | Manually controlled                        |

<sup>&</sup>lt;sup>2</sup> Control of settings not explicitly marked as Manual can be automated.

# 1.4.10.2 Automatic recruitment maneuvers

### <u> Λ</u> CAUTION

Check for pneumothorax and potential susceptibility to pneumothorax before ventilating the patient. Automatic PEEP adjustment during recruitment maneuvers can lead to an increase in ventilation pressure levels.

Automatic recruitment is a strategy for re-expanding collapsed lung tissue, and then maintaining higher PEEP to prevent subsequent "de-recruitment". To recruit collapsed lung tissue, sufficient pressure must be imposed to exceed the critical opening pressure of the affected lung.

Automatic recruitment in INTELLiVENT-ASV, called *auto-recruitment*, is an optional function designed to reopen collapsed lung units in severely hypoxemic patients, such as those with ARDS.

The ventilator automatically performs a recruitment maneuver when a second consecutive PEEP increase is required *and* the following conditions are met:

- PEEP controller is set to Automatic
- Auto-recruitment is enabled
- The patient is *not* breathing spontaneously; that is, the patient is passive
- Monitored **SpO2** is below the target range (that is, the patient is hypoxemic)
- The ventilator has made two consecutive PEEP increases, according to the automated PEEP regulation rules
- The set maximum PEEP has not been reached

When these conditions are met, the ventilator performs a recruitment maneuver. PEEP is increased to 40 cmH2O and held for 20 seconds; PEEP is then decreased to the appropriate setting according to the automated PEEP regulation rules.

Auto-recruitment maneuvers occur after two consecutive automatic increases of PEEP of 1 cmH2O. This means the recruitment maneuver cycle occurs no more often than once every 12 minutes. As soon as a recruitment maneuver is performed, the device generates a Recruitment manuever in progress message.

Note that use of the P/V Tool also counts as a recruitment maneuver.

By default, auto-recruitment is disabled, and must be manually enabled for use.

#### To enable or disable auto-recruitment

 In the INTELLiVENT-ASV Settings > More window, touch the Autorecruitment checkbox. See Figure 1-4.

When auto-recruitment is enabled, the text **auto-recruitment** is displayed on the Oxygenation maps and horizon.

#### Important:

- During the recruitment maneuver, all patient alarms are suppressed.
- The maneuver is canceled if a flow sensor failure or any pneumatic disconnection is detected.
- No recruitment maneuver takes place if any of the following occurs:
  - PEEP is manually changed
  - The patient is active

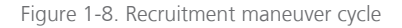

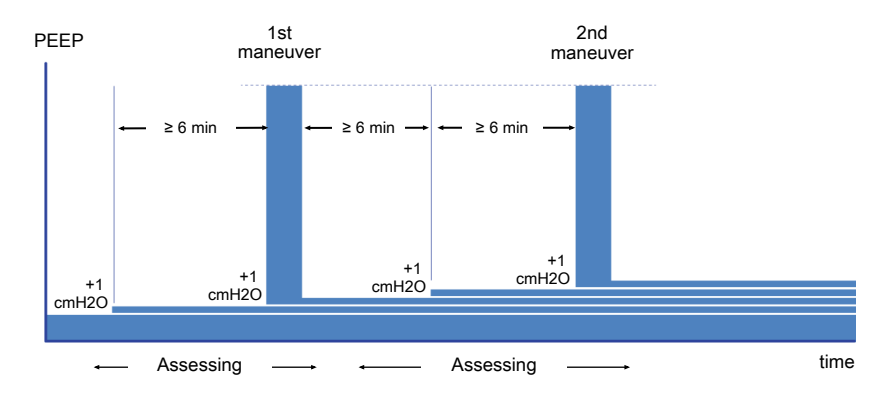

### 1.4.10.3 Target shift

### 

- Regularly check the patient after specifying a PetCO2 or SpO2 target shift to verify that the range is still appropriate for the current patient condition.
- Changing the target range and NOT monitoring the patient's progress can increase risk of hyper- or hypoventilation or hyper- or hypoxemia.

INTELLIVENT-ASV uses PetCO2 and SpO2 as monitoring inputs for regulation of ventilation and oxygenation, and works to keep the patient within the target range for these values.

These target ranges are shown in the Ventilation and Oxygenation maps and horizons. INTELLIVENT-ASV adjusts ventilation and oxygenation controls to bring the patient to the middle of the set range.

In general, PetCO2 and SpO2 values represent a reliable index of CO2 partial pressure in the arterial blood (PaCO2) and partial pressure of dissolved oxygen in the arterial blood (PaO2), respectively (measured using blood gas analysis (BGA)). To get the most accurate approximation of PaCO2, the second highest PetCO2 value out of 8 breaths is used.

Under normal conditions, PaCO2 is approximately 3-5 mmHg higher than PetCO2 the difference between the values is referred to as the PaCO2-PetCO2 gradient. Under special clinical conditions (such as shunt), the PaCO2-PetCO2 gradient can increase, requiring adjustment of the ventilation targets.

The **Target Shift** control allows you to move the PetCO2 and SpO2 target ranges to the left (lower values) or to the right (higher values), within the limits defined in Tables 1-6 and 1-7. INTELLIVENT-ASV always tries to bring patient values to the middle of the specified range. When determining the appropriate PetCO2 target range for your patient, keep the following considerations in mind (described in more detail with examples):

- Is the displayed PetCO2 target range appropriate for your patient?
- Is the PaCO2-PetCO2 gradient outside of the physiologic normal range?

# Is the displayed PetCO2 target range appropriate for your patient?

Check whether one of the patient conditions applies to your patient. If so, select the condition. If the range is still inadequate for your patient, use the **Target Shift** control to adjust the target range as needed to set the appropriate limits.

#### Example

If INTELLIVENT-ASV sets the PetCO2 target range to 40–50 mmHg and:

- The ideal PetCO2 target for the patient is 50 mmHg, consider setting the Target Shift to +5 to move the target range 5 mmHg to the right, to 45–55 mmHg.
- The ideal PetCO2 target for the patient is 30 mmHg, consider setting the Target Shift to -15 to move the target range 15 mmHg to the left, to 25–35 mmHg.

# Is the PaCO2-PetCO2 gradient outside of the physiologic normal range?

If the difference between the two is greater than 3-5 mmHg, consider adjusting the PetCO2 target range to achieve the desired PaCO2 value.

#### Example

Assume the following patient conditions apply:

Measured PetCO2 =  $38 \text{ mmHg}^3$ PaCO2 from the BGA = 60 mmHgTarget PaCO2 = 40-50 mmHg

The PaCO2-PetCO2 gradient at 17 mmHg<sup>4</sup> is well outside the normal range.

In this case, consider setting the Target Shift to  $-15^5$  to move the PetCO2 target range 15 mmHg to the left, for a target range between 20 and 30 mmHg.

#### Figure 1-9. Target shift example

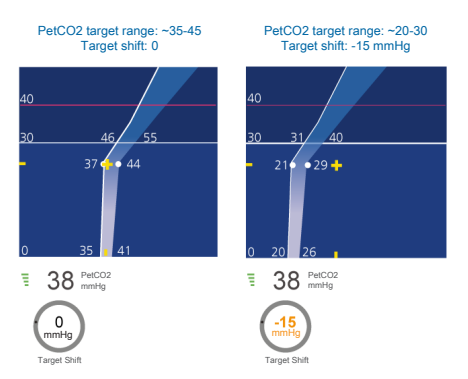

INTELLIVENT-ASV makes adjustments to try to get the patient's PetCO2 values to the middle of the target range, which in this case should result in PaCO2 values within the desired 40 to 50 mmHg target PaCO2.

You can adjust the **SpO2** target range in the same manner.

<sup>&</sup>lt;sup>3</sup> PetCO2 is in the middle of the target range.

<sup>&</sup>lt;sup>4</sup> 60 - 38 - 5 = 17

<sup>&</sup>lt;sup>5</sup> 60 (current PaCO2 from BGA) – 45 (middle of target PaCO2 range) = 15 shift to the left

#### Table 1-6. PetCO2 target shift limits

| PetCO2 target shift limits |          |
|----------------------------|----------|
| All patient conditions     | -20 mmHg |
|                            | 10 mmHg  |

to

Table 1-7. SpO2 target shift limits based on patient condition

| SpO2 target shift limits <sup>6</sup>   |            |
|-----------------------------------------|------------|
| Normal                                  | -5% to +4% |
| ARDS                                    | -2% to +4% |
| Chronic Hypercapnia                     | -2% to +5% |
| Mixed (Chronic Hyper-<br>capnia + ARDS) | -2% to +5% |
| Brain Injury                            | -2% to +2% |

The **Target Shift** control is located in the Ventilation and Oxygenation map panel on the left side of the INTELLiVENT-ASV Settings window.

Figure 1-10. Target Shift control (1)

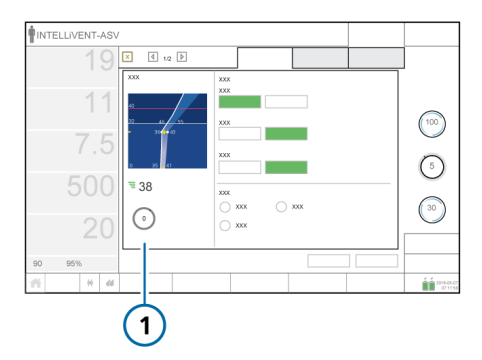

# To shift the target zone to the left or to the right

- To open the INTELLiVENT-ASV Settings window, touch the Target button or an automated controller.
- Display the appropriate map: Ventilation (PetCO2 target range) or Oxygenation (SpO2 target range) using the View arrows in the INTELLiVENT-ASV Settings window.
- 3. Touch the **Target Shift** control and adjust the target range limits; then accept the value.

- Setting the value to a positive number shifts the target range to the right, targeting a higher PetCO2 or SpO2.

- Setting the value to a negative number shifts the target range to the left, targeting a lower PetCO2 or SpO2.

- To shift the PetCO2 target range to a value beyond  $\pm 5$  mmHg, set the value now to +5 or -5, as needed.

 To shift the PetCO2 target range beyond ±5 mmHg, touch the Target Shift control again and set the value as desired; then accept the value.

The change is applied immediately and is visible in the associated Ventilation or Oxygenation map. During ventilation, the applied target shift is displayed on the associated map.

The PetCO2 Target Shift value and text is displayed in different colors depending on the setting.

<sup>&</sup>lt;sup>6</sup> If a change in patient condition would cause the existing limit to be exceeded, the target shift is automatically reduced to comply with the new conditions.

Table 1-8. Target shift display

| Target Shift<br>control | Text color and descrip-<br>tion                                                        |
|-------------------------|----------------------------------------------------------------------------------------|
| 0<br>xx<br>xxx          | Black text.<br>Target shift is 0; there is<br>no change to the target<br>range values. |
| 5<br>xxx                | Yellow text.<br>Target shift is between $\pm 1$<br>and $\pm 5$ .                       |
|                         | Orange text.<br>Target shift is greater<br>than ±5.                                    |

#### 1.4.10.4 Minimum Oxygen limit

When the **Oxygen** controller is set to **Auto**matic, you can set an absolute lower limit for Oxygen; Oxygen will not fall below this limit.

#### To set the minimum Oxygen limit

► In the INTELLiVENT-ASV Settings > More window, set the limit to any value between 21% and 30%.

The default setting is 30%.

#### 1.4.10.5 PEEP limit

When the PEEP controller is set to Automatic, the PEEP limit control allows you to define an absolute high limit that the PEEP controller cannot exceed. If enabled, you can also specify an absolute low limit for PEEP; PEEP will not fall below this limit, listed in Table 1-9.

Note that the minimum difference between the low and high limit is 2 cmH2O.

Table 1-9. PEEP limit control settings

| PEEP limit control range (cmH2O) | Default (cmH2O) |
|----------------------------------|-----------------|
| Low: 5 to 22                     | Low: 5          |
| High: 7 to 24                    | High: 15        |

If the patient condition Chronic Hypercapnia or Brain injury is selected, you set PEEP manually.

#### **To set PEEP limits**

 In the INTELLiVENT-ASV Settings > More window, set the desired high and/or low PEEP limits. See Figure 1-4.

#### 1.4.10.6 Oxygen level notification

When the **Oxygen** controller is set to **Auto**matic, you can specify an oxygen level that, when exceeded, generates a medium-priority alarm message that is displayed in the message bar.

The Oxygen message control is only a notification tool; it *does not* affect the percentage of delivered oxygen.

This threshold is set using the Oxygen msg control in the Alarms > Limits 2 window. See Section 1.4.8.

### 1.5 Monitoring INTELLiVENT-ASV

### 

Check the patient's condition periodically to assess readiness for weaning.

#### NOTICE

- If the PetCO2 signal is NOT reliable, the automated %MinVol controller freezes after 30 seconds. See Section 1.7.4.
- If the SpO2 signal is NOT reliable, the automated PEEP and Oxygen controls freeze after 30 seconds. See Section 1.8.4.

INTELLIVENT-ASV provides easy access to numerical and graphical monitoring data. Data is shown on the main display in the Monitoring window, in the various graphic panels (trends, Dynamic Lung, Vent Status, plethysmogram, capnogram), and in the INTELLIVENT-ASV-specific windows, including the Ventilation/Oxygenation maps and horizon graphs.

Note that trend graphs for PetCO2- and SpO2-related parameters, as well as for the ventilation and oxygenation controller settings are also available. For details, see Section 1.5.7.

The following sections provide details about the Ventilation and Oxygenation maps and horizon graphs. For details about the Quick Wean-related views, see Chapter 2. For details about other ventilator graphics and displays (for example, the Dynamic Lung, Vent Status panel, waveforms, and the Monitoring window), see your ventilator *Operator's Manual*.

# 1.5.1 About the INTELLiVENT-ASV windows and views

INTELLIVENT-ASV provides a graphical overview of CO2 elimination (ventilation) and oxygenation, as well as other INTELLi-VENT-related data on the main display in specialized windows.

Most of these windows are displayed as a series of views that you can cycle through during ventilation.

#### To display view windows

• Touch the left or right view navigation button to cycle through the views.

The view number is displayed between the buttons.

Figure 1-11. Displaying INTELLiVENT-ASV views

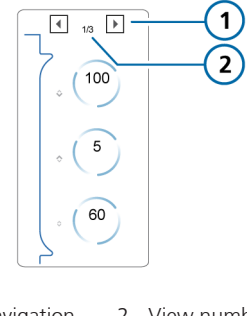

1 View navigation 2 View number buttons

The following table describes the INTELLi-VENT-ASV windows, as well as where they are displayed.

#### Table 1-10. INTELLiVENT-ASV views, overview

| View                | Description                                                                                                    | See                                                                        |  |
|---------------------|----------------------------------------------------------------------------------------------------|----------------------------------------------------------------------------|--|
| Ventilation map     | Shows the current patient PetCO2 value and target range in relation to Ppeak, together with the set limits.                                  | Section 1.5.2<br>For details about the<br>rules used to regulate           |  |
|                     | The map is shown:                                                                                                    | CO2 elimination, see                                                       |  |
|                     | • In the INTELLiVENT-ASV Settings window, in view 1                                                                                          | Section 1.7.                                                               |  |
|                     | • During active ventilation in view 2                                                                                                    |                                                                            |  |
| Ventilation horizon | For a passive patient, shows a zoom into the map at the current <b>PetCO2</b> value and target range.                                        | Section 1.5.3                                                              |  |
|                     | For an active patient, the spontaneous breath-<br>ing rate is displayed (fSpont).                                                            |                                                                            |  |
|                     | The horizon is shown during active ventilation in view 1.                                                                                    |                                                                            |  |
| Oxygenation maps    | Two maps are available:                                                                                                    | Section 1.5.4                                                              |  |
|                     | • The PEEP/SpO2 view shows the cur-<br>rent patient SpO2 value and the target<br>range in relation to PEEP, together<br>with the set limits. | For details about the rules used to regulate oxygenation, see Section 1.8. |  |
|                     | • The FiO2/PEEP view shows the patient's current combination of Oxygen/PEEP values, together with the set limits.                            |                                                                            |  |
|                     | The selected map is shown:                                                                                                    |                                                                            |  |
|                     | • In the INTELLiVENT-ASV Settings window, in view 2                                                                                          |                                                                            |  |
|                     | • During active ventilation in view 2                                                                                                    |                                                                            |  |
| Oxygenation horizon | Shows a zoom into the map at the current <b>SpO2</b> value and target range.                                                                 | Section 1.5.5                                                              |  |
|                     | The horizon is shown during active ventilation in view 1.                                                                                    |                                                                            |  |

| View                                   | Description                                                               | See             |  |
|----------------------------------------|---------------------------------------------------------------------------|-----------------|--|
| Plethysmogram                          | Provides a real-time waveform that represents the pulsating blood volume. | Section 1.5.6   |  |
|                                        | A plethysmogram is shown:                                                 |                 |  |
|                                        | <ul> <li>During active ventilation in views 1<br/>and 3</li> </ul>        |                 |  |
|                                        | • As a waveform on the main display, if selected                          |                 |  |
| Capnogram                              | Provides a real-time CO2 waveform.                                        | Section 1.5.6   |  |
|                                        | A capnogram is shown:                                                     |                 |  |
|                                        | <ul> <li>During active ventilation in views 1<br/>and 3</li> </ul>        |                 |  |
|                                        | <ul> <li>As a waveform on the main display,<br/>if selected</li> </ul>    |                 |  |
| Quick Wean related                     |                                                                           |                 |  |
| Quick Wean, Quick<br>Wean & SBT status | Shows the status for SBT- and weaning-<br>related parameters.             | Section 2.4.4.1 |  |
| SBT history                            | The SBT history panel is shown during active ventilation in view 3.       | Section 2.4.4.2 |  |

# 1.5.2 About the Ventilation (CO2 elimination) map

The INTELLiVENT-ASV ventilation controller monitors end-tidal CO2 (PetCO2), and uses this data to adjust %MinVol to regulate CO2 elimination, according to the detailed rules and conditions described in Section 1.7.

The INTELLIVENT-ASV ventilation controller uses a predefined end-tidal CO2 target schema with peak pressure (**Ppeak**) on the y-axis and **PetCO2** on the x-axis. Peak pressure is the sum of **PEEP** and the inspiratory pressure set by the controller.

This schema is called the *Ventilation* map. In the map, the yellow cross is the patient symbol denoting the patient's current measured **PetCO2** value at the current peak pressure. The boomerang shaped area of the graph is the target range, which denotes a range of values at a given peak pressure.

#### 1.5.2.1 Reviewing the Ventilation map

#### NOTICE

The maximum **Ppeak** value that can be shown on the Ventilation map is 50 cmH2O, so in some cases, the map may not show the patient symbol. INTELLi-VENT-ASV is running, however.

The Ventilation map is available in two locations:

- INTELLiVENT-ASV Settings window, in view 1
- During active ventilation with INTELLiVENT-ASV, in view 2

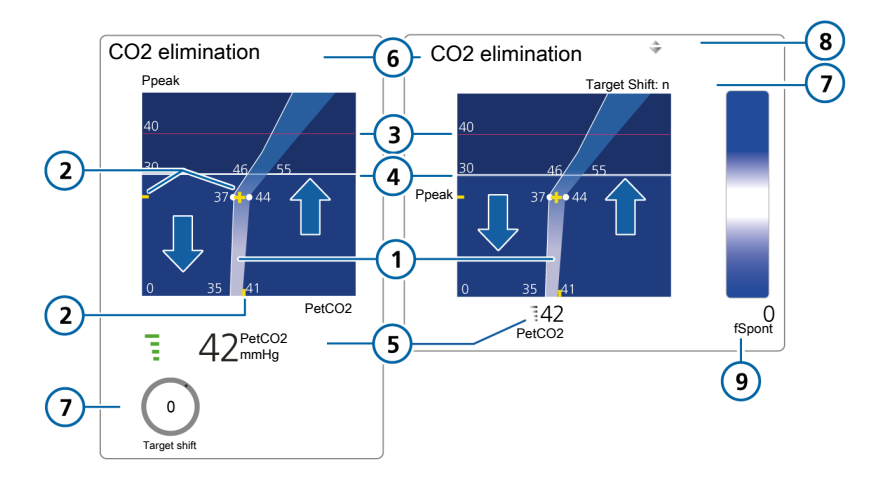

Figure 1-12. Ventilation map, INTELLiVENT-ASV Settings window (left), main display during active ventilation (right)

- 1 Target zone
- 2 Yellow patient symbol (cross) and current patient values
- 3 High pressure alarm limit
- 4 Pressure limitation: Pasvlimit
- 5 Current measured PetCO2 value and quality index

- 6 Map title: CO2 elimination
- 7 Target Shift. When set, the map in view 2 shows the setting (*Target Shift: n* > or *Target Shift:* < *n*)
- 8 When %MinVol is increasing (^) or decreasing (v), the appropriate indicator appears. When the arrows are the same size, %MinVol is in target zone.
- 9 For active patient: target range and current fSpont value

The blue arrows are for clarification purposes only; they do not appear on the display. Up arrow: Increase zone (PetCO2 too high, increase %MinVoI); Down arrow: Decrease zone (PetCO2 too low, decrease %MinVoI).

# To display the Ventilation map in the INTELLIVENT-ASV Settings window

1. To open the INTELLIVENT-ASV Settings window, touch the **Target** button at the top right of the display, or touch an automated controller.

The Settings window opens, with the **Auto** tab selected.

 If the Ventilation (CO2 elimination) map is not already displayed, touch the left view navigation arrow at the top left of the window to display view 1.

The panel shows the Ventilation map, measured PetCO2 value, and the Target Shift control.

Figure 1-13. Ventilation map, INTELLiVENT-ASV Settings window

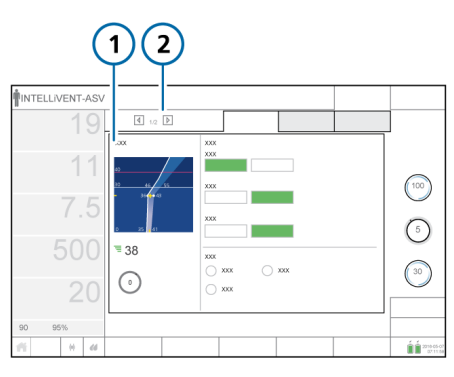

1 Ventilation 2 View arrows and map current view number

#### To display the Ventilation map while INTELLIVENT-ASV is running

 If it is not already displayed, touch the view navigation arrows at the right of the display or swipe right on the display until view 2 is displayed.

View 2 shows the Ventilation map and measured **PetCO2** value.

Figure 1-14. Ventilation map, in main display during active ventilation

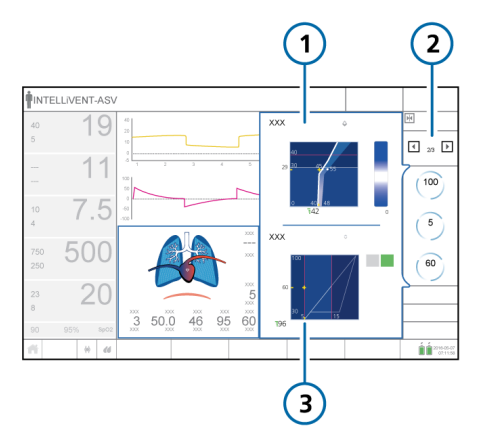

- 1 Ventilation 3 Oxygenation map
- 2 View arrows and current view number

#### 1.5.2.2 About the PetCO2 target zone

At a very basic level, the ventilation controller attempts to keep the patient in the target zone as described here. The Ventilation map provides examples of each situation: PetCO2 is within, above, or below the target zone.

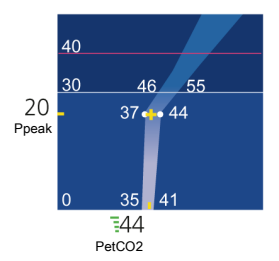

#### Patient symbol within the PetCO2 target zone

When the patient symbol is within the target zone, the **%MinVol** is fine tuned to get the patient to the middle of the target range.

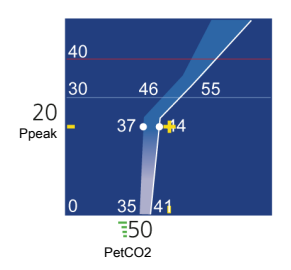

#### Patient symbol above the PetCO2 target zone

When the patient symbol is to the right of the target zone (in the increase zone, PetCO2 is too high), the %MinVol setting increases.

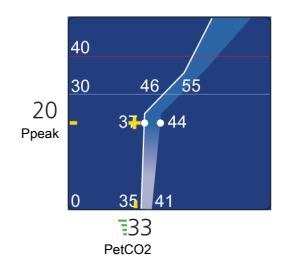

#### Patient symbol below the PetCO2 target zone

When the patient symbol is to the left of the target zone (in the decrease zone, PetCO2 is too low), the %MinVol setting decreases.

### 1.5.3 About the Ventilation horizon

For a passive patient, the Ventilation horizon shows a simplified view of the same data as the Ventilation map, together with the upper and lower PetCO2 alarm limits. When the patient is active, the horizon shows spontaneous breathing activity (fSpont).

Figure 1-15. Ventilation horizon, passive patient

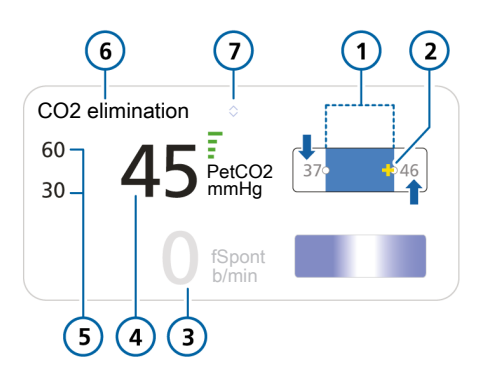

5

- 1 Target zone, showing upper and lower boundaries
- 2 Patient symbol (yellow) showing current value
- 3 fSpont value (0)

- Upper and lower PetCO2 alarm limits
- 6 Horizon title: CO2 elimination
- 7 When %MinVol is increasing (^) or decreasing (v), the appropriate indicator appears. When the arrows are the same size, %MinVol is in the target zone.
- 4 Current measured PetCO2 value and quality index

The blue arrows are for clarification purposes only; they do not appear on the display. Up arrow: Increase zone (PetCO2 too high, increase %MinVol); Down arrow: Decrease zone (PetCO2 too low, decrease %MinVol).

Figure 1-16. Ventilation horizon, active patient

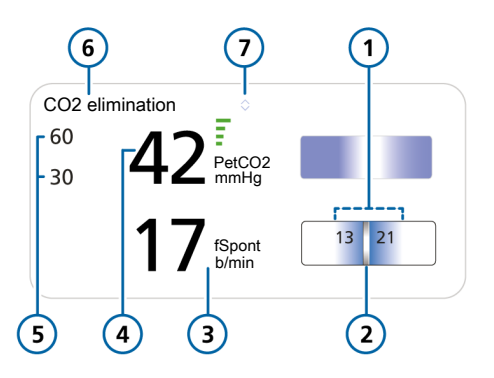

| 1 | Spontaneous breathing target zone, showing upper and lower boundaries | 5 | Upper and lower PetCO2 alarm limits                                                                                                    |
|---|-----------------------------------------------------------------------|---|----------------------------------------------------------------------------------------------------|
| 2 | Patient symbol (floater) showing current value                        | 6 | Horizon title: CO2 elimination                                                                                                    |
| 3 | Current measured fSpont value                                         | 7 | When <b>%MinVol</b> is increasing (^) or<br>decreasing (v), the appropriate indica-<br>tor appears. When the arrows are the<br>same size, <b>%MinVol</b> is in the target<br>zone. |

4 Current measured PetCO2 value and quality index

The appropriate Ventilation horizon (for active or passive patient) is shown on the main display during active ventilation, in view 1.

For details about the rules governing automated **%MinVol** adjustments, see Section 1.7.

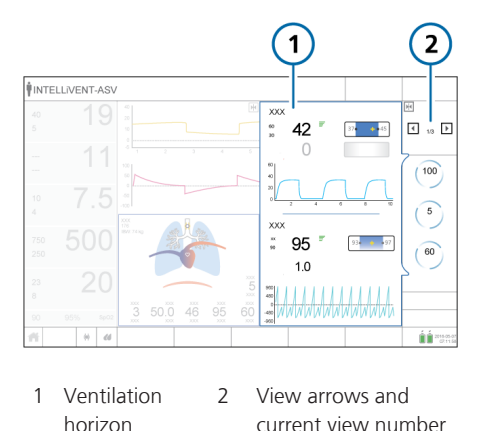

Figure 1-17. Ventilation horizon, during active ventilation

#### 1.5.4 About the Oxygenation maps

The INTELLiVENT-ASV oxygenation controller monitors SpO2, and uses this data to adjust PEEP and Oxygen to regulate oxygenation, according to the detailed rules and conditions described in Section 1.8.

We use the term *treatment* to refer to the joint effect of PEEP and Oxygen:

- Increasing treatment refers to changes to PEEP and/or Oxygen that cause SpO2 to increase. The controller makes these changes based on ARDSnet guidelines.
- Decreasing treatment refers to changes in these control values that cause SpO2 to decrease. The controller makes these changes based on the Open Lung concept.

The INTELLiVENT-ASV oxygenation controller uses two predefined schemas, referred to as the Oxygenation maps.

The PEEP/SpO2 target schema shows PEEP on the y-axis and SpO2 on the x-axis. The yellow cross is the patient symbol denoting the patient's current measured SpO2 value at the current PEEP. The boomerang shaped area of the graph is the target zone, which denotes a range of SpO2 values at a given PEEP.

The *FiO2/PEEP* schema shows **Oxygen** on the y-axis and PEEP on the x-axis. The yellow cross is the patient symbol denoting the patient's current measured combination of Oxygen/PEEP values. The triangular PEEP/Oxygen curve shows the target treatment levels, depending on whether treatment remains unchanged, increases, or decreases

#### 1.5.4.1 Reviewing the Oxygenation maps

The Oxygenation maps (PEEP/SpO2 and FiO2/PEEP) are available in two locations:

- INTELLiVENT-ASV Settings window, in view 2
- During active ventilation with INTELLi-VENT-ASV, on the main display in view 2

Figure 1-18. Oxygenation map, PEEP/SpO2, in INTELLiVENT-ASV Settings window (left), main display during active ventilation (right)

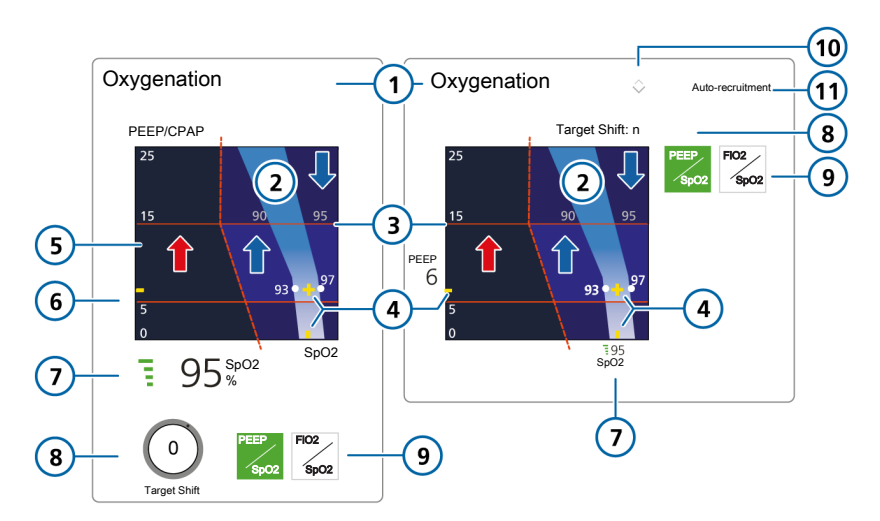

- 1 Map title: Oxygenation
- 2 Target zone
- 3 Upper PEEP limit
- 4 Yellow patient symbol (cross) and current patient values
- 5 Dark blue emergency zone

- 7 Current measured **SpO2** value and quality index
- 8 Target Shift. When set, the map in the main display shows the setting (*Target Shift: n >* or *Target Shift: < n*)
- 9 Oxygenation map selection button: PEEP/SpO2
- 10 When PEEP or Oxygen is increasing (^) or decreasing (v), the appropriate indicator appears. When the arrows are the same size, SpO2 is in target zone.
- 11 When auto-recruitment is enabled, text is displayed on the map

6 Lower PEEP limit

The red/blue arrows and dotted line are for clarification purposes only; they do not appear on the display. Blue up arrow: Increase treatment zone. Blue down arrow: Decrease treatment zone. Red arrow: Emergency increase zone (dark blue area), Oxygen set to 100%.

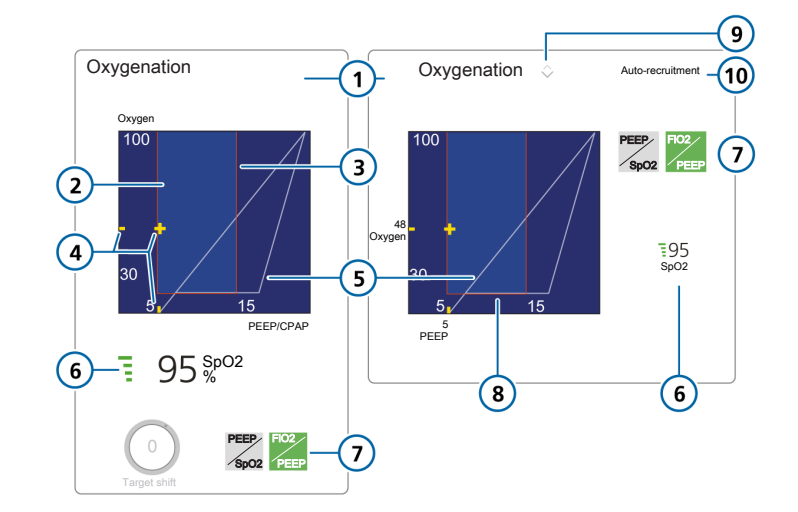

6

9

Figure 1-19. Oxygenation map, FiO2/PEEP, in INTELLiVENT-ASV Settings window (left), main diplay during active ventilation (right)

- 1 Map title: Oxygenation
- 2 Lower PEEP limit
- 3 Upper PEEP limit
- 4 Yellow patient symbol (cross) and current patient values
- 5 PEEP/Oxygen curve

- Current measured **SpO2** value and quality index
- 7 Oxygenation map selection button: FiO2/PEEP
- 8 Lower Oxygen limit
  - When PEEP or Oxygen is increasing (^) or decreasing (v), the appropriate indicator appears. When the arrows are the same size, SpO2 is in target zone.
- 10 When auto-recruitment is enabled, text is displayed on the map

# To display the Oxygenation map in the INTELLIVENT-ASV Settings window

 To open the INTELLIVENT-ASV Settings window, touch the Target button at the top right of the display, or touch an automated controller.

The Settings window opens, with the **Auto** tab selected.

2. If the Oxygenation panel is not already displayed, touch the right view navigation arrow at the top left of the window to display View 2.

The panel shows the PEEP/SpO2 Oxygenation map, measured SpO2 value, and the Target Shift control.

3. To display the FiO2/PEEP map, touch the **FiO2/PEEP** button.

Figure 1-20. Oxygenation map, INTELLiVENT-ASV Settings window

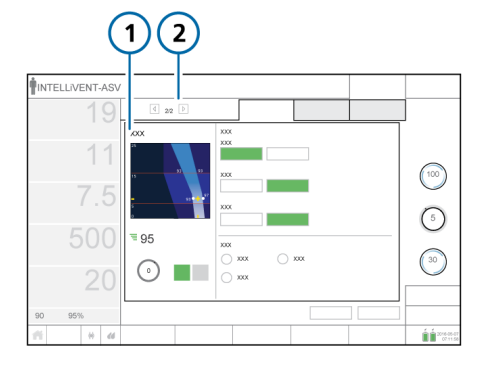

1 Oxygenation map 2 View arrows and current view

#### To display the Oxygenation maps while INTELLIVENT-ASV is running

 If it is not already displayed, touch the view navigation arrows at the right of the display until view 2 is displayed.

View 2 shows the Oxygenation map and the measured **SpO2** value. See Figure 1-14.

2. To display the FiO2/PEEP map, touch the **FiO2/PEEP** button.

To display the PEEP/SpO2 map, touch the **PEEP/SpO2** button.

#### 1.5.4.2 About the SpO2 target zone

At a very basic level, the oxygenation controller attempts to keep the patient in the target zone as described here.

The PEEP/SpO2 (left) and FiO2/PEEP (right) maps below provide examples of each situation: SpO2 is within, above, or below the target zone.

#### Patient symbol within the SpO2 target zone

When the patient symbol is within the target zone, **Oxygen** is fine tuned to get the patient to the middle of the target range.

#### Patient symbol above the target zone

When the patient symbol is to the right of the target zone (in the *decrease zone*, indicating that the treatment is more than sufficient), the treatment is decreased. The down arrow above the map indicates a treatment decrease is occurring.

#### Patient symbol below the SpO2 target zone

When the patient symbol is to the left of the target zone (in the *increase zone*, indicating oxygenation is inadequate), the treatment is increased. The up arrow above the map indicates a treatment increase is occurring. As a result of being below the target zone, a medium-priority alarm is generated; the parameter is shown in the associated color.

## Patient symbol below the SpO2 target zone, in the Emergency zone

If the patient symbol is to the far left of the target zone in the dark blue *emergency zone* indicating hypoxemia, **Oxygen** is immediately increased to 100%. The up arrow above the map indicates a treatment increase is occurring. As a result of being below the target zone, a high-priority alarm is generated; the parameter is shown in the associated color.

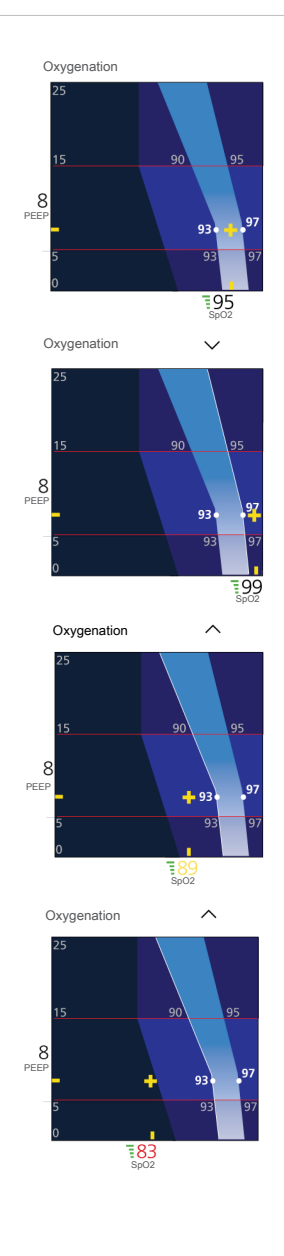

### 1.5.5 About the Oxygenation horizon

The Oxygenation horizon shows a simplified view of the same data as the SpO2/ PEEP Oxygenation map, together with the upper and lower *SpO2* alarm limits. With a Masimo SET SpO2 sensor, the horizon also shows the measured perfusion index (PI).

Figure 1-21. Oxygenation horizon

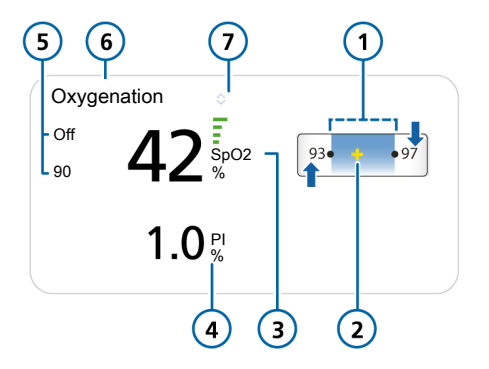

5

6

- 1 Target zone, showing upper and lower boundaries
- 2 Yellow patient symbol (cross) showing current patient value
- 3 Current **SpO2** value and quality index
- 4 Current PI value (Masimo SpO2 sensor only)

- Upper and lower SpO2 alarm limits
- Horizon title: Oxygenation
- 7 When PEEP or Oxygen is increasing (^) or decreasing (v), the appropriate indicator appears. When the arrows are the same size, SpO2 is in the target zone.

The blue arrows are for clarification purposes only; they do not appear on the display. Up arrow: Increase treatment zone; Down arrow: Decrease treatment zone.

# The Oxygenation horizon is shown on the main display during active ventilation in view 1.

Figure 1-22. Oxygenation horizon during active ventilation

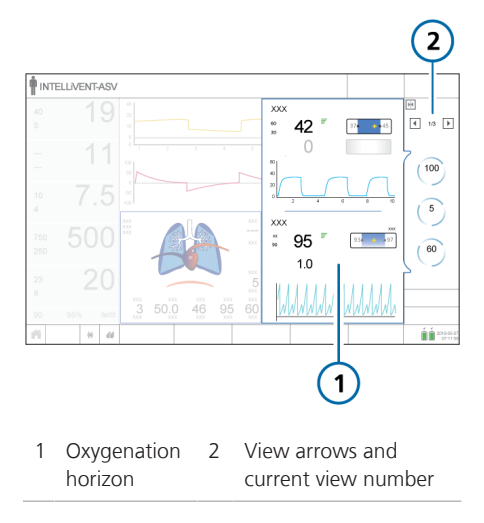

# 1.5.6 About the plethysmogram and capnogram

A CO2 capnogram and SpO2 plethysmogram are available as part of the INTELLi-VENT-ASV standard views. You can also display them as individual waveforms, in the same manner as other waveforms on the main display.

The time scale displayed is the same as for other waveforms. See your ventilator *Operator's Manual* for details.

#### About the capnogram

A capnogram is a waveform that represents CO2 levels throughout a breath cycle.

During active ventilation with INTELLi-VENT-ASV, the capnogram is displayed together with the Ventilation horizon, as well as with the SBT history window. For details about selecting the capnogram as a waveform on the ventilator main display, see your ventilator *Operator's Manual*.

#### About the plethysmogram

A plethysmogram is a waveform that represents the pulsating blood volume; it is generated by the pulse oximeter.

During active ventilation with INTELLi-VENT-ASV, the plethysmogram is displayed together with the Oxygenation horizon, as well as with the SBT history window. For details about selecting the plethysmogram as a waveform on the ventilator main display, see the *Pulse Oximetry Instructions for Use*.

### 1.5.7 About trends

In addition to the trend data available for monitored parameters, you can also trend the actions of the ventilation and oxygenation controllers when using INTELLiVENT-ASV. The same time periods are available as for other parameters, namely, 1-, 6-, 12-, 24-, or 72-h trends. Each parameter is represented by a different color, as indicated in the graph legend.<sup>7</sup>

<sup>&</sup>lt;sup>7</sup> Note that the graphs provided here do not represent actual data, they just illustrate how the different parameters are represented.

#### Ventilation controller trend graph

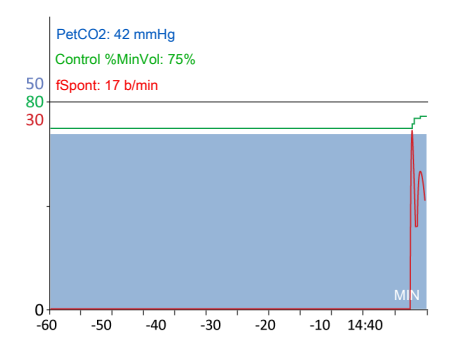

The Ventilation controller trend graph provides data for the following parameters: PetCO2, Control %MinVol, and fSpont.

#### **Oxygenation controller trend graph**

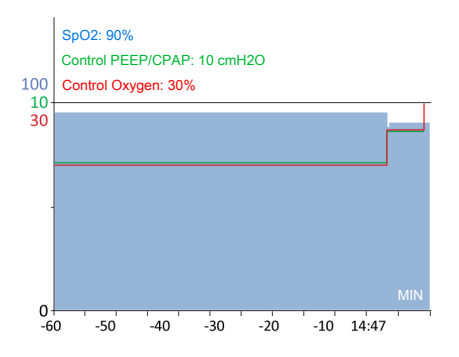

The Oxygenation controller trend graph provides data for the following parameters: SpO2, Control PEEP/CPAP, and Control Oxygen.

### 1.5.8 INTELLiVENT-ASV symbols

The following table describes important symbols and controls used with INTELLi-VENT-ASV.

Table 1-11. INTELLiVENT-ASV-related symbols and controls

| Symbol             | Color                                                        | Description                                                                                                    |
|--------------------|--------------------------------------------------------------|----------------------------------------------------------------------------------------------------|
| View<br>1/3        | White                                                        | View selection.<br>In the INTELLiVENT-ASV Settings window, two<br>views are available; the view navigation arrows<br>change the view between the Ventilation (view<br>1) and Oxygenation (view 2) panels.<br>During active ventilation, three views are avail-<br>able; the view navigation arrows change the<br>view between those described in Section 1.5.1. |
| - <b>+</b> -       | Yellow                                                       | Patient symbol. Indicates the current condition of the patient in the graph.                                                                                                    |
| 111                | Gray (or blue) (4 bars),<br>Red (1 bar),<br>Orange (2 bars)  | Quality index showing unreliable signal quality.<br>Sensor values are not usable or sensor not en-<br>abled or connected.<br>When this occurs, the related controller freezes<br>and an alarm is generated indicating the auto-<br>matic management is turned OFF.                                                                                              |
| 22                 | Green (3 or 4 bars)                                          | Quality index showing stable acceptable signal<br>quality. The data from the sensor is highly<br>stable and reliable.                                                                                                    |
| 45 PetCO2<br>mmHg  | White                                                        | Measured PetCO2 sensor value and quality index.                                                                                                    |
| 13 21              | PetCO2 horizon is<br>greyed out; fSpont<br>horizon is active | When the PetCO2 horizon is greyed out, the<br>patient is breathing spontaneously. The fSpont<br>horizon is active.<br>When the fSpont horizon is greyed out, the<br>patient meets the passive criteria. The PetCO2<br>horizon above it is active.                                                                                                    |
| 17 fSpont<br>b/min | White                                                        | The <b>fSpont</b> measurement is displayed when<br>spontaneous breathing is detected by the flow<br>sensor and used as physiologic input.                                                                                                    |

| Symbol                                                 | Color                             | Description                                                                                                    |
|--------------------------------------------------------|-----------------------------------|----------------------------------------------------------------------------------------------------|
| <b>83</b> <sup>5</sup><br><sup>5</sup><br><sup>5</sup> | Red                               | Critical <b>SpO2</b> value. <b>SpO2</b> is below the set lower alarm limit.                                                                                                    |
| 7                                                      | Black or white                    | Dashes indicate that no sensor value can be detected.                                                                                                    |
| \$                                                     | White                             | Increase arrow, next to the horizon name and<br>to the left of the automated controllers. Indi-<br>cates that treatment must be increased.                                                                                        |
| Ŷ                                                      | White                             | Decrease arrow, next to the horizon name and<br>to the left of the automated controllers. Indi-<br>cates that treatment must be decreased.                                                                                        |
| \$                                                     | Blue                              | Value is stable, in range. Displayed next to the horizon name and to the left of the automated controllers.                                                                                                    |
| <sup>263</sup>                                         | White                             | Time to increase. Counts down the time to the next increase of the control.                                                                                                    |
| <u>4</u>                                               | White                             | Time to decrease. Counts down the time to the next decrease of the control.                                                                                                    |
| <b></b><br>240                                         | White                             | Recruitment symbol. Indicates that a recruit-<br>ment maneuver will be performed after the<br>next PEEP increase. Counts down the time to<br>maneuver.                                                                            |
| 20                                                     | White                             | Recruitment in progress. Message displayed,<br>and count-down timer indicating duration of<br>maneuver. Located close to the PEEP control-<br>ler.                                                                                |
| 100<br>%<br>XXX                                        | Gray circle                       | Manual management. Indicates that the oper-<br>ator must manage the control.                                                                                                    |
| 95<br>XXX<br>90                                        | Blue circle rotating<br>clockwise | Automatic management. Indicates that<br>INTELLIVENT-ASV is managing the patient and<br>treatment has been increased (comets moving<br>clockwise). A faster rotation provides a visual<br>indication of ongoing or recent changes. |
| Symbol                | Color                                     | Description                                                                                                    |
|-----------------------|-------------------------------------------|----------------------------------------------------------------------------------------------------|
| 95<br>XXX<br>%        | Blue circle rotating<br>counter-clockwise | Automatic management. Indicates that<br>INTELLIVENT-ASV is managing the patient and<br>treatment has been decreased (comets moving<br>counter-clockwise). A faster rotation gives a<br>visual indication of ongoing or recent changes. |
| 100<br>xxx<br>%       | Red circle                                | No automatic management – controller is in a frozen state. A sensor value may be absent.                                                                                                    |
| (100) <sup>1:45</sup> | Green circle                              | Oxygen enrichment in progress. For details, see your ventilator <i>Operator's Manual</i> .                                                                                                    |

#### 1.6 Troubleshooting alarms

#### 

You can suppress audible CO2 and SpO2 alarms for 2 minutes by pressing the Audio Pause key.

#### NOTICE

When the device is in Standby, all SpO2-related alarms are suppressed.

The following table provides troubleshooting information for alarms related to INTELLIVENT-ASV. For information about working with alarms, including resetting them, see your ventilator *Operator's Manual* and SpO2-related documentation.

For the following alarm types, see the listed documentation:

- Quick Wean/SBT-related alarms, see Section 2.8.
- SpO2-related alarms, see the Pulse oximetry Instructions for use.
- PetCO2-related alarms, see your ventilator Operator's Manual.

Table 1-12. INTELLiVENT-ASV alarms, priority, and corrective actions

| Alarm/Priority                                           | Definition/Corrective action                                                                                  |
|----------------------------------------------------------|----------------------------------------------------------------------------------------------------|
| FiO2 set to 100% due to low SpO2 <i>Medium priority.</i> | Oxygenation controller set Oxygen to 100% due to low SpO2 saturation. SpO2 is, or was, in the emergency zone. |
|                                                          | To resolve                                                                                                    |
|                                                          | Check patient condition.                                                                                      |
|                                                          | • Open and close the alarm buffer to reset the alarm (even if the alarm situation changes).                   |
| Oscillation Oxygen                                       | Large variations in <b>Oxygen</b> in a short time period.                                                     |
| Medium priority.                                         | To resolve                                                                                                    |
|                                                          | Check patient condition.                                                                                      |
|                                                          | Set Oxygen to Manual.                                                                                         |
| Oscillation PEEP/CPAP                                    | Large variations in PEEP in a short time period.                                                              |
| Medium priority.                                         | To resolve                                                                                                    |
|                                                          | Check patient condition.                                                                                      |
|                                                          | • Set PEEP to Manual.                                                                                         |
| Oscillation %MinVol                                      | Large variations in %MinVol in a short time period.                                                           |
| Medium priority.                                         | To resolve                                                                                                    |
|                                                          | Check patient condition.                                                                                      |
|                                                          | • Set %MinVol to Manual.                                                                                      |

| Alarm/Priority                                    | Definition/Corrective action                                                                             |
|---------------------------------------------------|----------------------------------------------------------------------------------------------------|
| Oxygenation adjustment off<br>Medium priority.    | Oxygenation controller is frozen due to poor or absent SpO2 signal.                                      |
|                                                   | To resolve                                                                                               |
|                                                   | Check pulse oximeter connections.                                                                        |
|                                                   | • Set PEEP and/or Oxygen to Manual.                                                                      |
| Oxygen controller at limit<br>Low priority.       | PEEP and/or Oxygen are at defined limit and cannot be increased.                                         |
|                                                   | To resolve                                                                                               |
|                                                   | Check patient condition.                                                                                 |
|                                                   | Verify limit settings.                                                                                   |
|                                                   | • Set PEEP and/or Oxygen to Manual.                                                                      |
| Oxygen control limit exceeded<br>Medium priority. | Oxygen exceeds the limit defined by the Oxygen message alarm (Alarms window).                            |
|                                                   | To resolve                                                                                               |
|                                                   | Check patient condition.                                                                                 |
|                                                   | • Open and close the alarm buffer to reset the alarm (even if the alarm situation changes).              |
| Oxygen supply failed                              | Oxygen source flow lower than expected.                                                                  |
| Medium priority.                                  | To resolve                                                                                               |
|                                                   | Check patient condition.                                                                                 |
|                                                   | Check oxygen supply, change supply if necessary.                                                         |
|                                                   | Check oxygen supply for leaks.                                                                           |
|                                                   | • Provide alternative ventilation until issue is resolved.                                               |
| Recruitment in progress                           | Notification about ongoing recruitment maneuver.                                                         |
| Low priority.                                     | Check patient condition.                                                                                 |
| Ventilation adjustment OFF<br>Medium priority.    | Ventilation controller is frozen when any of the following conditions occurs for longer than 30 seconds: |
|                                                   | Poor or absent CO2 signal                                                                                |
|                                                   | • fSpont > 60 b/min (> 40 kg IBW)                                                                        |
|                                                   | • fSpont > 100 b/min ( $\leq$ 40 kg IBW)                                                                 |
|                                                   | To resolve                                                                                               |
|                                                   | Check patient condition.                                                                                 |
|                                                   | Check CO2 connections.                                                                                   |
|                                                   | • Set %MinVol to Manual.                                                                                 |

| Alarm/Priority                                   | Definition/Corrective action                                |
|--------------------------------------------------|-------------------------------------------------------------|
| Ventilation controller at limit<br>Low priority. | %MinVol is at defined limit (200%) and cannot be increased. |
|                                                  | To resolve                                                  |
|                                                  | Check patient condition.                                    |

• Set %MinVol to Manual.

## 1.7 Management of minute volume (%MinVol)

#### 🕂 WARNING

Regularly inspect CO2 adapters/sensors. Patient secretions and/or condensation in airway adapters can lead to an incorrect PetCO2 reading.

#### 

Do NOT use the sidestream CO2 sensor with automatic management of *%MinVol*.

Ventilation (%MinVol) management operates in two modes: Automatic and Manual.

#### Automatic minute volume management

When automated, the INTELLiVENT-ASV ventilation controller uses the following data to set the minute volume (%MinVol):

- The controller uses different inputs to control the target minute volume, depending on whether the patient is passive or active
  - Passive patient. The controller uses the measured end-tidal CO2 partial pressure, PetCO2, as described in Section 1.7.1.

 Active patient. The controller uses the difference between the targeted and actual respiratory rate, as described in Section 1.7.2.

For details on how the automated controller manages the transition between spontaneous breathing and passive activity, see Section 1.7.3.

- All ASV safety limits are active for prevention of Apnea, baro- and volut-rauma, auto-PEEP, and dead-space ventilation, including the tidal volume (Vt) limit of 1.5 x (upper Vt alarm limit).
- The target PetCO2 that is set depends on:
  - The patient's treatment level (peak inspiratory pressure)
  - Operator-set patient condition (Section 1.4.10.1)
  - Operator-set PetCO2 target shift (Section 1.4.10.3)
  - Whether Quick Wean is enabled (Section 2.2)
- The acceptable spontaneous breathing rate is calculated using the information in Table 1-15.

The **%MinVol** limits that are in force during automatic minute volume management are listed in Table 1-13.

As soon as the upper limit for the automatic management of %MinVol is reached, a Ventilation controller at limit message is generated.

Table 1-13. %MinVol limits for automatic minute volume management

| Minimum %MinVol                  |                                   |
|----------------------------------|-----------------------------------|
| PetCO2 available                 | 70                                |
| PetCO2 not avail-<br>able        | 100 (automatic control suspended) |
|                                  |                                   |
| Maximum %MinVol                  |                                   |
| Maximum %MinVol PetCO2 available | 200                               |

#### Manual minute volume management

In manual mode, you keep the CO2 elimination within the target range by adjusting %MinVoI, based on the PetCO2 monitoring values and on clinical practice.

## 1.7.1 Management of %MinVol, passive patient

When the patient is passive, the ventilator adjusts the target minute ventilation based on the PetCO2 value of the patient.

End-tidal CO2 partial pressure (PetCO2), available when the CO2 sensor is connected, is the maximum partial pressure of CO2 exhaled during a breath, just before the start of inspiration. This represents the final portion of air that was involved in the exchange of gases in the alveolar area, and is, generally, a reliable index of CO2 partial pressure in the arterial blood.

Under normal conditions, PaCO2 is approximately 3-5 mmHg higher than PetCO2 — the difference between the values is referred to as the *PaCO2-PetCO2* gradient. Under special clinical conditions (including ventilation/perfusion mismatch, such as shunt), the PaCO2-PetCO2 gradient can increase, requiring adjustment of the ventilation targets (using the **Target Shift** control). For details, see Section 1.4.10.3.

To get the most accurate approximation of PaCO2, the second highest PetCO2 value out of 8 breaths is used.

The PetCO2 target range depends on:

- Operator-set patient condition (Section 1.4.10.1)
- Operator-set PetCO2 target shift (Section 1.4.10.3)
- Current level of ventilator support (Ppeak)

Within these ranges, and based on the PetCO2 response from the patient, %Min-Vol is adjusted as described in the following table.

Table 1-14. Automated management of %MinVol, passive patient

| When these conditions apply                               | %MinVol change                  |
|-----------------------------------------------------------|---------------------------------|
| PetCO2 is above the upper limit of accept-<br>able values | %MinVol increase                |
| PetCO2 is below the lower limit of accept-<br>able values | %MinVol decrease                |
| PetCO2 is within the target range                         | Minor <b>%MinVol</b><br>changes |

| When these<br>conditions apply                                                 | %MinVol change                                                                            |
|--------------------------------------------------------------------------------|-------------------------------------------------------------------------------------------|
| PetCO2 measurement<br>is invalid or unreli-<br>able for at least<br>30 seconds | %MinVol control is<br>frozen.<br>The Ventilation<br>adjustment OFF<br>alarm is generated. |

## 1.7.2 Management of %MinVol, active patient

When a patient is active, spontaneously triggering the breaths, the ventilator adjusts the target minute ventilation based on the spontaneous breathing rate of the patient.

The acceptable range for the spontaneous breathing rate is determined as follows:

Table 1-15. Spontaneous breathing rate range calculation

| Lower limit<br>of range | ASV target Rate + 2<br>When Quick Wean is enabled:<br>ASV target Rate + 3 |
|-------------------------|---------------------------------------------------------------------------|
| Upper limit<br>of range | ASV target Rate + d<br>d = %MinVol * k<br>where                           |
|                         | k = 0.1<br>Quick Wean disabled                                            |
|                         | k = 0.15<br>Quick Wean enabled                                            |

While the patient is active, the patient's spontaneous rate is detected by the flow sensor. The PetCO2 value is only used in the background for additional safety to avoid excessive values.

The rules listed in the following table apply to automated control of **%MinVol** for an active patient, and refer to the transition rules specified in Section 1.7.3.

| When these conditions apply                                                                                                    | %MinVol change                                                                               |
|----------------------------------------------------------------------------------------------------|----------------------------------------------------------------------------------------------|
| <ul> <li>The patient complies with the rules in Section 1.7.3 and</li> <li>The patient's Rate is above the upper limit of the acceptable spontaneous rate (danger of patient fatigue)</li> </ul> | %MinVol increase                                                                             |
| <ul> <li>The patient complies with the rules in Section 1.7.3 and</li> <li>The patient's Rate is below the lower limit of the acceptable spontaneous rate</li> </ul>                             | %MinVol decrease                                                                             |
| <ul> <li>The patient complies with the rules in Section 1.7.3 and</li> <li>The patient's Rate value is within the target range</li> </ul>                                                        | No change in <b>%MinVol</b> .<br>If Quick Wean is enabled, see Section 2.4.1<br>for details. |
| The patient's <b>PetCO2</b> is invalid for more than 30 seconds                                                                                                    | %MinVol control is frozen.<br>The Ventilation adjustment OFF alarm is<br>generated.          |
| The patient's spontaneous rate is invalid<br>(> 60 b/min (for patients > 40 kg IBW),<br>> 100 b/min (for patients $\leq$ 40 kg IBW))<br>for more than 30 seconds                                 | %MinVol control is frozen.<br>The Ventilation adjustment OFF alarm<br>is generated.          |

Table 1-16. Automated management of %MinVol, active patient

## 1.7.3 Rules for transitioning between active and passive states

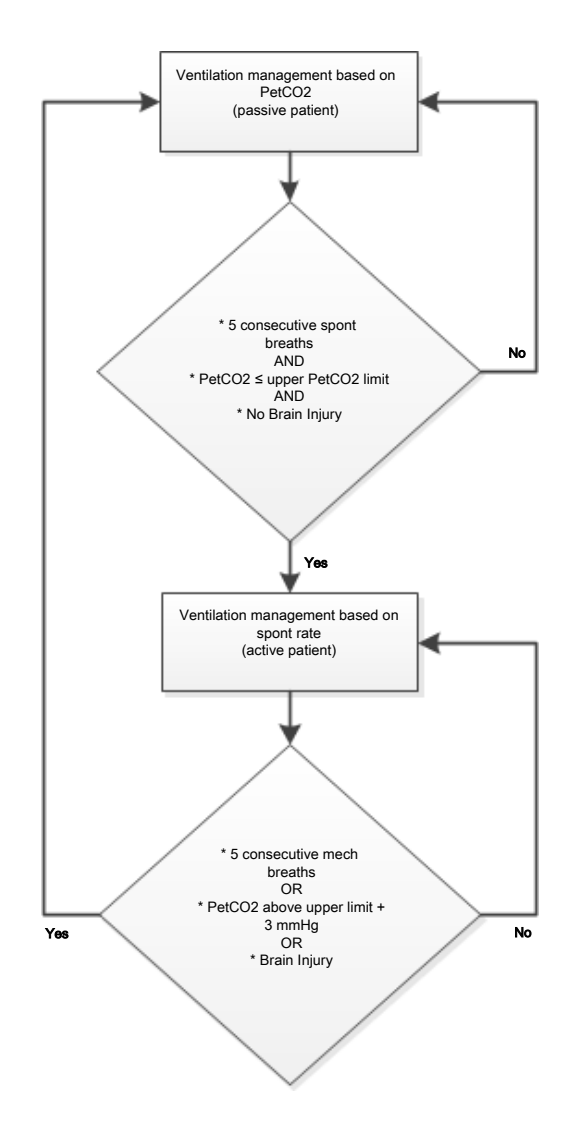

#### **Passive patient**

For a passive patient, the controller starts adjusting the **%MinVol** based on **PetCO2** when ANY of the following are true:

- Five consecutive mechanical breaths occur or
- The PetCO2 value exceeds the upper limit by at least 3 mmHg *or*
- The Brain Injury patient condition is selected

In this case, the **%MinVol** is adjusted on the **PetCO2** input.

When a reliable PetCO2 measurement is not available (Table 1-18), the ventilation controller suspends automated management, and the %MinVol control is frozen. The Ventilation adjustment OFF alarm is generated.

#### **Active patient**

For an active patient, the ventilation controller starts adjusting the **%MinVol** based on the **Rate** when ALL of the following are true:

- Five consecutive patient-triggered breaths occur and
- The PetCO2 value is below the upper limit *and*
- The Brain Injury patient condition is NOT selected

The controller continuously checks the passive patient rule (above) since it uses Rate as input criteria.

If the passive patient rule does not apply, the controller continues to adjust the %MinVol based on the spontaneous breathing rate of the patient.

If the patient's spontaneous rate is invalid<sup>8</sup> for more than 30 seconds, the ventilation controller suspends automated management and the %MinVol control is frozen. The Ventilation adjustment OFF alarm is generated.

When a reliable PetCO2 measurement is not available (Table 1-18), the ventilation controller suspends automated management, and the %MinVol control is frozen. The Ventilation adjustment OFF alarm is generated.

 $<sup>^{\</sup>rm 8}$  fSpont > 60 b/min (> 40 kg IBW) or fSpont > 100 b/min ( $\leq$  40 kg IBW)

## 1.7.4 Important notes about ventilation management

## When ventilating with INTELLiVENT-ASV, pay particular attention to important notes in the following areas:

Table 1-17. Important notes about ventilation management

| For                                                                    | See                |
|------------------------------------------------------------------------|--------------------|
| Signal quality and ventilation                                         | Section<br>1.7.4.1 |
| Actions that temporarily<br>halt automatic ventilation<br>management   | Section<br>1.7.4.2 |
| PetCO2 is not available                                                | Section<br>1.7.4.3 |
| Disconnection or flow<br>sensor failure resolved in<br>5 min or less   | Section<br>1.7.4.4 |
| Disconnection or flow<br>sensor failure resolved in<br>more than 5 min | Section<br>1.7.4.5 |
| Returning to active ventila-<br>tion from standby                      | Section<br>1.7.4.6 |

## 1.7.4.1 Signal quality and ventilation management

The following table summarizes INTELLi-VENT-ASV operation depending on the quality of the PetCO2 signal.

Table 1-18. PetCO2 signal quality and automated ventilation management

| Signal reliability<br>and quality<br>index                                                                                        | These conditions<br>apply                                                                                                    |
|----------------------------------------------------------------------------------------------------|----------------------------------------------------------------------------------------------------|
| PetCO2 signal is<br>unavailable or of<br>poor quality for<br>more than 30<br>seconds<br>Gray (or blue),<br>red, or orange<br>bars | <ul> <li>The %MinVol control is<br/>a solid red circle; it is<br/>frozen.</li> <li>The Ventilation adjust-<br/>ment OFF alarm is<br/>generated.</li> <li>The minute volume<br/>adjustment works as it<br/>does in ASV, with a<br/>constant minute venti-<br/>lation equal to the last<br/>valid automatic %Min-<br/>Vol setting. For details,<br/>see your ventilator<br/><i>Operator's Manual.</i></li> </ul> |
| PetCO2 signal is<br>available and reli-<br>able<br>Green bars                                                                     | <ul> <li>The %MinVol control is<br/>a blue rotating circle.</li> <li>The alarm is reset.</li> <li>Automated ventilation<br/>management resumes.</li> </ul>                                                                                                    |

## 1.7.4.2 Actions that temporarily halt automatic ventilation management

Automated ventilation management pauses during the following actions:

- ASV is not operating in normal mode (see your ventilator *Operator's Manual*)
- Disconnection
- Flow sensor calibration
- Tightness test
- Suctioning
- P/V Tool maneuver
- Inspiratory/expiratory hold maneuver
- Auto-recruitment

In some cases, the controller remains displayed with a blue rotating circle, and when the action is completed, it resumes automated management with the lastused setting.

#### 1.7.4.3 PetCO2 is not available

When a quality PetCO2 measurement is not available (for example, the sensor is disabled or the signal quality is poor), the minute volume adjustment works the same as with ASV, with a constant minute ventilation (%MinVol) setting equal to the last valid automatic %MinVol value (frozen state).

- The ventilation controller display changes from blue to red.
- The alarm, Ventilation adjustment OFF, is generated. INTELLiVENT-ASV works like ASV with constant minute ventilation.

If this occurs when **%MinVol** is between 70% and 99%, the **%MinVol** is set to 100 and ventilation continues with **%MinVol** at 100% once a valid **PetCO2** measurement is again available.

When PetCO2 is again available, the alarm is cleared and the minute volume adjustment switches back to fully automatic mode.

- The controller changes from red to a blue rotating circle again.
- %MinVol is adjusted automatically.

## 1.7.4.4 Disconnection or flow sensor failure resolved in 5 minutes or less

When a disconnection or flow sensor failure situation is resolved in 5 minutes or less, the device:

- The %MinVol management adjustment pauses for 10 breaths.
- The ASV adjustment (Pinsp and ASV target rate) pauses for 4 breaths after reconnection.
- If the adjustment is in its initialization phase, it remains there for at least 3 more breaths.

For details, see your ventilator Operator's Manual.

## 1.7.4.5 Disconnection or flow sensor failure resolved in more than 5 minutes

When a disconnection or flow sensor failure is resolved in more than 5 minutes:

- The ventilation controller adjustment pauses for 2 minutes.
- The ASV adjustment re-initializes. If the adjustment is in its initialization phase, it remains there for at least 3 more breaths.

### 1.7.4.6 Starting active ventilation from Standby

When starting ventilation with a new patient selected and INTELLiVENT-ASV activated, the **%MinVol** adjustment initializes with the default settings.

If Last Patient was selected, the system assumes the patient settings, in addition to the %MinVol values from the last patient.

In the event the PetCO2 quality index is below 50, the %MinVol control changes from a blue rotating circle to a red nonpulsing circle. Ventilation management does not start.

When the PetCO2 quality index is above 50, ventilation management starts in automatic mode. The %MinVol control is a blue rotating circle.

## 1.8 Management of PEEP and Oxygen

As INTELLIVENT-ASV relies on the measurements provided by the SpO2 sensor, be sure to carefully review the safety messages provided in this guide, as well as those provided in the *Pulse oximetry Instructions for use*.

#### NOTICE

- The emergency increase of oxygen rules remain in place for all cases as long as the Oxygen control is set to Automatic.
- The oxygenation controller can only adjust the Oxygen between 21% and 100%.
- When the minimum Oxygen limit is set > 21%, a red line indicating the limit appears on the Oxygenation maps.
- Outside of performing an SBT, the PEEP controller can only operate between 5 and 24 cmH2O.
- If the PEEP control is automated, the set PEEP high and low limit controls are activated. The Oxygenation maps show two red lines, one showing the upper PEEP limit and one showing the lower.

Oxygenation (PEEP/Oxygen) management operates in two modes: Automatic and Manual.

### Automatic oxygenation (PEEP and Oxygen) management

Automated PEEP/Oxygen management sets the Oxygen and PEEP values according to the following inputs, which determine the expected SpO2 range for the patient:

- Measured oxygen saturation (SpO2)
- Operator-set patient condition (Section 1.4.10.1)
- Operator-set Target Shift (Section 1.4.10.3)

The lung-protective rules for oxygenation management, used during automated PEEP/Oxygen management, are based on the ARDSnet guidance when increasing the therapy, and the Open Lung concept when decreasing the treatment. See Section 1.8.1.

#### Manual oxygenation management

In manual mode, you keep the SpO2 within the target range by adjusting P EEP and/or Oxygen, based on the SpO2 monitoring values and on clinical practice.

## 1.8.1 Management of PEEP/Oxygen for all patients

Using the SpO2 signal retrieved from the pulse oximeter, the system calculates the difference between the current and the target **SpO2** value. This calculation, together with the operator's input, is used to determine the treatment action.

Automated PEEP/Oxygen management comprises two steps:

• The operator's input and the actual treatment (PEEP) define the SpO2 target range. The ranges differ based on patient conditions (Section 1.4.10.1).

The SpO2 signal and the SpO2 target range are used to define the treatment action (increase, decrease, no change of treatment).

• The system decides, depending on the actual combination of PEEP and Oxygen on the PEEP/Oxygen curve, whether PEEP and/or Oxygen are increased.

The relationship between PEEP and Oxygen is based on the ARDSnet guidance for increasing therapy (Figure 1-23, the target path is the bold line) and the Open Lung concept for decreasing therapy (Figure 1-24, the target path are the bold lines).

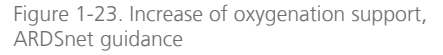

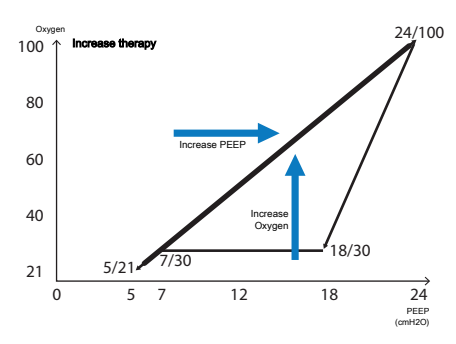

Figure 1-24. Decrease of oxygenation support, Open Lung concept

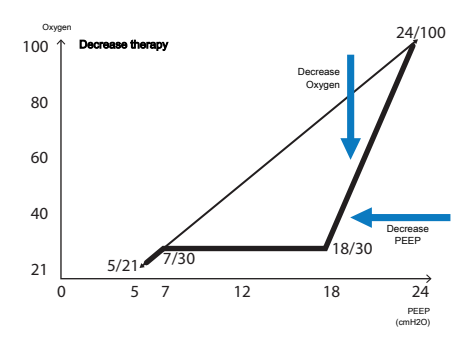

The device adjusts PEEP and Oxygen, which affect the oxygenation of the patient. Section 1.8.3 provides an overview of the controllers' actions depending on the measured SpO2 value.

#### 1.8.2 Emergency increase of Oxygen

When **Oxygen** is set to **Automatic**, the device provides a safety feature that continuously monitors the patient's **SpO2** to avoid dangerous desaturation. Upon detecting an inadequate **SpO2** level, the device reacts immediately to deliver 100% Oxygen to the patient.

The safety feature is activated when the physiologic SpO2 value of the patient falls below the lowest acceptable value, thus triggering the 100% Oxygen response. The FiO2 set to 100% due to low SpO2 alarm is generated.

#### 1.8.3 Oxygenation management rules

The automated oxygenation controller adjusts PEEP and Oxygen as described here.

## SpO2 is in range (within the target zone limits) and the Oxygen setting is above the PEEP/Oxygen curve

The controller *decreases Oxygen support* as long as all of the following conditions are met:

- SpO2 remains in range
- Oxygen was last increased over 10 minutes ago
- There is no change in PEEP

### SpO2 is too low (below the lower SpO2 target zone limit)

The controller *increases* oxygenation support.

| Position of patient symbol in the FiO2/PEEP map, relative to the ARDSnet curve |                                                                                               |
|--------------------------------------------------------------------------------|-----------------------------------------------------------------------------------------------|
| Above the curve                                                                | The controller changes PEEP stepwise to the PEEP/Oxygen curve.                                |
| On the<br>curve                                                                | The controller increases PEEP<br>and Oxygen stepwise at the<br>same time to follow the curve. |
| Below the curve                                                                | The controller increases <b>Oxygen</b> stepwise to the curve.                                 |

### SpO2 is critically low (in the Emergency zone)

The controller performs an emergency Oxygen increase.

The **Oxygen** control displays the value 100%. See Section 1.8.2.

#### SpO2 measurement is unavailable

The controller is frozen.

The PEEP and Oxygen controls are frozen, displayed as solid red circles, and the Oxygenation adjustment OFF alarm is generated. Oxygenation management is no longer automated.

#### SpO2 is high, above the target zone limit

The controller decreases oxygenation support.

## Position of patient symbol in the FiO2/PEEP map, relative to the Open Lung curve

| Above the curve | The controller decreases Oxy-<br>gen stepwise to the PEEP/Oxy-<br>gen curve.         |
|-----------------|--------------------------------------------------------------------------------------|
| On the<br>curve | The controller first decreases <b>Oxygen</b> , then <b>PEEP</b> to follow the curve. |
| Below the curve | The controller automatically decreases PEEP stepwise to the curve.                   |

### 1.8.3.1 How the controller adjusts Oxygen and PEEP

| Λ | 10 | 7 | 10         | Ē |
|---|----|---|------------|---|
|   |    |   | <i>i</i> c | - |

If an upper PEEP limit is specified, the controller will not exceed the limit.

If a lower PEEP and/or Oxygen limit is specified, the controller will not go below the limit.

The following table describes the rules the controller follows to adjust the oxygenation parameters.

| Oxygenation man-<br>agement        | Action                                                                     | Takes place when                                                                                                    |
|------------------------------------|----------------------------------------------------------------------------|----------------------------------------------------------------------------------------------------|
| Increase <b>Oxygen</b><br>stepwise | Increases Oxygen by 10% of<br>current Oxygen value every<br>30 seconds     | <ul><li>Oxygen automatically managed</li><li>Increasing Oxygen support</li></ul>                                                             |
| Decrease <b>Oxygen</b><br>stepwise | Decreases Oxygen by 5% of current Oxygen value every 60 seconds            | <ul><li>Oxygen automatically managed</li><li>Decreasing Oxygen support</li></ul>                                                             |
| Increase PEEP<br>stepwise          | Increases PEEP by 1 cmH2O every 6 minutes                                  | <ul><li>PEEP automatically managed</li><li>Increasing PEEP support</li></ul>                                                                 |
| Decrease PEEP<br>stepwise          | Decreases PEEP by 1 cmH2O every 6 minutes                                  | <ul><li>PEEP automatically managed</li><li>Decreasing PEEP support</li></ul>                                                                 |
| Decrease PEEP<br>stepwise quickly  | Exception: Decreases PEEP by<br>1 cmH2O quickly every <b>30</b><br>seconds | <ul> <li>PEEP automatically managed</li> <li>PEEP is above the upper PEEP limit<br/>(if PEEP was set manually above the<br/>limit</li> </ul> |

Table 1-19. Increase/decrease increments of Oxygen and PEEP by automated oxygenation controller<sup>9</sup>

<sup>&</sup>lt;sup>9</sup> When the PEEP and/or Oxygen control setting is manually changed and then control is again set to Automatic, these rules still apply. The time interval starts from the time of the last manual change.

## 1.8.4 Important notes about oxygenation management

When ventilating with INTELLiVENT-ASV, pay particular attention to important notes in the following areas:

Table 1-20. Important notes about oxygenation management

| For                                                                  | See                |
|----------------------------------------------------------------------|--------------------|
| Signal quality and oxygenation management                            | Section<br>1.8.4.1 |
| Actions that temporarily halt<br>automatic oxygenation<br>management | Section<br>1.8.4.2 |
| Oxygen level notification                                            | Section<br>1.8.4.3 |
| Returning to active ventilation from standby                         | Section<br>1.8.4.4 |

#### 1.8.4.1 Signal quality and oxygenation

The following table summarizes INTELLi-VENT-ASV operation depending on the quality of the **SpO2** signal.

Note that the controllers may also be frozen as a result of various SpO2- and Oxygen-related alarms.

The automatic emergency increase of **Oxygen** is inactive when **Oxygen** is controlled manually.

Table 1-21. SpO2 signal quality and automated oxygenation management

| Signal reliability<br>and quality<br>index                                                                                      | These conditions<br>apply                                                                                                    |
|----------------------------------------------------------------------------------------------------|----------------------------------------------------------------------------------------------------|
| SpO2 signal is<br>unavailable or of<br>poor quality for<br>more than 30<br>seconds<br>Gray (or blue),<br>red, or orange<br>bars | <ul> <li>The PEEP and Oxygen controls are solid red circles; they are frozen.</li> <li>The Oxygenation adjustment OFF alarm is generated.</li> <li>The ventilator uses the same oxygenation rules as when in ASV mode. For details, see your ventilator <i>Operator's Manual.</i></li> <li>Automatic emergency increase of oxygen management is <i>inactive</i> (Section 1.8.2).</li> </ul> |
| SpO2 signal is<br>available and<br>reliable<br>Green bars                                                                       | <ul> <li>The PEEP and Oxygen controls are blue rotating circles.</li> <li>The alarm is reset</li> </ul>                                                                                                    |
|                                                                                                    | Automated oxygena-<br>tion management                                                                                                    |

 Automatic emergency increase of oxygen management is *active* (Section 1.8.2)

## 1.8.4.2 Actions that temporarily halt automatic oxygenation

Automated oxygenation management pauses during the following actions:

- Disconnection
- Oxygen enrichment
- Flow sensor calibration
- Tightness test
- Suctioning
- Oxygen cell calibration
- Oxygen supply failure
- P/V Tool maneuver
- Inspiratory/Expiratory hold maneuver
- Auto-recruitment

In some cases, the controller remains displayed with a blue rotating circle, and when the action is completed, it resumes automated management with the lastused setting.

#### 1.8.4.3 Oxygen level notification

When the automatic oxygenation controller is active, you can set the ventilator to display a message if the **Oxygen** concentration exceeds a specific limit that you specify. If the notification threshold is reached, an alarm is generated and the message **Oxygen limit exceeded** is displayed. See Section 1.4.10.6.

### 1.8.4.4 Starting active ventilation from Standby

When starting ventilation with a new patient selected and INTELLiVENT-ASV activated, the PEEP and Oxygen adjustments initialize with the default settings.

If Last Patient was selected, the system assumes the patient settings, in addition to the PEEP and Oxygen values from the last patient.

## 1.9 Manual control of ventilation and oxygenation

With INTELLiVENT-ASV, you can manage minute volume (%MinVol), Oxygen, and/or PEEP automatically or manually.

In some cases, automated management is not available, as described in the following sections.

#### 1.9.1 Manual control of ventilation

When %MinVol is controlled manually, the device uses the same rules as when in ASV mode. For details, see your ventilator *Operator's Manual*.

Table 1-22. Conditions for manual control of %MinVol

| When these<br>conditions<br>are met | This control must<br>be adjusted<br>MANUALLY<br>by the operator |
|-------------------------------------|-----------------------------------------------------------------|
| CO2 monitoring is disabled          | %MinVol is set to<br>Manual                                     |

For control to be automated, you must manually set %MinVol to Automatic in the INTELLIVENT-ASV Settings window.

#### 1.9.2 Manual control of oxygenation

You must control PEEP and/or Oxygen manually when any of the conditions listed in the following table occur.

| Table 1-23. Conditions for manual control of PEEP and/or Oxy | gen |
|--------------------------------------------------------------|-----|
|--------------------------------------------------------------|-----|

| When these conditions are met                                                                                                    | This control must be adjusted<br>MANUALLY by the operator |
|----------------------------------------------------------------------------------------------------|-----------------------------------------------------------|
| <ul><li>PEEP</li><li>The Chronic Hypercapnia or Brain injury patient condition is selected</li><li>SpO2 monitoring is disabled</li></ul> | PEEP is set to Manual                                     |
| Oxygen<br>• Oxygen monitoring (O2 sensor) is disabled<br>• SpO2 monitoring is disabled                                                   | Oxygen is set to Manual                                   |

When PEEP or Oxygen is controlled manually, the device uses the same rules as when in ASV mode. For details, see your ventilator *Operator's Manual*.

For control to be automated, you must manually set the desired controls to Automatic in the INTELLiVENT-ASV Settings window.

#### 1.10 Assessing results

After the calculated targets are reached, the ventilation management results need to be assessed. Use the monitored parameters for this purpose. To assess respiratory acid-base status, it is recommended that arterial blood gases be measured to monitor the minute volume adjustment.

# Quick Wean

| 2.1  | Overview                                         | 70 |
|------|--------------------------------------------------|----|
| 2.2  | Quick Wean in clinical use                       | 74 |
| 2.3  | Enabling/disabling and setting up automated SBTs | 75 |
| 2.4  | Conditions for starting weaning activities       | 78 |
| 2.5  | Conducting an SBT                                | 83 |
| 2.6  | Conditions for stopping an SBT                   | 85 |
| 2.7  | Conditions for successfully completing an SBT    | 87 |
| 2.8  | About Quick Wean alarms and messages             | 88 |
| 2.9  | Configuring Quick Wean and SBTs                  | 90 |
| 2.10 | Quick Wean parameter specifications              | 92 |

#### 2.1 Overview

#### <u> W</u>ARNING

Additional ventilator-independent patient monitoring (for example, bedside vital monitoring or a blood gas analyzer) must be used during INTELLiVENT-ASV ventilation. Check PaCO2 against displayed PetCO2, and SaO2 against SpO2.

#### 

The responsibility for final decisions regarding weaning and extubation rests solely with the physician/operator. Additional criteria not provided by the ventilator have to be taken into account.

Quick Wean is integrated into INTELLi-VENT-ASV, and when activated, provides continuous dynamic monitoring and control of patient conditions to evaluate the patient's potential readiness for extubation. Together with the clinician and the patient, Quick Wean is part of a complex care cycle that has as its goal a respiratorily healthy, spontaneously breathing patient.

Weaning from a ventilator is a difficult process that comprises training, evaluation, and testing. A widely accepted and commonly used method is to decrease ventilatory support and, if possible, perform spontaneous breathing trials (SBTs) to evaluate the patient's muscle activity and endurance. An SBT is a diagnostic tool that can help determine whether the patient is ready to be removed from ventilator support and can breathe on their own. It is known that the use of a protocolized standard process is beneficial in regard to patient safety and outcomes. Note that in INTELLiVENT-ASV, automated SBTs are disabled until explicitly enabled.

## 2.1.1 About Quick Wean use and modes

Quick Wean offers two modes of use: with and without automated SBTs. For details on enabling or disabling these options, see Section 2.3.

| Quick Wean mode         | Description                                                                                                    |
|-------------------------|----------------------------------------------------------------------------------------------------|
| Quick Wean disabled     | Default setting. No continuous monitoring against defined weaning criteria occurs.                                                                                                    |
| Quick Wean enabled      | The device does the following:                                                                                                    |
| (set to Automatic)      | <ul> <li>Shifts the PetCO2 range to the right by up to +5 mmHg, depending on pressure, to support spontaneous breathing.</li> <li>When the patient is active (Section 1.7.2), the device gradually reduces %MinVol. As long as these conditions are met, the %MinVol is decreased to and/or maintained at 70%.</li> </ul> |
|                         | • The system continuously monitors the patient against weaning criteria (Section 2.4).                                                                                                    |
|                         | Two SBT-related options are then available: automated SBTs enabled or disabled.                                                                                                    |
| Automated SBTs enabled  | This option offers all the benefits of providing standardized, protocolized care.                                                                                                    |
|                         | <ul> <li>The system continuously monitors the patient against weaning criteria.</li> </ul>                                                                                                    |
|                         | <ul><li>When defined criteria are met, automatically initiates an SBT.</li><li>All of the related parameters are configurable, and some can be fine tuned during ventilation.</li></ul>                                                                                                    |
|                         | • You can manually start an SBT any time the patient is active.                                                                                                    |
|                         | See Section 1.4.5.                                                                                                    |
| Automated SBTs disabled | This is the default setting.                                                                                                    |
|                         | <ul> <li>The system continuously monitors the patient against<br/>weaning criteria.</li> </ul>                                                                                                    |
|                         | <ul> <li>As long as the patient is breathing spontaneously and the<br/>patient's rate is below the upper limit of the target range,<br/>the %MinVol is decreased to and/or maintained at 70%.</li> </ul>                                                                                                    |
|                         | <ul> <li>All of the related parameters are configurable, and some<br/>can be fine-tuned during ventilation.</li> </ul>                                                                                                    |
|                         | <ul> <li>You can manually start an SBT any time the patient is active.</li> </ul>                                                                                                    |

Table 2-1. Quick Wean modes of use

#### 2.1.2 Key terms

The following table describes some key terms for Quick Wean.

Table 2-2. Key terms and parameters for Quick Wean

| Term/Parameter                          | Description                                                                                                    |
|-----------------------------------------|----------------------------------------------------------------------------------------------------|
| SBT                                     | Spontaneous breathing trial. Diagnostic test to help determine whether patients are ready to be removed from ventilator support and can breathe on their own.                                                         |
| Automated SBT                           | When enabled, the device performs an SBT when specified criteria are met. By default, disabled.                                                                                                    |
| <i>To start SBT</i> group of parameters | A list of parameters that must all be within a predefined range<br>for a specific amount of time for the patient to be considered<br>ready for an SBT.                                                                |
|                                         | This set of parameters and values is referred to as the <i>To start SBT criteria</i> .                                                                                                    |
| <i>To stop SBT</i> group of parameters  | A list of parameters that are monitored during an SBT, to<br>determine whether to stop the SBT. If any of the values is<br>outside the predefined range for a specified period of time,<br>an ongoing SBT is stopped. |
|                                         | This set of parameters and values is referred to as the <i>To stop SBT criteria</i> .                                                                                                    |
| fSpont / %fSpont                        | fSpont is the absolute number of spontaneous breaths taken.<br>%fSpont is the percentage of spontaneous breaths to total<br>breaths taken.                                                                            |
|                                         | The Quick Wean panel shows <b>fSpont</b> ; the SBT history panel shows % <b>fSpon</b> t.                                                                                                    |
| Max. duration (min)                     | Defines the length of time the SBT can run. If the patient condi-<br>tions continue to stay within defined thresholds, the SBT ends<br>after the time specified by this parameter.                                    |
|                                         | Only applies during an SBT.                                                                                                    |
| %MinVol (%)                             | When Quick Wean is enabled, as long as the patient is active<br>and the patient's rate is below the upper limit of the target<br>range (Section 1.7.2), the device gradually reduces %MinVol<br>to 70%.               |
|                                         | When SBTs are enabled and an SBT starts, <b>%MinVol</b> is reduced to a default value of 25%.                                                                                                    |
| Oxygen (%)                              | Inspired oxygen.                                                                                                    |

| Term/Parameter                 | Description                                                                                                    |
|--------------------------------|----------------------------------------------------------------------------------------------------|
| PEEP (cmH2O)                   | Positive end-expiratory pressure. Airway pressure at the end of exhalation.                                                                                           |
| PetCO2 (mmHg)                  | End-tidal CO2 pressure.                                                                                                    |
| PetCO2 inc (mmHg)              | The absolute increase in PetCO2 (relative to an average calcu-<br>lated prior to the start of the SBT) that is permitted during an<br>SBT.                            |
|                                | Only applies during an SBT.                                                                                                    |
| Psupport max (cmH2O)           | The maximum pressure support allowed before starting an SBT,<br>and an absolute upper limit that it cannot exceed during the<br>SBT.                                  |
|                                | If the upper limit is reached during an SBT, the SBT is stopped.                                                                                                    |
| Rate (b/min)                   | Respiratory rate. Number of breaths per minute.                                                                                                    |
|                                | Defines the maximum rate allowed before an SBT can<br>take place, as well as an absolute upper limit that cannot be<br>exceeded during an SBT.                        |
|                                | If the upper limit is reached during an SBT, the SBT is stopped.                                                                                                    |
| SBT time range                 | Defines the hours between which an SBT can be started.                                                                                                    |
|                                | Even if the <i>To start SBT</i> criteria are met, the SBT will not take place until the current time of day is inside the specified range, if criteria are still met. |
|                                | If an SBT is in progress when the time is out of range, the SBT continues until it is completed.                                                                      |
| SpO2 (%)                       | Measurement of oxygen saturation in the blood.                                                                                                    |
| Time before starting SBT (min) | Defines the length of time that patient conditions must stay within the <i>To start SBT</i> limits before an SBT can start.                                           |
|                                | Only applies when automated SBTs are enabled.                                                                                                    |
| Time between 2 SBTs (min)      | Defines the minimum length of time that must pass between two SBTs.                                                                                                   |
|                                | Only applies when automated SBTs are enabled.                                                                                                    |
| Tolerance time (s)             | The length of time a parameter value can be out of range without affecting the countdown to an SBT or an ongoing SBT.                                                 |
|                                | If any one parameter is out of range for longer than this time period, the countdown timer is reset or an ongoing SBT is stopped.                                     |
| Vt/IBW (ml/kg)                 | Tidal volume per kilogram of ideal body weight.                                                                                                    |

| Term/Parameter   | Description                                                                                                    |
|------------------|----------------------------------------------------------------------------------------------------|
| RSB (1 /(I*min)) | Rapid shallow breathing index. The total breathing frequency (fTotal) divided by the exhaled tidal volume (VTE).                         |
|                  | The <b>RSB</b> parameter is only used for patients weighing > 40 kg.<br>For patients weighing less, the <b>PetCO2</b> parameter is used. |

#### 2.2 Quick Wean in clinical use

This section provides a brief overview of the Quick Wean clinical workflow, key parameters, and indications for use.

#### 2.2.1 Quick Wean workflow

Upon enabling Quick Wean, the device does the following:

- Shifts the PetCO2 range to the right by up to +5 mmHg, depending on pressure, to support spontaneous breathing.
- As long as the patient is active (Section 1.7.2), the device gradually reduces %MinVol to 70%.

As long as these conditions are met, the %MinVol is decreased to and/or maintained at 70%.

The device adjusts %MinVoI as follows:

- If %MinVol is already at 70%, the device does nothing.
- If %MinVol is above 70%, the device decreases %MinVol to 70% in steps of no more than 1% per breath.
- If the patient is passive (Section 1.7.1), INTELLiVENT-ASV continues ventilating the patient. When the conditions are again met, the ventilator repeats the %MinVol reduction process described above.

Note that the up to +5 mmHg PetCO2 target zone shift remains in place as long as Quick Wean is enabled.

## 2.2.2 About the Quick Wean parameters

Quick Wean monitors a large set of parameters to support weaning. Default settings for these parameters are consensus based, and, if modified, are generally set once and then used as the defaults.

Some of settings can be modified during ventilation; others are defined in Configuration. Further, some parameters are calculated and are not user modifiable.

Parameters are grouped into the following basic categories:

- *To start SBT* parameters that are monitored to determine whether an SBT can be started
- *SBT settings* parameters that determine the settings for an SBT
- To stop SBT parameters that are monitored to determine whether to stop an ongoing SBT

For details about the Quick Wean/SBT parameters, see Section 2.10, which lists where each one is set and monitored, and value ranges.

#### 2.2.3 Indications for use

#### NOTICE

Quick Wean is not available if the patient condition selected in INTELLiVENT-ASV is Brain injury.

Quick Wean can be enabled at any time during ventilation. Conducting an SBT, however, is only possible when:

- The patient is active
- Quick Wean is enabled

## 2.3 Enabling/disabling and setting up automated SBTs

Quick Wean must be enabled to automate SBTs. For details about enabling Quick Wean, see Section 1.4.5.

#### To enable/disable automated SBTs

1. Ensure Quick Wean is enabled in the INTELLiVENT-ASV Settings > Quick Wean window.

Figure 2-1. INTELLiVENT-ASV Settings > Quick Wean window, Quick Wean enabled

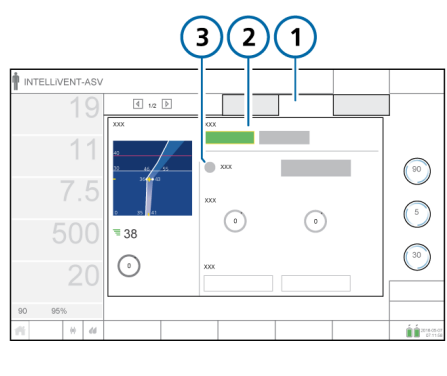

1 Quick Wean

3 Automatic SBT (not selected)

2 Automatic

 Select whether to enable SBTs. By default, automated SBTs are disabled.

> To enable SBTs, touch the Automatic SBT checkbox. A checkmark indicates SBTs are enabled. The **SBT settings** button also becomes available.

Figure 2-2. INTELLiVENT-ASV Settings > Quick Wean window, SBTs enabled

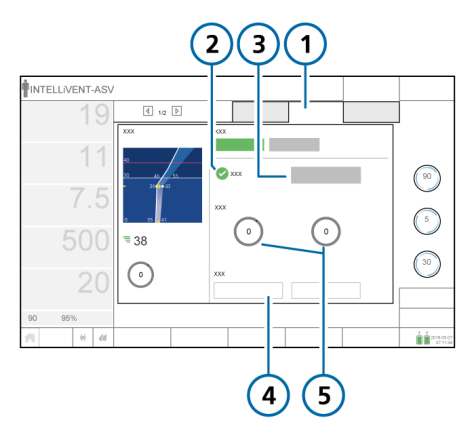

- 1 Quick Wean
- 4 Manually Start/ Stop SBT buttons
- 2 Automatic SBT, selected
- 5 Automatic SBT time range
- 3 SBT settings button available
- 3. Using the SBT Time range controls, set the time period during which automatic SBTs can be performed. By default, they can be performed between 8 am and 8 pm.

For details about the SBT time range, see Table 2-3.

 If SBTs are enabled, touch the SBT settings button to access additional controls.

These values can be modified during ventilation and in Standby, as appropriate.

The Quick Wean tab changes to *SBT settings*, and the contents of the window change to show SBT-related options.

- 5. Set SBT options as desired. Table 2-3 describes these controls.
- 6. Touch **Close** to accept the settings and return to the Quick Wean window.
- 7. If displayed, touch **Continue** to accept the settings and proceed to the next step.

Touching the **Back** button returns you to the Auto window.

Touching the  $\mathbf{X}$  button or doing nothing for 1 minute closes the window and returns you to the previously selected mode.

Figure 2-3. INTELLiVENT-ASV Settings > SBT Settings window

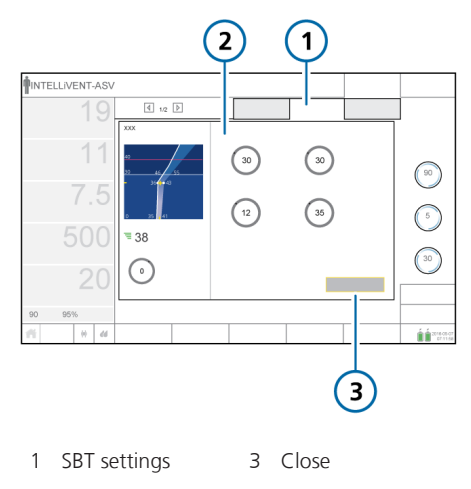

2 SBT controls: Time before starting SBT, Time between 2 SBTs, Psupport max, Rate

| SBT setting                    | Description                                                                                                    |
|--------------------------------|----------------------------------------------------------------------------------------------------|
| Automatic SBT                  | Select checkbox to enable automatic SBTs when specified clinical conditions are met.                                                                                      |
| SBT settings                   | Touch to display additional SBT-related settings.                                                                                                    |
| SBT time range                 | Hours between which an SBT can be started.                                                                                                    |
|                                | Even if clinical conditions match the specified SBT starting criteria, if the start time for the SBT is outside of the range specified here, the SBT will not take place. |
|                                | To allow automated SBTs to start at any time, set both controls to the same time.                                                                                         |
| Manually start/stop SBT        | Manually start/stop an SBT. Only available when the patient is active and the patient's <b>Rate</b> is below the upper limit of the target range.                         |
| Start SBT                      | Touch to immediately start an SBT.                                                                                                    |
|                                | The system:                                                                                                    |
|                                | Adjusts %MinVol to the configured setting                                                                                                    |
|                                | <ul> <li>Adjusts PEEP to the configured setting (if automatically con-<br/>trolled)</li> </ul>                                                                            |
|                                | Displays the SBT history window                                                                                                    |
|                                | Displays the Quick Wean & SBT status window                                                                                                    |
| Stop SBT                       | Select to immediately stop an ongoing SBT.                                                                                                    |
|                                | The system returns to the previous INTELLiVENT-ASV settings and monitors patient conditions for the next possible SBT.                                                    |
| Time before starting SBT (min) | Length of time that <i>To start SBT</i> parameters must remain within specified limits before an SBT can start.<br>See Section 2.4.2).                                    |
| Time between 2 SBTs<br>(min)   | The minimum length of time after an automated SBT is executed before another automated SBT can be started.                                                                |
| Psupport max (cmH2O)           | The maximum pressure support allowed before starting an SBT,<br>and an absolute upper limit that it cannot exceed during an<br>SBT.                                       |
|                                | Shown as the upper Pinsp limit in the Quick Wean & SBT Status window.                                                                                                    |
| Rate (b/min)                   | The maximum rate allowed before starting an SBT, and an ab-<br>solute upper limit that it cannot exceed during an SBT.                                                    |

Table 2-3. SBT settings, available during ventilation

## 2.4 Conditions for starting weaning activities

Quick Wean continuously monitors the patient's condition against a set of criteria that must be met for weaning activities to be possible. They are referred to as the *To start SBT parameters* or *To start SBT criteria*.

- 1. When Quick Wean is enabled, the device starts monitoring *To start SBT* parameters.
- When all of the following conditions are met, the steps listed in Table 2-4 occur, depending on whether automated SBTs are enabled:
  - The patient is active
  - The To start SBT criteria are met

Table 2-4. Device actions when To start SBT criteria are met

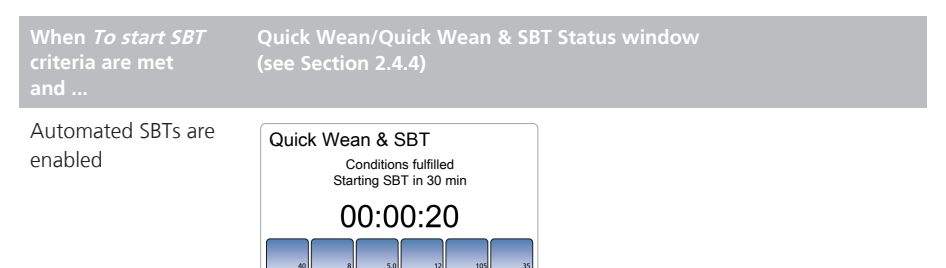

Vt/IBW Psup 14.5 7.0

- The device shows the status *Conditions fulfilled, starting SBT in XX min* in the Quick Wean & SBT Status window, and starts a timer.
- The measured values for each of the *To start SBT* parameters must remain within the defined ranges for the length of time specified in the Time before starting SBT parameter.

Note that any of the *To start SBT* parameters can be out of range for up to the time specified by the **Tolerance time** parameter without affecting the countdown.

For example, with a Tolerance time of 30 seconds, any parameter can be out of range for up to 30 seconds with no effect. If a parameter value remains out of range for 31 or more seconds, the process resets. When *To start SBT* criteria are met and ...

Automated SBTs are disabled

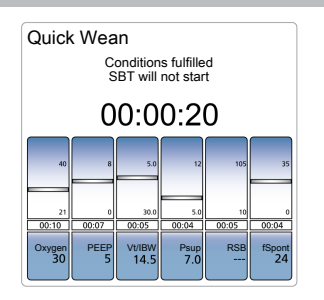

(see Section 2.4.4)

The device shows the status *Conditions fulfilled, SBT will not start* in the Quick Wean Status window.

Note that any of the *To start SBT* parameters can be out of range for up to the time specified by the **Tolerance time** parameter without affecting this status.

For example, with a Tolerance time of 30 seconds, any parameter can be out of range for up to 30 seconds with no effect. If a parameter value remains out of range for 31 or more seconds, the *Conditions fulfilled* status is removed, and the device continues to monitor the patient's condition.

You can also manually start an SBT. See Section 2.5.1.

#### 2.4.1 About %MinVol calculations

When Quick Wean is enabled, once the patient is active and the patient's Rate is within the target range as described in Section 1.7.2, the device decreases %MinVol stepwise to 70%.

The device adjusts %MinVol as follows:

Table 2-5. % MinVol adjustments

| Patient<br>status                            | Quick Wean<br>status                 | The device                                |
|----------------------------------------------|--------------------------------------|-------------------------------------------|
| Active,<br>Rate<br>within<br>target<br>range | Quick Wean<br>enabled                | Decreases<br>%MinVol to<br>70%            |
|                                              | Quick Wean<br>disabled               | No <b>%MinVol</b><br>change               |
| Active,<br>Rate out<br>of range              | Quick Wean<br>enabled or<br>disabled | INTELLIVENT-<br>ASV %MinVol<br>management |

# 2.4.2 Parameters used to determine weaning readiness (To start SBT group)

#### NOTICE

In the Quick Wean & SBT Status panel, the RSB parameter is shown only for patients weighing > 40 kg. For patients weighing  $\leq$  40 kg, the PetCO2 parameter is shown instead. The following parameters are monitored to determine the patient's readiness for weaning activities. They are monitored regardless of whether automated SBTs are enabled or disabled.

For the definition of a parameter, see Section 2.1.2. For parameter ranges and other details, see Section 2.10.

Some parameters use different thresholds depending on the patient weight. Where applicable, these differences are marked.

| Parameter (unit)                  | Where set/how used                                        | Default <i>To start</i><br><i>SBT</i> value                                  |
|-----------------------------------|-----------------------------------------------------------|------------------------------------------------------------------------------|
| %fSpont                           | Not configurable                                          | 100% during Time before starting SBT                                         |
| Oxygen (%)                        | Configuration > Modes > SBT > To start SBT window         | ≤ 40                                                                         |
| PEEP (cmH2O)                      | Configuration > Modes > SBT > To start SBT window         | Patients > 40 kg:<br>$\leq 8$<br>Patients $\leq 40$ kg:<br>$\leq 6$          |
| Psupport max<br>(cmH2O)           | INTELLiVENT-ASV Settings > Quick Wean/SBT settings window | ≤ 12                                                                         |
| Rate (b/min)                      | INTELLiVENT-ASV Settings > Quick Wean/SBT settings window | Patients > 30 kg:<br>$\leq$ 35<br>Patients $\leq$ 30 kg:<br>$\leq$ 45        |
| RSB (1/(l*min))                   | Not configurable                                          | ≤ 105                                                                        |
| SpO2 (%)                          | Not configurable                                          | In INTELLiVENT-<br>ASV normal/high<br>range (within or<br>above target zone) |
| Vt/IBW (ml/kg)                    | Configuration > Modes > SBT > To start SBT window         | ≥ 5                                                                          |
| Time before starting<br>SBT (min) | INTELLiVENT-ASV Settings > Quick Wean/SBT settings window | 30                                                                           |

Table 2-6. Quick Wean To start SBT criteria

| Parameter (unit)             | Where set/how used                                                                                                    | Default <i>To start</i><br><i>SBT</i> value              |
|------------------------------|----------------------------------------------------------------------------------------------------|----------------------------------------------------------|
| Time between 2 SBTs<br>(min) | INTELLiVENT-ASV Settings > Quick Wean/SBT settings window                                                                                                    | 30                                                       |
| SBT Time range<br>(hh:mm)    | INTELLiVENT-ASV Settings > Quick Wean window<br>To allow automated SBTs to start at any time,<br>set both controls to the same time.                                                        | Between 8:00 and<br>20:00 (8 am to 8<br>pm)              |
| Tolerance time (s)           | Configuration > Modes > SBT > To start SBT<br>window<br>If any one parameter (listed in this table) is out of<br>range for longer than this time period, the count-<br>down timer is reset. | Patients > 40 kg:<br>180<br>Patients $\leq$ 40 kg:<br>60 |

The default values for most of these parameters are set in Configuration (Section 2.9). A few of the parameters can be modified during ventilation in the INTELLi-VENT-ASV Settings window, as described in Section 2.4.3.

# 2.4.3 User-modifiable SBT parameters, INTELLiVENT-ASV Settings window

The INTELLIVENT-ASV Settings > Quick Wean/SBT settings windows provide access to the SBT-related parameters that you can adjust during ventilation, if needed. You do not have to put the ventilator into Standby to make changes. Changes are implemented immediately, and the system starts making adjustments, if needed.

The time-related parameters (Time before starting SBT, Time between 2 SBTs, and SBT time range) are only effective when automated SBTs are enabled. You can adjust the other parameters in this window at any time.

When Quick Wean is enabled, the system monitors the non-time-related parameters to help determine whether to start an SBT, and once an SBT is taking place, whether to stop an ongoing SBT. These values are used in addition to the *To start SBT* parameters and *To stop SBT* parameters specified during configuration.

#### To access SBT settings

See Section 2.3.

#### 2.4.4 Monitoring progress

When Quick Wean is enabled, two additional monitoring windows are available:

- Quick Wean or Quick Wean & SBT Status window
- SBT history window (view 3)

### 2.4.4.1 Quick Wean/Quick Wean & SBT Status window

Like the ventilation Vent Status window, the Quick Wean/Quick Wean & SBT Status window uses floating indicators moving up and down within the columns to show the values for SBT- and weaning-related parameters. The data is updated every breath.

To help you quickly determine the SBT status (automatic or not), the window name changes as follows:

- When automatic SBTs are disabled, the window is labeled *Quick Wean*.
- When automatic SBTs are enabled, the window is labeled *Quick Wean* & SBT.

The content of the window changes depending on which phase the device is in.

Table 2-7. Quick Wean/Quick Wean & SBT Status window

| When                                  | Quick Wean/Quick Wean<br>& SBT Status window                                                                                                    |
|---------------------------------------|----------------------------------------------------------------------------------------------------|
| Quick Wean is<br>enabled              | Displays the text Verifying conditions.                                                                                                    |
| To start SBT<br>conditions are<br>met | <ul> <li>Displays:</li> <li>The text <i>Conditions ful-filled/Starting SBT in XX time period.</i></li> <li>Displays a timer (HH:MM:SS) showing how long the patient values have been within the target ranges.</li> </ul> |

|                                              | Quick Wean/Quick Wean<br>& SBT Status window                                                                                                    |
|----------------------------------------------|----------------------------------------------------------------------------------------------------|
| <i>To start SBT</i><br>conditions are<br>met | <ul> <li>Displays:</li> <li>The text <i>Conditions ful-filled/SBT will not start</i>.</li> <li>A timer (HH:MM:SS) showing how long the patient values have been within the target ranges.</li> </ul>                                                  |
| SBT is in<br>progress                        | <ul> <li>Displays:</li> <li>The text <i>SBT running</i></li> <li>A timer (HH:MM:SS) showing how long the SBT has been running</li> <li>Pulsing green bars above and below the floats for parameters that are within the defined thresholds</li> </ul> |
|                                              | Parameters that are out<br>of range do not show<br>the green bar.                                                                                                    |

#### 2.4.4.2 SBT history window

The SBT history window, available in view 3 of the INTELLiVENT-ASV views, displays an overview of all of the key ventilation parameters.

A green checkmark indicates that the parameter is within acceptable limits. A red up or down arrow indicates a parameter value that is out of the acceptable range.

During an active SBT, the window displays the start time and date, as well as the status message, *SBT running*. When an SBT is ended, the window displays information about how the previous SBT ended (successfully completed (*fulfilled*) or stopped prematurely (*stopped*). The History (arrow) buttons at the bottom of the window allow you to scroll through previous SBT data.

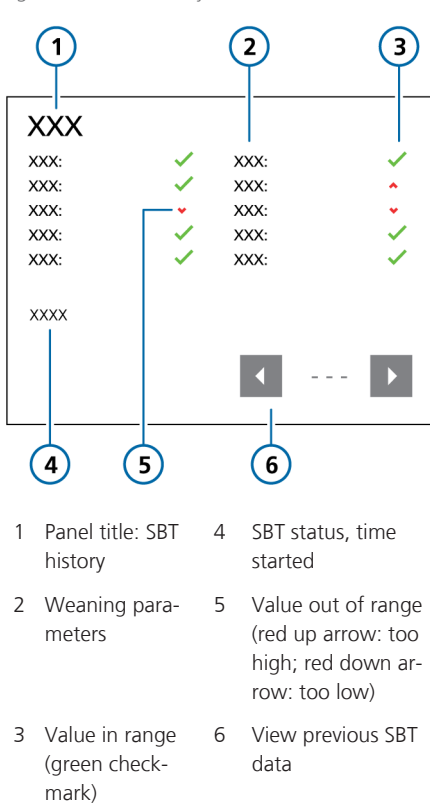

#### Figure 2-4. SBT history window

#### To display the SBT history window

 Touch the view buttons until the SBT history window is displayed.

#### 2.5 Conducting an SBT

SBTs can be started manually (Section 2.5.1) or automatically.

To start an automated SBT, all of the following conditions must be met:

- The patient must be active
- Automated SBTs are enabled
- Patient conditions must be within target ranges for all of the *To start SBT* criteria, for the time specified in the Time before starting SBT setting
- Enough time has passed since the last SBT (Time between 2 SBTs setting), if applicable
- The current time is within the allowed range (SBT Time Range setting)

If all conditions are met, the system starts an SBT.

The following changes occur.

Table 2-8. System changes when conducting an SBT

| System changes                                                                                                    | For details,<br>see |
|----------------------------------------------------------------------------------------------------|---------------------|
| The Quick Wean & SBT<br>status window displays<br>pulsing green bars for para-<br>meters within the defined<br>thresholds, and starts a<br>timer. | Section<br>2.4.4.1  |
| The SBT history window shows the time the SBT started.                                                                                            | Section<br>2.4.4.2  |

| System changes                                                                                                    | For details,<br>see |
|----------------------------------------------------------------------------------------------------|---------------------|
| <ul> <li>Additional parameters are used during the SBT:</li> <li>Rate inc%</li> <li>PetCO2 inc (absolute increase in PetCO2)</li> </ul>                                       | Section 2.5.2       |
| Rate inc% and PetCO2 inc<br>values are used as <i>To stop</i><br><i>SBT</i> criteria. The limits are<br>set in Configuration.                                                 |                     |
| The system changes the set-<br>tings for <b>%MinVol</b> and PEEP,<br>if needed, to those specified<br>in Configuration (Configura-<br>tion > Modes > SBT settings<br>window). | Section 2.9.1       |
| Note that PEEP settings are<br>changed only if PEEP man-<br>agement is automated.                                                                                             |                     |
|                                                                                                    |                     |

## 2.5.1 Manually starting/stopping an SBT

You can manually start an SBT any time the patient is breathing spontaneously. The Start SBT button becomes available in the INTELLIVENT-ASV Settings > Quick Wean window.

#### To manually start an SBT

- 1. Touch the **Target** button to access the INTELLiVENT-ASV Settings window.
- 2. Touch the **Quick Wean** tab.

Note that the **Start SBT** button is enabled only when the patient is breathing spontaneously.

3. Touch the **Start SBT** button.

The system immediately starts an SBT by reducing %MinVol and PEEP (when management is automated) to the configured settings. For details on what the device does, see Table 2-8.

The SBT continues until it successfully completes or it is stopped. See Section 2.6.

The SBT history window displays the start time of the SBT, with the text, *SBT manually started*. It also provides the end time, with a short description of how the SBT ended: *SBT successfully fulfilled* (completed the specified time), *SBT stopped* (stopped ahead of time due to parameter value(s) being out of range, or *SBT manually stopped*.

#### To manually stop an SBT

 In the INTELLIVENT-ASV Settings > Quick Wean window, touch the Stop SBT button.

The SBT history window records the time the SBT was stopped, and shows the text, *SBT manually stopped*.

The system returns to the previous INTELLIVENT-ASV settings and starts monitoring patient conditions for the next possible SBT.

#### 2.5.2 PetCO2 increases

#### NOTICE

**PetCO2** inc is used as part of *To stop SBT* criteria; it is not displayed.

During an SBT, the system uses the PetCO2 increase as a *To stop SBT* criterion. You set a maximum allowed value in the *To stop SBT* window in Configuration. The changes in PetCO2 can give an indication of whether the patient is experiencing increased work of breathing (WOB). The system monitors the PetCO2 increase, as well as the measured PetCO2 value against the defined target range. For details about how the controller uses this data, see Section 1.7.2.

## 2.5.3 Monitoring breath rate increases

#### NOTICE

Rate inc % is only monitored during an SBT.

During an SBT, the breathing rate increase (Rate inc %), in percent, is also monitored.

The changes in this value can provide an indication of whether the patient is experiencing increased work of breathing (WOB) during an SBT. The rate increase is measured every minute by taking the current value and calculating the percent change from an average rate established just prior to the start of the SBT.

The parameter is displayed in the Monitoring 1 window, as main monitoring parameters (MMP) (configurable), secondary monitoring parameters (SMPs) in the Monitoring window, trend graphs, and in the SBT history window.

## 2.6 Conditions for stopping an SBT

#### NOTICE

The maximum length of time a disconnection is allowed is 1 minute, regardless of the **Tolerance time** setting.

If an SBT is stopped due to disconnection (whether inadvertent or for suctioning), the ventilator continues with the previous INTELLiVENT-ASV settings.

The SBT window displays the message SBT stopped manually.

During an SBT, the device monitors the *To stop SBT* parameters and other settings to determine whether to stop the SBT.

An SBT (automated or manual) is stopped if any of the following conditions is met:

- If a *To stop SBT* parameter is out of range for longer than the time interval specified in the **Tolerance time** parameter, the SBT is stopped, and an alarm, **SBT aborted**, is generated.
- Quick Wean is disabled in the INTELLi-VENT-ASV Settings window.
- The device is placed into standby.
- The %MinVol is manually changed.
- The ventilation mode is changed.
- A P/V Tool maneuver is performed.
- The patient becomes passive (no longer meets the active criteria).
- The measured **SpO2** value meets the criteria for a rapid therapy escalation.
- A disconnection > 1 minute occurs.

The following table lists the *To stop SBT* parameters and the default threshold values.

Some of the *To stop SBT* parameters are not explicitly set. Rather, they are either calculated, or you set the *To start/during SBT* value, and a value outside of this setting becomes the *To stop SBT* criterion. For the definition of a parameter, see Section 2.1.2. For parameter ranges and other details, see Section 2.10.

Table 2-9. Quick Wean To stop SBT criteria

| Parameter (unit)        | Where set/how used                                                                                                    | Default <i>To stop<br/>SBT</i> value                                                                                                |
|-------------------------|----------------------------------------------------------------------------------------------------|----------------------------------------------------------------------------------------------------|
| Oxygen (%)              | Configuration > Modes > SBT > To start SBT<br>window<br>Set in the To start SBT window.<br>The Oxygen setting to end an SBT is always the<br>Oxygen setting in the To start SBT window + 10. | > 50                                                                                                    |
| PEEP (cmH2O)            | Configuration > Modes > SBT > To start SBT<br>window<br>Set the upper limit that PEEP cannot exceed<br>during an SBT.                                                                        | Patients > 40 kg:<br>> 8<br>Patients $\leq$ 40 kg:<br>> 6                                                                           |
| PetCO2 (mmHg)           | Used indirectly together with PetCO2 inc as<br><i>To stop SBT</i> criteria.<br>For additional details, see Section 1.7.2.                                                                    | If PetCO2 > (upper<br>limit INTELLiVENT-<br>ASV PetCO2 target<br>range + 3 mmHg),<br>an ongoing SBT is<br>stopped immedi-<br>ately. |
| PetCO2 inc (mmHg)       | Configuration > Modes > SBT > To stop SBT<br>window<br>End-tidal CO2 pressure increase compared to<br>the values before the SBT. Only applies during<br>an SBT.                              | >8 mmHg                                                                                                    |
| Psupport max<br>(cmH2O) | INTELLIVENT-ASV Settings > Quick Wean/SBT set-<br>tings window<br>Set the upper limit that Psupport cannot exceed<br>during the SBT.                                                         | > 12                                                                                                    |
| Rate (b/min)            | INTELLiVENT-ASV Settings > Quick Wean/SBT<br>Settings window<br>Set the upper limit that Rate cannot exceed<br>during SBT.                                                                   | Patients > 30 kg:<br>> 35<br>Patients $\leq$ 30 kg:<br>> 45                                                                         |
| Parameter (unit)    | Where set/how used                                                                          | Default <i>To stop<br/>SBT</i> value             |
|---------------------|---------------------------------------------------------------------------------------------|--------------------------------------------------|
| Rate inc            | Configuration > Modes > SBT > To stop SBT window                                            | > 50% increase<br>over the average               |
|                     | Percentage increase in respiratory rate as a result of the SBT. Only applies during an SBT. | rate established just prior to the SBT           |
| RSB (1/(l*min))     | Not configurable.                                                                           | > 105                                            |
| SpO2 (%)            | Not configurable.                                                                           | < (INTELLiVENT-<br>ASV-set SpO2<br>target range) |
| Vt/IBW (ml/kg)      | Configuration > Modes > SBT > To start SBT window                                           | < 5                                              |
|                     | Here you specify the minimumVt/IBW setting al-<br>lowed during an SBT.                      |                                                  |
| Tolerance time (s)  | Configuration > Modes > SBT > To stop SBT window                                            | Patients > 40 kg:<br>180                         |
|                     |                                                                                             | Patients ≤ 40 kg: 30                             |
| Max. duration (min) | Configuration > Modes > SBT > To stop SBT<br>window                                         | 30                                               |

# 2.7 Conditions for successfully completing an SBT

During an SBT, the device monitors parameters against the *To stop SBT* threshold values. If parameters remain in range for the duration set for the SBT (specified by the Max. duration parameter), the SBT is ended and marked as SBT successfully fulfilled. An SBT Fulfilled alarm is generated. When an SBT is fulfilled, the device:

- Returns to the previous INTELLiVENT-ASV settings
- Returns %MinVol and PEEP (when automated) to the value prior to the start of the SBT
- Starts monitoring patient conditions against the *To start SBT* thresholds (Section 2.4), and the Time between 2 SBTs time.

# 2.8 About Quick Wean alarms and messages

Quick Wean provides a set of alarms and messages related to weaning activities, including SBTs. Messages are written to the Event log. Alarms and messages are displayed in the following locations:

- Alarm message bar
- Event log
- SBT history window

#### To review and dismiss an alarm

Do any of the following:

 Touch the message to open the Alarms > Buffer window. Review the message, then close the window.

– Touch the red I-icon and view the alarm log.

 Open the Alarms > Buffer window and review the alarm message, then close the window.

To review help information for the alarm, touch the alarm entry in the buffer. A short description is displayed.

The following table provides an overview of the Quick Wean-related alarms and messages. For detailed information about system alarms, see your ventilator *Operator's Manual*.

| Alarm message                                              | Description                                                                                                    |
|------------------------------------------------------------|----------------------------------------------------------------------------------------------------|
| SBT aborted<br>Medium priority.                            | The SBT was stopped. For possible reasons,<br>see Section 2.6.<br>Dismiss the alarm as described in Section 2.8.                      |
| SBT successfully fulfilled<br>Medium priority.             | The SBT was ended because Max. duration was reached.<br>Dismiss the alarm as described in Section 2.8.                                |
| SBT stopped after HHH hours<br>MM minutes                  | How long the SBT ran before being stopped.<br>Shown in SBT history window and Event log.                                              |
| SBT started at YYYY-MM-DD HHH<br>hours MM minutes          | When an SBT starts automatically, this message<br>records the time.<br>Shown in SBT history window and Event log.                     |
| SBT fulfilled after HHH hours MM minutes                   | When SBT ends successfully, this message records the time. The time is equal to the Max. duration value. Shown in SBT history window. |
| SBT manually started at YYYY-MM-DD<br>HHH hours MM minutes | When an SBT is manually started by selecting the <b>Start SBT</b> button, this message records the time. Shown in SBT history window. |

Table 2-10. Quick Wean alarms and messages

| Alarm message                                                         | Description                                                                                                    |
|-----------------------------------------------------------------------|----------------------------------------------------------------------------------------------------|
| SBT manually stopped after<br>HHH hours MM minutes                    | When an SBT is manually ended by selecting the<br><b>Stop SBT</b> button, this message records for how<br>long the SBT ran.<br>Shown in SBT history window and Event log. |
| Too high (red up arrow) and<br>Too low (red down arrow)<br>indicators | When a parameter's value goes above the allowed<br>range, a red up arrow is displayed next to the para-<br>meter in the SBT history window.                               |
|                                                                       | When a parameter's value is below the allowed range, a red down arrow is displayed.                                                                                       |
| Within range (green checkmark) indicator                              | When a parameter's value is within the specified range, a green checkmark is displayed.                                                                                   |

# 2.9 Configuring Quick Wean and SBTs

You configure Quick Wean using the Configuration screens, in Standby mode. These settings cannot be modified while ventilating a patient.

While the default parameter values are all based on the currently available literature, you can change the settings if you prefer to use a different protocol.

The system monitors patient conditions against these parameter thresholds to determine whether the patient is ready for weaning activities, what adjustments to make when an SBT begins, and whether to stop the weaning activities.

For details on putting the ventilator into Standby and accessing Configuration mode, refer to the ventilator *Operator's Manual*.

Some settings are based on the patient's weight: patients weighing > 40 kg and those weighing  $\leq$  40 kg. For the list of default values, see Table 2-12.

## 2.9.1 Adjusting default SBT values in Configuration

The default SBT control settings are defined in the following locations:

- In Configuration mode, in the Modes > SBT windows: To start SBT, SBT settings, and To stop SBT
- In the INTELLiVENT-ASV Settings > Quick Wean/SBT settings window (Section 2.3)

### The SBT configuration windows provide access to the following controls:

Table 2-11. SBT default settings configuration windows

| Configura-<br>tion window | Controls                                                                                                    |
|---------------------------|----------------------------------------------------------------------------------------------------|
| To start SBT              | Patient conditions are<br>monitored against the limits<br>defined here for the listed<br>parameters to determine<br>when they are ready for an<br>SBT: PEEP, Oxygen, Vt/IBW,<br>Tolerance time                               |
| SBT settings              | When an SBT begins, the device adjusts PEEP (when automated) and %MinVol to the values specified here.                                                                                                    |
| To stop SBT               | During an SBT, patient con-<br>ditions are monitored<br>against the limits defined<br>here for the listed paramet-<br>ers to determine whether to<br>stop the SBT: Rate inc,<br>PetCO2 inc, Tolerance time,<br>Max. duration |

Each of these windows is divided into two groups: the controls on the top half apply to patients weighing > 40 kg; the controls on the bottom half apply to patients weighing  $\leq$  40 kg.

You can change the default settings to match your institution's protocol, if needed.

# To change the default *To start SBT*, *SBT*, and/or *To stop SBT* settings in Configuration

- 1. Without a patient connected, put the ventilator into Standby.
- 2. Access the Configuration screens, and on the left side, touch **Modes**, then touch **SBT**.

The **SBT** tabs appear, with the *To start SBT* parameters displayed by default.

 In the To start SBT window, review and adjust the threshold values for starting an SBT for the following parameters: PEEP, Oxygen, Vt/IBW, and Tolerance time.

For details about the parameters, see Table 2-6.

 Touch the SBT settings tab to review and adjust the starting PEEP and %MinVol values for an SBT.

When conditions to start an SBT are met, the device adjusts these parameters to the values set here for the duration of the SBT.

5. Touch the **To stop SBT** tab to review and adjust the threshold values for stopping an SBT for the following parameters: Rate inc, PetCO2 inc, Tolerance time, and Max. duration.

For details about the parameters, see Table 2-9.

6. To reset the values to the factory defaults, touch the **Use factory settings** button, and when prompted to confirm, touch **Yes**.

Touch No to cancel the reset.

All of the controls on all three SBT windows are reset to the factory default settings.

- 7. Touch the **Back** button to return to the main Configuration window.
- 8. When finished, exit Configuration mode.

## 2.9.2 Restoring factory default settings

### To return the SBT parameter values to factory defaults

- Open the Configuration > Modes > SBT window.
- Touch the Use factory settings button. All of the controls on all three SBT windows are reset to the factory default settings.

Note that this does not affect the SBT parameters that are set in the INTELLi-VENT-ASV Settings window. Those parameter defaults are configured in individual Quick Setups.

# 2.10 Quick Wean parameter specifications

The following table is a comprehensive list of all of the Quick Wean-related parameters.

For the definition of a parameter, see Section 2.1.2.

Note that references to the Quick Wean status window apply to both *Quick Wean* and *Quick Wean & SBT*.

| Parameter              | Default values                                                                                                    | Where displayed/Where set                                                                                                    | Range                                           |
|------------------------|----------------------------------------------------------------------------------------------------|----------------------------------------------------------------------------------------------------|-------------------------------------------------|
| %fSpont<br>(%)         | To start SBT:<br>100%                                                                                                    | Displayed in:<br>SBT history window<br>Set in: N/A (calculated value)                                                                                                    |                                                 |
| fSpont                 |                                                                                                    | <ul> <li>Displayed in:</li> <li>Quick Wean &amp; SBT status window</li> <li>SBT history window</li> <li>Monitoring window</li> <li>Set in: N/A</li> </ul>                                                                                                    |                                                 |
| Max. duration<br>(min) | By default, set to<br>30 minutes<br>OFF means that there<br>is no limit to how<br>long the SBT can run.                                                                         | Displayed and set in:<br>Configuration > Modes ><br>SBT > To stop SBT                                                                                                    | OFF, 20–240                                     |
| %MinVol<br>(%)         | Quick Wean enabled:<br>70<br>During SBT: 25                                                                                                    | Displayed in:<br>INTELLIVENT-ASV main display<br>in the %MinVol control<br>Set in: Configuration > Modes<br>> SBT > SBT settings                                                                                                    | %MinVol during SBT:<br>25–70                    |
| Oxygen<br>(%)          | To start SBT:<br>≤ 40<br>To stop SBT:<br>> 50<br>The buttons are<br>interdependent: The<br><i>To start SBT</i> setting is<br>always 10 below the<br><i>To stop SBT</i> setting. | <ul> <li>Displayed in:</li> <li>INTELLiVENT-ASV main display in the Oxygen control</li> <li>Quick Wean &amp; SBT status window</li> <li>SBT history window</li> <li>Monitoring window</li> <li>Set in: Configuration &gt; Modes</li> <li>&gt; SBT &gt;To start SBT</li> </ul> | To start SBT:<br>30–50<br>To stop SBT:<br>40–60 |

Table 2-12. Quick Wean parameters

| Parameter               | Default values                                                                                                    | Where displayed/Where set                                                                                                    | Range                                            |
|-------------------------|----------------------------------------------------------------------------------------------------|----------------------------------------------------------------------------------------------------|--------------------------------------------------|
| PEEP<br>(cmH2O)         | To start SBT:<br>Patients > 40 kg: $\leq 8$<br>Patients $\leq 40$ kg: $\leq 6$<br>To stop SBT:<br>Patients > 40 kg: > 8<br>Patients $\leq 40$ kg: > 6<br>During SBT:<br>PEEP is set to 5 by<br>default. | <ul> <li>Displayed in:</li> <li>INTELLIVENT-ASV main<br/>display in PEEP control</li> <li>Quick Wean &amp; SBT status<br/>window</li> <li>SBT history window</li> <li>Monitoring window</li> <li>Set in:</li> <li>Configuration &gt; Modes &gt;<br/>SBT &gt; To start SBT</li> <li>Configuration &gt; Modes &gt;<br/>SBT &gt; SBT settings</li> </ul>       | To start SBT:<br>5–10<br>PEEP during SBT:<br>0–5 |
| PetCO2<br>(mmHg)        | To stop SBT:<br>PetCO2 > (upper limit<br>INTELLIVENT-ASV<br>PetCO2 target range<br>+ 3 mmHg)                                                                                                    | <ul> <li>Displayed in:</li> <li>Patients ≤ 40 kg: Quick<br/>Wean status panel</li> <li>SBT history window</li> <li>Ventilation horizon and<br/>map</li> <li>Monitoring &gt; CO2 window</li> <li>Dynamic Lung panel</li> <li>This value is not configured.<br/>You can, however, shift the<br/>target range, if needed. See<br/>Section 1.4.10.3.</li> </ul> | Depends on PetCO2<br>target range                |
| PetCO2 inc<br>(mmHg)    | To stop SBT:<br>> 8 increase                                                                                                    | Not displayed.<br>Set in: Configuration > Modes<br>> SBT > To stop SBT                                                                                                    | 4–20                                             |
| Psupport max<br>(cmH2O) | To start SBT:<br>≤ 12<br>To stop SBT:<br>> 12                                                                                                    | Displayed in:<br>• INTELLiVENT-ASV Settings ><br>Quick Wean/SBT settings<br>window<br>• SBT history window<br>Set in: INTELLiVENT-ASV<br>Settings > Quick Wean/SBT<br>settings window                                                                                                    | 6–25                                             |

| Parameter           | Default values                                                                                                    | Where displayed/Where set                                                                                                    | Range  |
|---------------------|----------------------------------------------------------------------------------------------------|----------------------------------------------------------------------------------------------------|--------|
| RSB<br>(1 /(l*min)) | To start SBT:<br>≤ 105<br>To stop SBT:<br>> 105                                                                                                    | Displayed in:<br>• Patients > 40 kg: Quick<br>Wean & SBT status panel<br>• SBT history window<br>The RSB parameter is only<br>used for patients weighing ><br>40 kg.<br>This value is not configured.                                                                                 | 105    |
| Rate<br>(b/min)     | To start SBT:<br>Patients > 30 kg: $\leq$ 35<br>Patients $\leq$ 30 kg: $\leq$ 45<br>To stop SBT:<br>Patients > 30 kg: > 35<br>Patients $\leq$ 30 kg: > 45 | <ul> <li>Displayed in:</li> <li>Quick Wean &amp; SBT status window (as fSpont)</li> <li>SBT history window (as fSpont)</li> <li>INTELLiVENT-ASV Settings &gt; Quick Wean/SBT settings window</li> <li>Set in: INTELLiVENT-ASV Settings &gt; Quick Wean/SBT settings window</li> </ul> | 25–65  |
| Rate inc<br>(%)     | To stop SBT:<br>> 50% increase over<br>the average rate<br>established just prior<br>to the start of the SBT                                              | Displayed in:<br>SBT history window<br>Set in: Configuration > Modes<br>> SBT > To stop SBT                                                                                                    | 20–100 |
| SBT time<br>range   | To allow SBTs at any<br>time, set both con-<br>trols to the same<br>time.<br>Default: Between 8:00<br>and 20:00.                                          | Displayed and set in: INTELLi-<br>VENT-ASV Settings > Quick<br>Wean/SBT settings window                                                                                                    | HH:MM  |

| Parameter                            | Default values                                                                                                    | Where displayed/Where set                                                                                                    | Range                                 |
|--------------------------------------|----------------------------------------------------------------------------------------------------|----------------------------------------------------------------------------------------------------|---------------------------------------|
| SpO2<br>(%)                          | To start SBT:<br>Within or above the<br>INTELLiVENT-ASV<br>SpO2 target range<br>To stop SBT:<br>Below the INTELLi-<br>VENT-ASV SpO2 tar-<br>get range minus 2% | <ul> <li>Displayed in:</li> <li>Oxygenation horizon and map (views 1, 2, 3)</li> <li>Monitoring &gt; SpO2 window</li> <li>SBT history window</li> <li>Dynamic Lung panel</li> <li>Main window under MMP list</li> <li>This value is not configured. You can, however, shift the target range, if needed. See Section 1.4.10.3.</li> </ul> | Depends on the SpO2<br>target range   |
| Time before<br>starting SBT<br>(min) | By default, set to<br>30 minutes                                                                                                    | Displayed and set in: INTELLi-<br>VENT-ASV Settings > Quick<br>Wean/SBT settings window                                                                                                    | 10–120                                |
| Time<br>between 2<br>SBTs (min)      | To start next SBT:<br>By default, 30<br>minutes                                                                                                    | Displayed and set in: INTELLi-<br>VENT-ASV Settings > Quick<br>Wean/SBT settings window                                                                                                    | 30–240                                |
| Tolerance<br>time (s)                | To start SBT:<br>Patients > 40 kg:<br>180 s<br>Patients $\leq$ 40 kg: 60 s<br>To stop SBT:<br>Patients > 40 kg:<br>180 s<br>Patients $\leq$ 40 kg: 30 s        | <ul> <li>Displayed and configured in:</li> <li>Configuration &gt; Modes &gt; SBT &gt; To start SBT</li> <li>Configuration &gt; Modes &gt; SBT &gt; To stop SBT</li> </ul>                                                                                                    | 10–300                                |
|                                      | For the following param<br>(regardless of the Confi<br>• %fSpont: must be 100<br>• For patients ≤ 40 kg,                                                       | neters, the Tolerance time setting i<br>guration settings):<br>D% for a minimum of 60 seconds<br>the Tolerance Time for Rate and \                                                                                                    | s predefined<br>/t/IBW is 180 seconds |
| Vt/IBW<br>(ml/ kg)                   | To start SBT:<br>≥ 5 ml/kg<br>To stop SBT:<br>< 5 ml/kg                                                                                                    | <ul> <li>Displayed in:</li> <li>Quick Wean &amp; SBT status window</li> <li>SBT history window</li> <li>Monitoring window</li> <li>Set in: Configuration &gt; Modes</li> <li>&gt; SBT &gt; To start SBT</li> </ul>                                                                                                    | 3–6                                   |

# Specifications

| 3.1 | Intended use   | 98 |
|-----|----------------|----|
| 3.2 | Technical data | 98 |
| 3.3 | Data logging1  | 02 |
| 3.4 | References1    | 02 |

#### 3.1 Intended use

The INTELLIVENT-ASV software is an option for the HAMILTON-C6 ventilator, and is, for all legal purposes, subject to the Intended Use as stated in the current ventilator *Operator's Manual*.

#### 3.2 Technical data

The following table provides technical data related to INTELLiVENT-ASV.

| Operator settings   |                                             |  |
|---------------------|---------------------------------------------|--|
| Patient height (cm) | 30 to 250 (adult, pediatric)                |  |
| %MinVol (%)         | 25 to 350 (manual)<br>70 to 200 (automatic) |  |
| Oxygen (%)          | 21 to 100 (manual and automatic)            |  |
| PEEP (cmH2O)        | 0 to 50 (manual)<br>5 to 24 (automatic)     |  |

Table 3-1. INTELLiVENT-ASV technical data

| Internal calculations               |                                                                                                    |
|-------------------------------------|----------------------------------------------------------------------------------------------------|
| ldeal body weight, IBW (kg)         | Calculation based on patient height and gender. For details,<br>see your ventilator <i>Operator's Manual</i> .<br>INTELLIVENT-ASV can only be used for patients weighing<br>more than 7 kg.                                                              |
| MinVol (target) (l/min)             | Target MinVol is calculated as:<br>IBW x NormMinVent x %MinVol/100<br>where <i>NormMinVent</i> (I/kg/min) is the normal minute ventilation<br>(not valid for pediatric patients < 30 kg). For details, see your<br>ventilator <i>Operator's Manual</i> . |
| ASV target respiratory rate (b/min) | Calculated as described in Section 1.7.2.                                                                                                    |
| Vdaw (ml/kg)                        | Calculation of the dead space: IBW x 2.2                                                                                                    |
| Vt (target)                         | MinVol/f (target)                                                                                                    |

| Monitoring                   |                                                                                                    |
|------------------------------|----------------------------------------------------------------------------------------------------|
| Values (numerical)           | PetCO2 target range, depending on patient condition and treat-<br>ment (Ppeak); SpO2 target range, depending on patient condi-<br>tion and treatment (PEEP) |
| Current ventilation settings | ExpMinVol, fTotal, fControl, Ppeak (Pinsp + PEEP), Oxygen, PEEP                                                                                             |
| Patient status               | fSpont, PetCO2, SpO2                                                                                                    |
| Graphics                     | f (target)/Vt, PetCO2/target, PEEP/O2, PEEP/SpO2                                                                                                    |
| Trend parameters             | Ventilation control, Oxygenation control                                                                                                    |

| Performance specifications, Ventilation controller |                       |  |  |
|----------------------------------------------------|-----------------------|--|--|
| Settling time                                      | < 5 minutes           |  |  |
| Response time (90% of steady state)                | < 5 minutes (typical) |  |  |
| (Rel./command) Overshoot/<br>undershoot            | < 20%                 |  |  |
| Steady state deviation                             | 5%                    |  |  |
| Maximum change of <b>%MinVol</b><br>per breath     | 1%                    |  |  |

| Performance specificat                 | ions, Oxygenation controller                                                                                                    |                                                                                                    |
|----------------------------------------|----------------------------------------------------------------------------------------------------|----------------------------------------------------------------------------------------------------|
|                                        | Oxygen                                                                                                    | PEEP                                                                                                    |
| Settling time                          | The settling time depends on the patient condition relative to the SpO2 target, as defined by the appropriate approach (ARDSnet or Open Lung concept) for the current treatment. Note that if SpO2 enters the emergency zone, the system immediately sets Oxygen to 100%. | 6 minutes                                                                                                    |
| Response time<br>(90% of steady state) | N/A, only target range for SpO2 specified                                                                                                    | 6 minutes                                                                                                    |
| Rel/Command<br>overshoot               | none                                                                                                    | N/A, <b>SpO2</b> of some patients<br>does not respond at all to<br>PEEP changes. In this case,<br><b>Oxygen</b> is also changed if it<br>is set to Automatic. |
| Command overshoot                      | none                                                                                                    | N/A, <b>SpO2</b> of some patients<br>does not respond at all to<br>PEEP changes. Upper PEEP<br>limit, 24 cmH2O, user can<br>set lower limit.                  |
| Steady state deviation                 | N/A, only target range for SpO2 specified                                                                                                    | N/A, only target range for <b>SpO2</b> specified                                                                                                    |
| Tracking error                         | N/A                                                                                                    | N/A, only target range for <b>SpO2</b> specified                                                                                                    |
| Maximum change                         | Decrease: 5% of current Oxygen<br>setting every 60 s<br>Increase: 10% of current Oxygen<br>setting every 30 s                                                                                                    | 1 cmH2O every 6 min                                                                                                    |

| Lung-protective ventilation, Ventilation controller |                                      |  |  |
|-----------------------------------------------------|--------------------------------------|--|--|
| Minimum %MinVol                                     | 70% (100% if no PetCO2 is available) |  |  |
| Maximum %MinVol                                     | 200%                                 |  |  |

| Lung-protective ventilation, Ox | Lung-protective ventilation, Oxygenation controller                                                                                            |  |  |  |
|---------------------------------|----------------------------------------------------------------------------------------------------|--|--|--|
| Minimum Oxygen                  | 21% or 30%, depending on what is selected in the <b>Oxygen</b><br>limit control in the INTELLiVENT-ASV Settings > More window.<br>Default: 30% |  |  |  |
| Maximum Oxygen                  | 100%                                                                                                    |  |  |  |
| PEEP limits                     | Low: 5 to 22 (Default: 5)<br>High: 7 to 24 (Default: 15)                                                                                       |  |  |  |

#### 3.3 Data logging

Breath-by-breath data representing the actual values of these listed monitoring values and settings are saved by the ventilation unit of the processor.

#### Table 3-2. Data log inputs

| Saved parameters            | Unit            |
|-----------------------------|-----------------|
| Date                        | N/A             |
| Time                        | N/A             |
| ARDS                        | N/A             |
| Chronic hypercapnia         | N/A             |
| Brain injury                | N/A             |
| Quick Wean                  | N/A             |
| Controller ventilation      | N/A             |
| Controller oxygena-<br>tion | N/A             |
| Controller PEEP             | N/A             |
| Recruitment passive         | N/A             |
| Recruitment running         | N/A             |
| fSpont                      | N/A             |
| PEEP limit                  | cmH2O           |
| %MinVol                     | %               |
| ExpMinVol                   | l/min           |
| RRIMV                       | breaths per min |
| RRtot                       | breaths per min |
| RRtarget                    | breaths per min |
| fSpont                      | breaths per min |
| Ті                          | S               |
| Pinsp                       | cmH2O           |
| SpO2                        | %               |

| Saved parameters | Unit                      |
|------------------|---------------------------|
| PetCO2           | mmHg                      |
| Oxygen           | %                         |
| PEEP/CPAP        | cmH2O                     |
| Pulse            | bpm (beats per<br>minute) |
| QI-SpO2          | %                         |
| VtTarget         | ml                        |
| RCexp            | S                         |

The memory reserved for breath-by-breath data allows storage of at least 10 days of recording. The data is saved breath-by-breath, but at most one time per second.

Data is exported using the test software. Refer to the ventilator *Service Manual*.

#### 3.4 References

References are available on the Hamilton Medical website, www.hamilton-medical.com.

#### active patient

An active patient is one who is making inspiratory efforts. Active breathing is identified as the occurrence of at least five (5) consecutive spontaneous breaths. Spontaneous breaths are those for which inspiration is both patient triggered and patient cycled. In addition to spontaneous breaths as described, an active patient must also meet the requirements described in the rules for transitioning between active and passive states.

#### alarm buffer

Contains information on recent alarm occurrences

#### ARDS

Acute respiratory distress syndrome, which presents as an acute, severe injury to most segments of the lung

#### brain injury

Patients with brain injuries with whom it is critical to maintain CO2 under strict control to keep intracranial pressures at safe levels, and to keep oxygenation within a normal range

#### chronic hypercapnia

For patients with chronically high arterial CO2 values, usually as a result of obstruction in airways due to chronic bronchitis, emphysema, or both

#### IBW

Ideal body weight; a calculated value for adult and pediatric patients based on the patient's gender and height; used as the basis for the initial settings of various parameters

#### Oxygen

Oxygen (FiO2) concentration of the delivered gas, a control setting, monitored parameter.

#### **Oxygenation controller**

Automated PEEP and Oxygen controller, available in INTELLiVENT-ASV

#### PaCO2-PetCO2 gradient

The difference between the PaCO2 measured in the blood (using blood gas analysis) and the PetCO2 measured using a noninvasive CO2 sensor. Under normal conditions, PaCO2 is approximately 3-5 mmHg higher than PetCO2.

#### passive patient

A passive patient is one who is not making inspiratory efforts. Passive breathing is identified as the occurrence of at least five (5) consecutive mandatory breaths. In general, mandatory breaths are those for which inspiration is either machine triggered or machine cycled. In INTELLiVENT-ASV, mandatory inspirations are both machine triggered and machine cycled. In addition to mandatory breaths as described, a passive patient must also meet the requirements described in the rules for transitioning between active and passive status.

#### PEEP/CPAP

PEEP (positive end-expiratory pressure) and CPAP (continuous positive airway pressure), a control setting and monitored parameter. PEEP and CPAP are constant pressures applied during both the inspiratory and expiratory phases.

#### Plethysmogram

The waveform that visualizes the pulsating blood volume; it is delivered by the pulse oximeter.

#### SpO2

Oxygen saturation.

#### **Ventilation controller**

Automated %MinVol controller, available in INTELLiVENT-ASV. The controller uses different inputs to control the target minute volume, depending on whether the patient is passive or active.

## Index

#### lcons

%MinVol management of 54

#### A

active patient, defined 59 alarms Quick Wean 88 troubleshooting 52 Alarms window 23 alarms, setting limits 23 ARDS patient condition 27 auto-recruitment enabling/disabling 20 auto-recruitment maneuvers about 28

#### B

Brain injury patient condition 27

#### C

capnogram about 35, 47 displaying 47 Chronic hypercapnia patient condition 27 configuring Quick Wean and SBTs 90 control settings specifying 22 Controls window, for INTELLIVENT-ASV 22

#### D

documentation conventions 9

#### F

FiO2 set to 100% due to low SpO2 52

#### 

INTELLiVENT-ASV Alarms window, setting limits 23 contraindications for use 13 Controls window 22 indications for use 13 overview 12 preparing for ventilation using 14 selecting in the Modes window 16 symbols, about 49 INTELLiVENT-ASV Settings window Auto tab 18 automation options, selecting 16 auto-recuitment, enabling/disabling 20 displaying during ventilation 25 patient condition, selecting 16 PEEP limits, setting 20 Quick Wean tab 19 specifying patient conditions 18 **INTELLiVENT-ASV** views overview 33

#### Μ

management of %MinVol actions that halt automatic management 60 active patient 56 automatic 54 important notes 60 manual 55, 67 no PetCO2 signal 60 passive patient 55 rules to transition between active and passive states 59 signal quality 60 with disconnection 60 management of oxygenation automatic 62 manual 63 minimum Oxygen level, setting 20

#### 0

Oscillation %MinVol 52 Oscillation Oxygen 52 Oscillation PEEP/CPAP 52 Oxygen emergency increase, about 64 setting minimum limit 20 setting minimum, about 32 Oxygen control limit exceeded 53 Oxygen control limit message about 32 Oxygen Controller at limit 53 Oxygen msg control, about 32 Oxygen supply failed 53 Oxygenation adjustment off 53 Oxygenation horizon about 34,46 oxygenation management actions that stop automated management 67 important notes about 66 manual 67 oxygen limit exceeded message 67 rules for 64 signal quality 66 Oxygenation maps about 34, 41 displaying 44 reviewing 41

#### Ρ

passive patient, defined 59 patient conditions about 26 ARDS 27 brain injury 27 chronic hypercapnia 27 selecting 16 patient data, specifying 15 patient data, specifying 15 patient symbols in Oxygenation horizon, about 46 in Oxygenation maps, about 41, 44 in Ventilation horizon, about 39 in Ventilation map, about 35, 38 PEEP high and low limits, about 32 PetCO2 signal not available 60 PetCO2 target zone about 38 changing 31 plethysmogram about 35, 47 plethysmogram, SpO2 data in 47

#### Q

Quick Wean about 70 alarms 88 conditions for starting weaning activities 78 conditions for stopping 85 configuring 90 enabling/disabling 20 parameters, specifications for 92 To start SBT criteria 78 workflow 74

#### R

Recruitment in progress 53

#### S

SBT defined 72 SBT settings during ventilation 77 SBT settings, configuring 90 SBTs allowing automatic SBTs at any time 77, 81 automated, defined 72 conditions for stopping 85 configuring 90 enabling/disabling 75 settings available during ventilation 77 settings, adjusting during active ventilation 24 signal quality and oxygenation 66 signal quality, effect on ventilation management 60

specifications 98 Quick Wean parameters 92 SpO2 data, viewing in plethysmogram 47 SpO2 signal quality of 66 SpO2 target zone about 44 starting weaning activities conditions for 78 stopping an SBT conditions for 85

#### Т

target shift about 29 changing ventilation/oxygenation targets 31 To start SBT defined 72 To start SBT criteria 78 To stop SBT defined 72 trend graphs, displaying 47

#### V

Ventilation adjustment OFF 53 Ventilation Controller at limit 54 Ventilation horizon about 34, 39 displaying 40 reviewing 39 Ventilation map about 34, 35 displaying 35, 37

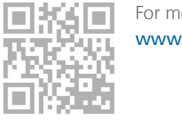

For more information: www.hamilton-medical.com

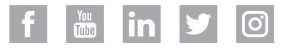

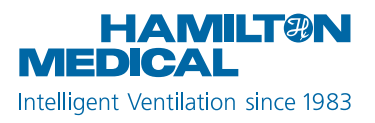

Hamilton Medical AG Via Crusch 8, 7402 Bonaduz, Switzerland 2 +41 (0)58 610 10 20 info@hamilton-medical.com www.hamilton-medical.com

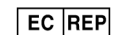

medin Innovations GmbH Adam-Geisler-Strasse 1 DE – 82140 Olching

| Certif                               | Certificate                                                                                                    |  |  |  |  |  |
|--------------------------------------|----------------------------------------------------------------------------------------------------|--|--|--|--|--|
| Standard<br>Certificate Registr. No. | ISO 9001:2015<br>01 100 1710001                                                                                                    |  |  |  |  |  |
| Certificate Holder:                  | Hamilton Medical AG<br>Via Crusch 8<br>7402 Bonaduz<br>Switzerland<br>including the locations according to annex                                                                                               |  |  |  |  |  |
| Scope:                               | Design and development, manufacturing, distribution<br>and servicing of ventilators and ventilator systems<br>Proof has been furnished by means of an audit that the<br>requirements of ISO 9001:2015 are met. |  |  |  |  |  |
| Validity:                            | The certificate is valid from 2017-07-09 until 2020-07-08.                                                                                                    |  |  |  |  |  |
|                                      | 2020-02-06 (Change)<br>TÜV Rheinland Cert GmbH<br>Am Grauen Stein · 51105 Köln                                                                                                    |  |  |  |  |  |
| -9 0E MU(7/).                        |                                                                                                    |  |  |  |  |  |

www.tuv.com

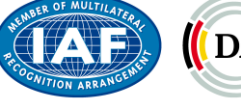

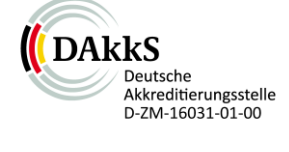

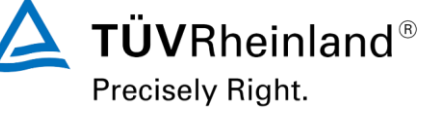

# Annex to certificate

#### Standard

ISO 9001:2015

Certificate Registr. No.

No. 01 100 1710001

#### No. Location

- /01 Hamilton Medical AG Via Crusch 8 7402 Bonaduz Switzerland
- /02 Hamilton Medical AG Parc Industrial Vial 10 7013 Domat/Ems Switzerland
- /03 Hamilton Medical UK Ltd. Unit 1 Forge Mills Park Station Road Coleshill Birmingham B46 1JH United Kingdom

#### Scope

Design and development and distribution of ventilators and ventilator systems

Manufacturing and servicing of ventilators and ventilator systems

Distribution and servicing of ventilators and ventilator systems

2020-02-06 (Change)

TÜV Rheinland Cert GmbH Am Grauen Stein · 51105 Köln

Page 1 of 1

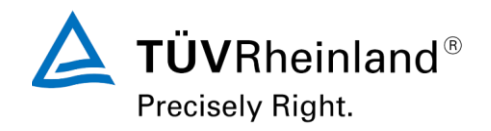

www.tuv.com

#### HN 1-2013 Page 17

|          |             | Manufactur                      | er Disclosure Statem                 | ent for Medical Device Secu               | rity – MDS <sup>2</sup> |                |        |
|----------|-------------|---------------------------------|--------------------------------------|-------------------------------------------|-------------------------|----------------|--------|
|          |             |                                 | DEVICE                               | DESCRIPTION                               |                         |                |        |
| Devi     | ce Cateo    | ory                             | Manufacturer                         | Document ID                               | Document Release        | Date           |        |
| Vent     | ilator      |                                 | Hamilton Medical AG                  | HAM_MDS                                   | 11.05.2020              |                |        |
| Devi     | ce Mode     |                                 | Software Revision                    | 4 4<br>13                                 | Software Release D      | Date           |        |
| HAN      | AILTON      | -C6                             | SW 1.1.4                             |                                           | 08.07.2019              |                |        |
| -        |             | Company Name                    |                                      | Manufacturer Contact Information          | n                       |                |        |
| Manu     | ufacture    | or Hamilton Medic               | al AG                                | Hamilton Medical AG                       |                         |                |        |
| Repr     | esentati    | e Representative N              | lame/Position                        | Via Crusch 8, 7402 Bonaduz, Sy            | witzerland              |                |        |
| Cont     | act Infor   | nation                          | leli / Team Leader RA                |                                           |                         |                |        |
| Inter    | ndad us     | of <b>device</b> in petwork-co  | onnected environment:                |                                           |                         |                |        |
| The      |             | CON-C6 ventilator is in         | rended to provide positive pr        | essure ventilatory support to adults a    | and pediatrics and      | optionally in  | fants  |
| and 1    | neonates    | rorv-co ventilator is in        | chied to provide positive pr         | essure ventilatory support to adults t    | ind pediatries, and     | optionally in  | irants |
| The      | HAMIL       | ON-C6 cannot be conr            | ected to a network and/or th         | e internet. There is an RS232 point t     | o point connection      | possibility fo | or     |
| outg     | oing dat    | only (no bi-directional         | communication).                      |                                           | •                       | 1 5            |        |
|          |             |                                 | MANAGEMEN                            | T OF PRIVATE DATA                         |                         |                |        |
|          |             |                                 |                                      |                                           |                         | Yes, No,       | #      |
|          | Ref         | r to Section 2.3.2 of this      | standard for the proper inter        | pretation of information requested in     | this form.              | N/A, or        | lote   |
| Δ        | Can t       | nis <b>device</b> display trans | mit or maintain <b>private data</b>  | (including electronic Protected Hea       | alth Information        | See Note       | 2      |
| <u>^</u> | [ePHI       | )?                              |                                      |                                           |                         | Yes            |        |
| в        | Types       | of private data elemen          | ts that can be maintained by         | the <b>device</b> :                       |                         | 105            |        |
|          | B.1         | Demographic (e.g., na           | me, address, location, unique        | e identification number)?                 |                         | No             |        |
|          | B.2         | Medical record (e.g., m         | nedical record #, account #, t       | est or treatment date, device identific   | cation number)?         |                |        |
|          |             |                                 |                                      |                                           |                         | Yes            | 1      |
|          | B.3         | Diagnostic/therapeutic          | (e.g., photo/radiograph, test        | results, or physiologic data with ident   | tifying                 |                |        |
|          |             | characteristics)?               |                                      |                                           |                         | Yes            | 2      |
|          | B.4         | Open, unstructured tex          | t entered by device user/op          | erator?                                   |                         | No             |        |
|          | B.5         | Biometric data?                 |                                      |                                           |                         | No             |        |
|          | B.6         | Personal financial infor        | mation?                              |                                           |                         | No             |        |
| С        | Maint       | aining private data - Ca        | n the <b>device</b> :                | (                                         |                         | Vac            |        |
|          | C.1         | Maintain private data           | temporarily in volatile memor        | y (i.e., until cleared by power-off or re | eset)?                  | Ves            | 3      |
|          | 0.2         | Store private data per          | sistently on local media?            |                                           |                         | Ves            | 1      |
|          | 0.3         | Import/export private of        | ata with other systems?              | 11                                        |                         | Ves            | 2      |
| <b>_</b> | C.4<br>Maab | Maintain private data           | auring power service interrup        | itions?                                   |                         | Tes            | 5      |
| U        | Niech       | Display private data (a         | smitting, importing/exporting        | or private data – Can the device:         |                         | Vas            |        |
|          | D.1         | Display private data (e         | .g., video display, etc.)?           | 5                                         |                         | Ves            | 5      |
|          | D.2         | Generate nardcopy rep           | orts or images containing pr         | Ivate data?                               | 00.0014                 | Tes            | 5      |
|          | D.3         | CE/SD card memory s             | tick etc.)2                          | o removable media (e.g., disk, DVD        | , CD-ROM, tape,         | Vac            | 6      |
|          | D 4         | Transmit/receive or im          | nick, etc.):                         | dedicated cable connection (a.g. IEE      | E 1072 corial           | 108            | 0      |
|          | D.4         | port. USB. FireWire. et         | c.)?                                 |                                           | L 1075, Senai           | Yes            | 4      |
|          | D.5         | Transmit/receive priva          | <b>te data</b> via a wired network o | connection (e.g., LAN, WAN, VPN, in       | tranet. Internet.       |                |        |
|          | 210         | etc.)?                          |                                      |                                           | lianet, menet,          | No             |        |
|          | D.6         | Transmit/receive priva          | te data via an integrated wire       | eless network connection (e.g., WiFi,     | Bluetooth,              |                |        |
|          |             | infrared, etc.)?                | -                                    |                                           |                         | No             |        |
|          | D.7         | Import private data via         | a scanning?                          |                                           |                         | No             |        |
|          | D.8         | Other?                          |                                      |                                           |                         | No             |        |
|          |             | #1 Device Serial                | Number; #2 Height, Weigh             | t, Patient Type (Adult, Pediatric, Neo    | onatal), Gender; #3     | Event Log;     | #4     |
| Mana     | agement     | of RS232 Commun                 | ication Protocols; #5 Screen         | Shot / DVI; #6 USB                        |                         | 0,             |        |
| Priva    | ate Data    | notes:                          |                                      |                                           |                         |                |        |
|          |             |                                 |                                      |                                           |                         |                |        |

HN 1-2013 Page 18

| Device         | Device Category Manufacturer                                                                                                    |                                                                  |                                                | Document ID Document Release Date          |                                          |          |     |
|----------------|----------------------------------------------------------------------------------------------------|------------------------------------------------------------------|------------------------------------------------|--------------------------------------------|------------------------------------------|----------|-----|
| Ventil         | ator                                                                                                    |                                                                  | Hamilton Medical AG                            | HAM_MDS                                    | 43962                                    |          |     |
| Device         | Model                                                                                                    |                                                                  | Software Revision                              |                                            | Software Release D                       | ate      |     |
| HAMI           | LTON                                                                                                    | -C6                                                              | SW 1.1.4                                       |                                            | 43654                                    |          |     |
|                |                                                                                                    |                                                                  | SECURIT                                        | Y CAPABILITIES                             |                                          |          |     |
|                | Pofo                                                                                                    | r to Section 2.3.2 of th                                         | ais standard for the proper inte               | arpretation of information re              | oquested in this form                    | Yes, No, | e # |
|                | Reic                                                                                                    |                                                                  |                                                |                                            |                                          | See Note | Not |
| 1              | AUTO<br>The de                                                                                                    | MATIC LOGOFF (AL<br>evice's ability to preve                     | <b>OF)</b><br>ent access and misuse by una     | uthorized <b>users</b> if <b>device</b> is | s left idle for a period of time.        |          |     |
| 1-1            | Can the <b>device</b> be configured to force reauthorization of logged-in <b>user</b> (s) after a predetermined length of inactivity (e.g., auto-logoff, session lock, password protected screen saver)? |                                                                  |                                                |                                            |                                          |          | 1   |
|                | 1-1.1                                                                                                    | Is the length of inact                                           | ivity time before auto-logoff/so               | creen lock <b>user</b> or administ         | rator configurable? (Indicate            |          |     |
|                | 1 1 2                                                                                                    | time [fixed or configu                                           | irable range] in notes.)                       | a via a abartaut kay ar r                  | vrovimity concorate ) by the             | N/A      |     |
|                | 1-1.2                                                                                                    | user?                                                            | en lock de manually invoked (                  | e.g., via a shoricul key of p              | broximity sensor, etc.) by the           | N/A      |     |
|                |                                                                                                    | #1 During emergence                                              | y situations immediate acces                   | s must be guaranteed                       |                                          |          |     |
| notes:         |                                                                                                    |                                                                  |                                                |                                            |                                          |          |     |
| 2              | AUDIT                                                                                                    | CONTROLS (AUDT                                                   | )                                              |                                            |                                          |          |     |
|                | The at                                                                                                    | pility to reliably audit a                                       | ,<br>ctivity on the <b>device</b> .            |                                            |                                          |          |     |
| 2-1            | Can th                                                                                                    | ne <b>medical device</b> cre                                     | eate an audit trail?                           |                                            |                                          | Yes      |     |
| 2-2            | Indicat                                                                                                    | te which of the followi                                          | ng events are recorded in the                  | audit log:                                 |                                          |          |     |
|                | 2-2.1                                                                                                    | Login/logout                                                     |                                                |                                            |                                          | No       |     |
|                | 2-2.2                                                                                                    | Display/presentation                                             | of data                                        |                                            |                                          | No       |     |
|                | 2-2.3                                                                                                    | Creation/modification                                            | n/deletion of data                             |                                            |                                          | Yes      | 1   |
|                | 2-2.4                                                                                                    | Import/export of data                                            | a from <b>removable media</b>                  |                                            |                                          | No       |     |
|                | 2-2.5                                                                                                    | Receipt/transmissior                                             | n of data from/to external (e.g.               | , network) connection                      |                                          | No       |     |
|                | 2-                                                                                                    | 2.5.1 Remote servi                                               | ce activity                                    |                                            |                                          | No       |     |
|                | 2-2.6                                                                                                    | Other events? (desc                                              | ribe in the notes section)                     |                                            |                                          | Yes      | 2   |
| 2-3            | Indicat                                                                                                    | te what information is                                           | used to identify individual eve                | ents recorded in the audit lo              | g:                                       |          |     |
|                | 2-3.1                                                                                                    | User ID                                                          |                                                |                                            |                                          | No       |     |
|                | 2-3.2                                                                                                    | Date/time                                                        |                                                |                                            |                                          | Yes      |     |
|                |                                                                                                    | #1 Modification of a                                             | controls                                       |                                            |                                          |          |     |
| AUDT<br>notes: |                                                                                                    | #2 Alams, Technica                                               | l Events                                       |                                            |                                          |          |     |
| 3              | AUTH                                                                                                    | ORIZATION (AUTH)                                                 |                                                |                                            |                                          |          |     |
|                | The at                                                                                                    | oility of the device to c                                        | etermine the authorization of                  | users.                                     |                                          |          |     |
| 3-1            | Can th                                                                                                    | ie <b>device</b> prevent acc                                     | ess to unauthorized <b>users</b> thr           | ough <b>user</b> login requirement         | nts or other mechanism?                  | No       | 1   |
| 3-2            | Can <b>u</b> s power                                                                                                    | sers be assigned diffe<br>users, administrators                  | erent privilege levels within an<br>s, etc.)?  | application based on 'roles                | s' (e.g., guests, regular <b>users</b> , | No       |     |
| 3-3            | Can th applica                                                                                                    | ne <b>device</b> owner/ <b>oper</b><br>ation via local root or a | ator obtain unrestricted admir admin account)? | nistrative privileges (e.g., ad            | ccess operating system or                | No       |     |
| AUTH<br>notes: |                                                                                                    | #1 During emergenc                                               | y situations immediate acces                   | s must be guaranteed                       |                                          |          |     |

| Device         | Category                                                                                                    | Manufacturer                             | Document ID                       | Document Release                       | e Date                          |        |  |  |
|----------------|----------------------------------------------------------------------------------------------------|------------------------------------------|-----------------------------------|----------------------------------------|---------------------------------|--------|--|--|
| Ventil         | ator                                                                                                    | Hamilton Medical AG                      | HAM_MDS                           | 43962                                  |                                 |        |  |  |
| Device         | Model                                                                                                    | Software Revision                        |                                   | Software Release                       | Date                            |        |  |  |
| HAMI           | LTON-C6                                                                                                    | SW 1.1.4                                 |                                   | 43654                                  |                                 |        |  |  |
| $\square$      | Refer to Section 2.3                                                                                                    | .2 of this standard for the proper into  | erpretation of information re     | equested in this form.                 | Yes, No,<br>N/A, or<br>See Note | Note # |  |  |
| 4              | CONFIGURATION O                                                                                                    | F SECURITY FEATURES (CNFS)               |                                   |                                        | Occinote                        |        |  |  |
|                | The ability to configur                                                                                                    | e/re-configure device security capa      | abilities to meet users' ne       | eds.                                   |                                 |        |  |  |
| 4-1            | Can the <b>device</b> owne                                                                                                    | r/operator reconfigure product secu      | rity capabilities?                |                                        | No                              |        |  |  |
| CNFS<br>notes: |                                                                                                    |                                          |                                   |                                        |                                 |        |  |  |
| 5              | CYBER SECURITY P                                                                                                    | PRODUCT UPGRADES (CSUP)                  |                                   |                                        |                                 |        |  |  |
|                | The ability of on-site s                                                                                                    | service staff, remote service staff, or  | authorized customer staff         | to install/upgrade <b>device</b> 's se | curity patches                  |        |  |  |
| 5-1            | Can relevant OS and                                                                                                    | device security patches be applied       | to the <b>device</b> as they becc | ome available?                         | Yes                             | 1      |  |  |
|                | 5-1.1 Can security p                                                                                                    | atches or other software be installed    | d remotely?                       |                                        | No                              | 2      |  |  |
| CSUP           | #1 Device Sof                                                                                                    | ftware Update                            |                                   |                                        |                                 |        |  |  |
| notes:         | #2 Can only b                                                                                                    | e done by a certified service technic    | cian                              |                                        |                                 |        |  |  |
| 6              | HEALTH DATA DE-II                                                                                                    | DENTIFICATION (DIDT)                     |                                   |                                        |                                 |        |  |  |
|                | The ability of the <b>devi</b>                                                                                                    | ce to directly remove information the    | at allows identification of a     | person.                                |                                 |        |  |  |
| 6-1            | Does the <b>device</b> prov                                                                                                    | ride an integral capability to de-ident  | ify private data?                 |                                        | No                              |        |  |  |
| DIDT<br>notes: |                                                                                                    |                                          |                                   |                                        |                                 |        |  |  |
| 7              | DATA BACKUP AND                                                                                                    | DISASTER RECOVERY (DTBK)                 |                                   |                                        |                                 |        |  |  |
|                | The ability to recover                                                                                                    | after damage or destruction of devi      | ce data, hardware, or softw       | vare.                                  |                                 |        |  |  |
| 7-1            | Does the <b>device</b> have such as tape, disk)?                                                                                                    | e an integral data backup capability     | (i.e., backup to remote stor      | rage or <b>removable media</b>         | No                              |        |  |  |
| DTBK           |                                                                                                    |                                          |                                   |                                        |                                 |        |  |  |
| 8              |                                                                                                    | SS (EMPC)                                |                                   |                                        |                                 |        |  |  |
|                | The ability of <b>device</b> u<br>private data.                                                                                                    | users to access private data in cas      | e of an emergency situatio        | n that requires immediate acc          | ess to stored                   |        |  |  |
| 8-1            | Does the <b>device</b> inco                                                                                                    | rporate an <b>emergency access</b> ("bre | eak-glass") feature?              |                                        | Yes                             |        |  |  |
| EMRG<br>notes: |                                                                                                    |                                          |                                   |                                        |                                 |        |  |  |
| 9              | HEALTH DATA INTE                                                                                                    | GRITY AND AUTHENTICITY (IGAL             | J)                                |                                        |                                 |        |  |  |
|                | Health Data integrint and authenticity (iGAO)<br>How the <b>device</b> ensures that data processed by the <b>device</b> has not been altered or destroyed in an unauthorize<br>from the originator. |                                          |                                   |                                        | manner and is                   | \$     |  |  |
| 9-1            | Does the <b>device</b> ensu                                                                                                    | ure the integrity of stored data with ir | nplicit or explicit error dete    | ction/correction technology?           | Yes                             |        |  |  |
| IGAU<br>notes: |                                                                                                    |                                          |                                   |                                        |                                 |        |  |  |

HN 1-2013 Page 20

| Device         | Category                                                             | Manufacturer                                                                                                    | Document ID                                               | Document Release I        | Date                            |         |
|----------------|----------------------------------------------------------------------|----------------------------------------------------------------------------------------------------|-----------------------------------------------------------|---------------------------|---------------------------------|---------|
| Ventil         | ator                                                                 | Hamilton Medical AG                                                                                                    | HAM_MDS                                                   | 43962                     |                                 |         |
| Device         | Model                                                                | Software Revision                                                                                                    |                                                           | Software Release Da       | ate                             |         |
| HAMI           | LTON-C6                                                              | SW 1.1.4                                                                                                    |                                                           | 43654                     |                                 |         |
|                | Refer to Section 2.3.2 of th                                         | s standard for the proper inter                                                                                                    | pretation of information requested                        | in this form.             | Yes, No,<br>N/A, or<br>See Note | Note #  |
| 10             | MALWARE DETECTION/PR                                                 | OTECTION (MLDP)                                                                                                    |                                                           |                           |                                 |         |
|                | The ability of the <b>device</b> to e                                | ffectively prevent, detect and re                                                                                                    | emove malicious software (malwa                           | nre).                     |                                 |         |
| 10-1           | Does the <b>device</b> support the                                   | use of anti-malware software                                                                                                    | (or other anti-malware mechanis                           | m)?                       | No                              | 1       |
|                | 10-1.1 Can the <b>user</b> indeper                                   | ndently re-configure anti-malwa                                                                                                    | are settings?                                             |                           | N/A                             |         |
|                | 10-1.2 Does notification of <b>m</b>                                 | nalware detection occur in the                                                                                                    | device user interface?                                    |                           | N/A                             |         |
|                | 10-1.3 Can only manufacture                                          | er-authorized persons repair sy                                                                                                    | stems when <b>maiware</b> has been d                      | etected ?                 | $N/\Delta$                      |         |
| 10-2           | Can the device owner install                                         | or undate anti-virus software                                                                                                    | 2                                                         |                           | No                              |         |
| 10-3           | Can the device owner/opera                                           | tor (technically/physically) upda                                                                                                    | ate virus definitions on manufactu                        | rer-installed anti-       | 110                             |         |
|                | virus software?                                                      |                                                                                                    |                                                           |                           | N/A                             |         |
|                | #1 Standalone device                                                 | and embedded operating systemeters                                                                                                    | em                                                        |                           |                                 |         |
| notes:         |                                                                      |                                                                                                    |                                                           |                           |                                 |         |
| 11             |                                                                      |                                                                                                    |                                                           |                           |                                 |         |
|                | The ability of the <b>device</b> to a                                | uthenticate communication par                                                                                                    | tners/nodes.                                              |                           |                                 |         |
| 11 1           | Doos the <b>device</b> provide/our                                   | part any magna of pada author                                                                                                    | ntiaction that accurac both the acc                       | adar and the reginient    |                                 |         |
| 11-1           | of data are known to each ot                                         | her and are authorized to recei                                                                                                    | ve transferred information?                               | ider and the recipient    |                                 |         |
|                |                                                                      |                                                                                                    |                                                           |                           | No                              |         |
| NAUT           | Serial number provid                                                 | ed over RS232 protocols                                                                                                    |                                                           |                           |                                 |         |
| notes:         | No possibility to rece                                               | eive data from external device                                                                                                    | (unidirectional protocol)                                 |                           |                                 |         |
| 12             | PERSON AUTHENTICATIO                                                 | N (PAUT)                                                                                                    |                                                           |                           |                                 |         |
|                | Ability of the device to authe                                       | nticate users                                                                                                    |                                                           |                           |                                 |         |
| 12-1           | Does the <b>device</b> support <b>use</b>                            | er/operator-specific username                                                                                                    | (s) and password(s) for at least or                       | ne user?                  |                                 |         |
|                |                                                                      |                                                                                                    |                                                           |                           | No                              |         |
|                | 12-1.1 Does the device supp                                          | oort unique user/operator-spec                                                                                                    | cific IDs and passwords for multipl                       | e users?                  |                                 |         |
|                |                                                                      |                                                                                                    |                                                           |                           | N/A                             |         |
| 12-2           | Can the <b>device</b> be configure                                   | d to authenticate <b>users</b> through                                                                                                    | h an external authentication servio                       | ce (e.g., MS Active       | No                              | 1       |
| 12.2           | Directory, NDS, LDAP, etc.)?                                         | '<br>d to lock out a <b>usor</b> after a cori                                                                                                    | tain number of unsuccessful logor                         | attomate?                 | INU                             | 1       |
| 12-3           | Can the <b>device</b> be configure                                   |                                                                                                    |                                                           | r allempts :              | No                              |         |
| 12-4           | Can default passwords be ch                                          | anged at/prior to installation?                                                                                                    |                                                           |                           | No                              |         |
| 12-5           | Are any shared user IDs use                                          | ed in this system?                                                                                                    |                                                           |                           | No                              |         |
| 12-6           | Can the <b>device</b> be configure                                   | d to enforce creation of <b>user</b> a                                                                                                    | ccount passwords that meet estab                          | olished complexity        |                                 |         |
| 10.7           | rules?                                                               | deed the transmission of the second second sec |                                                           |                           | No                              |         |
| 12-7           | Can the <b>device</b> be configure                                   | a so that account passwords e.                                                                                                    | xpire periodically?                                       |                           | No                              |         |
| PAUT<br>notes: | #1 Standalone device                                                 | e not connected to network                                                                                                    |                                                           |                           |                                 |         |
| 13             | PHYSICAL LOCKS (PLOK)                                                |                                                                                                    |                                                           |                           |                                 | _       |
|                | Physical locks can prevent u<br>of <b>private data</b> stored on the | nauthorized <b>users</b> with physica<br>e <b>device</b> or on <b>removable med</b>                                                                                                    | al access to the <b>device</b> from comp<br>l <b>ia</b> . | promising the integrity a | and confiden                    | tiality |
| 13-1           | Are all <b>device</b> components n remove without tools)?            | naintaining <b>private data</b> (other                                                                                                    | than removable media) physical                            | ly secure (i.e., cannot   | Yes                             |         |
| PLOK<br>notes: |                                                                      |                                                                                                    |                                                           |                           |                                 |         |

| Device   | Device Category                                                                                                   |                                                                           |                                      |                                          | Date                 |        |
|----------|----------------------------------------------------------------------------------------------------|---------------------------------------------------------------------------|--------------------------------------|------------------------------------------|----------------------|--------|
| Ventil   | ator                                                                                                    | Hamilton Medical AG                                                       | HAM MDS                              | 43962                                    | Duto                 |        |
| Device   | Model                                                                                                    | Software Revision                                                         |                                      | Software Release D                       | ate                  |        |
| HAMI     | LTON-C6                                                                                                    | SW 1.1.4                                                                  |                                      | 43654                                    |                      |        |
| $\vdash$ | Refer to Section 2.3.2 of the                                                                                     | is standard for the proper inte                                           | erpretation of information re        | equested in this form.                   | Yes, No,<br>N/A, or  | Note # |
| 14       | ROADMAP FOR THIRD PA                                                                                              | RTY COMPONENTS IN DEV                                                     | ICE LIFE CYCLE (RDMP)                |                                          | See Note             | 2      |
|          | Manufacturer's plans for sec                                                                                      | curity support of 3rd party com                                           | ponents within device life           | cycle.                                   |                      |        |
| 14-1     | In the notes section, list the provided or required (separately purchased and/or delivered) operating system(s) - |                                                                           |                                      |                                          |                      |        |
|          | including version number(s).                                                                                      |                                                                           |                                      |                                          |                      | 1      |
| 14-2     | Is a list of other third party applications provided by the manufacturer available?                               |                                                                           |                                      |                                          |                      |        |
|          | #1 VxWorks Versio                                                                                                 | n 6.X                                                                     |                                      |                                          |                      |        |
| RDMP     |                                                                                                    |                                                                           |                                      |                                          |                      |        |
| notes.   |                                                                                                    |                                                                           |                                      |                                          |                      |        |
| 15       | SYSTEM AND APPLICATIO                                                                                             | ON HARDENING (SAHD)                                                       |                                      |                                          |                      |        |
|          | The device's resistance to c                                                                                      | byber attacks and malware.                                                |                                      |                                          |                      |        |
| 15-1     | Does the <b>device</b> employ any                                                                                 | y hardening measures? Pleas                                               | se indicate in the notes the         | level of conformance to any              |                      |        |
|          | industry-recognized hardeni                                                                                       | ng standards.                                                             |                                      |                                          | Yes                  | 1      |
| 15-2     | Does the <b>device</b> employ any                                                                                 | y mechanism (e.g., release-sp<br>facturer-authorized program of           | ecific hash key, checksum            | is, etc.) to ensure the installed        | Voc                  | 4      |
| 15-3     | Does the <b>device</b> have exter                                                                                 | nal communication capability                                              | le a network modem etc               | : )?                                     | Vos                  | +<br>2 |
| 15-4     | Does the file system allow the                                                                                    | nai communication capability                                              | access controls (e.g. New            | , Technology File System                 | res                  | 2      |
| 10 4     | (NTFS) for MS Windows pla                                                                                         | tforms)?                                                                  |                                      |                                          | No                   | 5      |
| 15-5     | Are all accounts which are n                                                                                      | ot required for the intended u                                            | se of the device disabled            | or deleted, for both users and           | <b>NT</b> ( <b>A</b> |        |
| 15.6     | applications?                                                                                                    | a filo oborco) which are not r                                            | aquirad for the <b>intended u</b>    | an of the dovine dischlord?              | N/A                  |        |
| 10-0     | Are all shared resources (e.                                                                                      | g., me shares) which are not re                                           | equired for the <b>intended u</b>    | se of the device, disabled?              | Yes                  |        |
| 15-7     | Are all communication ports                                                                                       | which are not required for the                                            | intended use of the devi             | ce closed/disabled?                      |                      |        |
| 45.0     |                                                                                                    |                                                                           | 1                                    |                                          | Yes                  | 3      |
| 15-8     | Are all services (e.g., telnet, required for the <b>intended us</b>                                               | file transfer protocol [FTP], in<br>se of the <b>device</b> deleted/disab | ternet information server [I<br>led? | ISJ, etc.), which are not                | Yes                  |        |
| 15-9     | Are all applications (COTS a                                                                                      | applications as well as OS-incl                                           | uded applications, e.g., MS          | S Internet Explorer, etc.)               |                      |        |
|          | which are not required for th                                                                                     | e intended use of the device                                              | deleted/disabled?                    |                                          | Yes                  |        |
| 15-10    | Can the <b>device</b> boot from up component)?                                                                    | ncontrolled or removable med                                              | <b>dia</b> (i.e., a source other tha | in an internal drive or memory           | No                   |        |
| 15-11    | Can software or hardware not tools?                                                                               | ot authorized by the <b>device</b> m                                      | anufacturer be installed on          | the device without the use of            | No                   |        |
|          | #1 Security Patches.                                                                                              | White Listing of Software Pr                                              | rocesses (Software Update            | e): #2 RS232 Point to Point Co           | mmunicatior          | 1      |
| evin     | #3 Ethernet Interface                                                                                             | e disabled; #4 Checksum and                                               | digitaly singed package; #           | <sup>#5</sup> The used File System doesn | 't support file      | e-     |
| 5AI ID   | level access controls                                                                                             |                                                                           |                                      |                                          |                      |        |
| 16       | SECURITY GUIDANCE (SC                                                                                             | וחוי                                                                      |                                      |                                          |                      |        |
|          | The availability of security q                                                                                    | uidance for <b>operator</b> and adm                                       | ninistrator of the system an         | d manufacturer sales and servi           | ce.                  |        |
| 16-1     | Are security-related features                                                                                     | documented for the <b>device</b> u                                        | iser?                                |                                          | No                   |        |
| 16-2     | Are instructions available for                                                                                    | r <b>device</b> /media sanitization (i                                    | e instructions for how to a          | chieve the permanent                     | NO                   |        |
| 10 2     | deletion of personal or other                                                                                     | sensitive data)?                                                          |                                      |                                          | No                   | _      |
|          |                                                                                                    |                                                                           |                                      |                                          |                      |        |
| SGUD     | notes:                                                                                                    |                                                                           |                                      |                                          |                      |        |
|          |                                                                                                    |                                                                           |                                      |                                          |                      |        |

HN 1-2013 Page 22

| Device         | e Category                                                                                                    | Manufacturer                                                                                                    | Document ID                  | Document Release Date        |                                 |        |
|----------------|----------------------------------------------------------------------------------------------------|----------------------------------------------------------------------------------------------------|------------------------------|------------------------------|---------------------------------|--------|
| Ventilator     |                                                                                                    | Hamilton Medical AG                                                                                                    | HAM_MDS                      | 43962                        |                                 |        |
| Device Model   |                                                                                                    | Software Revision                                                                                                    | Software Revision            |                              | Software Release Date           |        |
| HAMILTON-C6    |                                                                                                    | SW 1.1.4                                                                                                    |                              | 43654                        |                                 |        |
|                | Refer to Section 2.3.2                                                                                                    | of this standard for the proper inte                                                                                                    | rpretation of information re | equested in this form.       | Yes, No,<br>N/A, or<br>See Note | Note # |
| 17             | HEALTH DATA STORAGE CONFIDENTIALITY (STCF)<br>The ability of the device to ensure unauthorized access does not compromise the integrity and confidentiality of private data stored<br>on device or removable media. |                                                                                                    |                              |                              |                                 |        |
| 17-1           | -1 Can the <b>device</b> encrypt data at rest?                                                                                                    |                                                                                                    |                              |                              | No                              |        |
| STCF<br>notes: |                                                                                                    |                                                                                                    |                              |                              |                                 |        |
| 18             | TRANSMISSION CONF                                                                                                    | IDENTIALITY (TXCF)                                                                                                    |                              |                              |                                 |        |
|                | The ability of the device to ensure the confidentiality of transmitted private data.                                                                                                    |                                                                                                    |                              |                              |                                 |        |
| 18-1           | Can private data be transmitted only via a point-to-point dedicated cable?                                                                                                    |                                                                                                    |                              |                              | Yes                             |        |
| 18-2           | Is private data encrypted prior to transmission via a network or removable media? (If yes, indicate in the not                                                                                                    |                                                                                                    |                              |                              |                                 |        |
| 10.0           | which encryption standard is implemented.)                                                                                                    |                                                                                                    |                              |                              | No                              |        |
| 18-3           | is private data transmis                                                                                                    | sion restricted to a fixed list of her                                                                                                    | WORK DESTINATIONS?           |                              | N/A                             | 1      |
| TXCF<br>notes: | #1 Standalone de                                                                                                    | vice not connected to network                                                                                                    |                              |                              |                                 |        |
| 19             | TRANSMISSION INTEGRITY (TXIG)                                                                                                    |                                                                                                    |                              |                              |                                 |        |
|                | The ability of the device                                                                                                    | to ensure the integrity of transmit                                                                                                    | ted <b>private data</b> .    |                              |                                 |        |
| 19-1           | Does the <b>device</b> support describe in the notes see                                                                                                    | t any mechanism intended to ensuction how this is achieved.)                                                                                                    | ure data is not modified du  | rring transmission? (If yes, | Yes                             | 1      |
| TXIG<br>notes: | #1 Polling protocol (parity bit, limited range of ASCII characters) / Block Protocol (CRC)                                                                                                    |                                                                                                    |                              |                              |                                 |        |
| 20             | OTHER SECURITY CON                                                                                                    | NSIDERATIONS (OTHR)                                                                                                    |                              |                              |                                 | _      |
|                | Additional security considerations/notes regarding <b>medical device</b> security.                                                                                                    |                                                                                                    |                              |                              |                                 |        |
| 20-1           | Can the <b>device</b> be servi                                                                                                    | ced remotely?                                                                                                    |                              |                              | No                              |        |
| 20-2           | Can the <b>device</b> restrict r addresses)?                                                                                                    | n the <b>device</b> restrict remote access to/from specified devices or <b>users</b> or network locations (e.g., specific IP<br>dresses)?<br>2.1 Can the <b>device</b> be configured to require the local <b>user</b> to accept or initiate remote access? |                              |                              | No                              |        |
|                | 20-2.1 Can the <b>device</b> b                                                                                                    |                                                                                                    |                              |                              | No                              |        |
| OTHR<br>notes: |                                                                                                    |                                                                                                    |                              |                              |                                 |        |